**Networking Gateway** 

**System Manual** 

S/W Version 2.0 August 2005 P/N 214196

# **About This Manual**

This manual contains the following chapters:

- **Chapter 1 Product Description**: Describes the Networking Gateway and its components.
- > **Chapter 2 Installation**: Describes how to install the system and its components.
- Chapter 3 Operation and Administration: Describes how to use the web-based management application for configuring parameters and managing the Networking Gateway.
- > **Appendix A Print Server**: Describes how to configure the printer server.
- > Appendix B 802.1x Setting.

# Contents

| Chapte | er 1 - F | Product Description                  | 1  |
|--------|----------|--------------------------------------|----|
| 1.1    | Intro    | ducing the Networking Gateway IDU    | 2  |
| 1.2    | Func     | tions and Features                   | 3  |
|        | 1.2.1    | Basic Functions                      | 3  |
|        | 1.2.2    | Wireless Functions                   | 4  |
|        | 1.2.3    | Security Functions                   | 4  |
|        | 1.2.4    | Advanced Functions                   | 5  |
| 1.3    | Spec     | ifications                           | 6  |
|        | 1.3.1    | Radio Specifications                 | 6  |
|        | 1.3.2    | Regulatory Standards Compliance      | 6  |
|        | 1.3.3    | Environmental                        | 7  |
|        | 1.3.4    | Mechanical                           | 7  |
|        | 1.3.5    | Electrical                           | 7  |
| Chapte | er 2 - I | Installation                         | 9  |
| 2.1    | Insta    | Ilation Requirements                 | 10 |
|        | 2.1.1    | Packing List                         | 10 |
|        | 2.1.2    | Additional Installation Requirements | 10 |
| 2.2    | Pane     | Is Layout and Components             | 11 |
|        | 2.2.1    | Front Panel                          | 11 |
|        | 2.2.2    | Rear Panel Components                | 13 |
| 2.3    | Insta    | Ilation                              | 14 |

| Chapte | er 3 - l | Using the Web Configuration Server       | 17 |
|--------|----------|------------------------------------------|----|
| 3.1    | Intro    | duction                                  | 18 |
| 3.2    | Acce     | essing the Web Configuration Server      | 19 |
| 3.3    | Log i    | in and Log out                           | 20 |
|        | 3.3.1    | The Main Menu                            | 21 |
|        | 3.3.2    | Control Buttons                          | 21 |
| 3.4    | Statu    | IS                                       | 23 |
| 3.5    | Wiza     | rd (Administrator only)                  | 25 |
| 3.6    | Basic    | c Setting                                | 33 |
|        | 3.6.1    | WAN Setup                                | 33 |
|        | 3.6.2    | LAN Setup                                | 42 |
|        | 3.6.3    | Wireless Setting                         | 48 |
|        | 3.6.4    | Change Password                          | 54 |
| 3.7    | Secu     | rrity Setting                            | 55 |
|        | 3.7.1    | MAC Control                              | 55 |
|        | 3.7.2    | Packet Filters (Administrator only)      | 55 |
|        | 3.7.3    | URL Blocking (Administrator only)        | 60 |
|        | 3.7.4    | Domain Filter (Administrator only)       | 62 |
|        | 3.7.5    | Firewall (Administrator only)            | 64 |
|        | 3.7.6    | Miscellaneous Items (Administrator only) | 65 |
| 3.8    | NAT      | Setting (Administrator only)             | 67 |
|        | 3.8.1    | Virtual Server                           | 67 |
|        | 3.8.2    | Special AP                               | 68 |
|        | 3.8.3    | DMZ Host                                 | 69 |
|        | 3.8.4    | VPN Pass Through                         | 70 |
| 3.9    | Adva     | anced Settings (Administrator only)      | 72 |
|        | 3.9.1    | System Time                              | 72 |

|         | 3.9.2    | System Log                                | 73  |
|---------|----------|-------------------------------------------|-----|
|         | 3.9.3    | Dynamic DNS                               | 75  |
|         | 3.9.4    | SNMP Setting                              | 76  |
|         | 3.9.5    | Routing Table                             | 77  |
|         | 3.9.6    | Schedule Rule                             | 80  |
|         | 3.9.7    | UPnP Setting                              | 83  |
| 3.10    | Toolb    | ох                                        | 84  |
|         | 3.10.1   | View Log                                  | 84  |
|         | 3.10.2   | Firmware Upgrade (Administrator only)     | 85  |
|         | 3.10.3   | Backup Setting                            | 86  |
|         | 3.10.4   | Reset to Default                          | 87  |
|         | 3.10.5   | Reboot                                    | 87  |
|         | 3.10.6   | DRAP                                      | 88  |
|         | 3.10.7   | Miscellaneous Items                       | 89  |
| 3.11    | Web (    | Configuration Server's Parameters Summary | 91  |
| Append  | ix A -   | Print Server                              | 103 |
| A.1     | Confi    | guring on Windows 2000 and XP Platforms   |     |
|         | ·        |                                           |     |
| Append  | ix B -   | 802.1x Setting                            | 111 |
| Glossar | <b>у</b> |                                           | 119 |

# **Figures**

| Figure 1: Front Panel                                                             | 11 |
|-----------------------------------------------------------------------------------|----|
| Figure 2: Rear Panel (without antenna)                                            | 13 |
| Figure 3: Log In Window                                                           | 20 |
| Figure 4: Networking Gateway Main Window                                          | 21 |
| Figure 5: System Status                                                           | 23 |
| Figure 6: Setup Wizard                                                            | 25 |
| Figure 7: Setup Wizard - Select WAN Type                                          | 25 |
| Figure 8: Setup Wizard – WAN Type - Static IP Address                             | 26 |
| Figure 9: Setup Wizard - Dynamic IP Address                                       | 27 |
| Figure 10: Setup Wizard - Dynamic IP Address with Road Runner Session Management  | 28 |
| Figure 11: Setup Wizard – PPP over Ethernet                                       | 29 |
| Figure 12: Setup Wizard – PPTP                                                    | 30 |
| Figure 13: Setup Wizard - Configuration Completed                                 | 32 |
| Figure 14: Basic Setting                                                          | 33 |
| Figure 15: WAN Setup/Primary Setup                                                | 33 |
| Figure 16: Virtual Computers                                                      | 34 |
| Figure 17: Choose WAN Type                                                        | 35 |
| Figure 18: Primary Setup - Static IP Address                                      | 36 |
| Figure 19: Primary Setup - Dynamic IP Address                                     | 37 |
| Figure 20: Primary Setup - Dynamic IP Address with Road Runner Session Management | 38 |
| Figure 21: Primary Setup - PPPoE                                                  | 40 |
| Figure 22: Primary Setup - PPTP                                                   | 41 |
| Figure 23: LAN Setup                                                              | 42 |
| Figure 24: LAN Setup - DHCP Server Enabled                                        | 44 |

| Figure 25: DHCP Clients List                  | 45 |
|-----------------------------------------------|----|
| Figure 26: MAC Address Control                | 46 |
| Figure 27: DHCP Clients Combo Box             | 48 |
| Figure 28: Wireless Setting                   | 48 |
| Figure 29: Wireless Clients List              | 51 |
| Figure 30: Advanced Wireless Setting          | 52 |
| Figure 31: Change Password                    | 54 |
| Figure 32: Security Setting Window            | 55 |
| Figure 33: Packet Filter Initial Window       | 56 |
| Figure 34: Inbound Packet Filter – Example 1  | 58 |
| Figure 35: Inbound Packet Filter - Example 2  | 58 |
| Figure 36: Outbound Packet Filter - Example 1 | 59 |
| Figure 37: Outbound Packet Filter - Example 2 | 60 |
| Figure 38: URL Blocking                       | 60 |
| Figure 39: URL Blocking Example               | 61 |
| Figure 40: Domain Filter                      | 62 |
| Figure 41: Firewall                           | 64 |
| Figure 42: Miscellaneous Items                | 65 |
| Figure 43: NAT Setting                        | 67 |
| Figure 44: Virtual Server                     | 67 |
| Figure 45: Special Applications               | 69 |
| Figure 46: DMZ Host                           | 70 |
| Figure 47: VPN Pass Through                   | 70 |
| Figure 48: Advanced Setting                   | 72 |
| Figure 49: System Time                        | 72 |
| Figure 50: System Log                         | 74 |
| Figure 51: Dynamic DNS                        | 75 |
| Figure 52: SNMP Setting                       | 76 |
| Figure 53: Routing Table                      | 78 |

| Figure 54: Schedule Rule                          | 80 |
|---------------------------------------------------|----|
| Figure 55: Schedule rule Setting                  | 81 |
| Figure 56: Schedule Rule Setting – Example Step 1 | 81 |
| Figure 57: Schedule Rule Setting – Example Step 2 | 82 |
| Figure 58: Virtual Server - Schedule Rule#1       | 82 |
| Figure 59: Packet Filter - Schedule Rule#1        | 83 |
| Figure 60: UPnP Setting                           | 83 |
| Figure 61: Toolbox                                | 84 |
| Figure 62: View System Log                        | 85 |
| Figure 63: Firmware Upgrade                       | 86 |
| Figure 64: Backup                                 |    |
| Figure 65: Reset to Default                       |    |
| Figure 66: Reboot                                 |    |
| Figure 67: DRAP Protocol                          |    |
| Figure 68: Toolbox - Miscellaneous Items          |    |

# **Tables**

| Table 1: Radio Specifications                                                                                | 6  |
|----------------------------------------------------------------------------------------------------|----|
| Table 2: Regulatory Standards Compliance                                                                     | 6  |
| Table 3: Environmental Specifications                                                                        | 7  |
| Table 4: Mechanical Specifications                                                                           | 7  |
| Table 5: Electrical Specifications                                                                           | 7  |
| Table 6: Front Panel LEDs1                                                                                   | 1  |
| Table 7: Rear Panel Connectors1                                                                              | 3  |
| Table 8: Status Window Parameters                                                                            | :3 |
| Table 9: Setup Wizard – Static IP Address Parameters       2                                                 | 27 |
| Table 10: Setup Wizard – Dynamic IP Address Parameters                                                       | 28 |
| Table 11: Setup Wizard – Dynamic IP Address with Road Runner Session Management         Parameters         2 | 29 |
| Table 12: Setup Wizard – PPPoE Parameters    3                                                               | 60 |
| Table 13: Setup Wizard – PPTP Parameters       3                                                             | 31 |
| Table 14: Virtual Computers Parameters                                                                       | 4  |
| Table 15: Static IP Address Parameters                                                                       | 6  |
| Table 16: Dynamic IP Address Parameters    3                                                                 | 8  |
| Table 17: Dynamic IP Address with Road Runner Session Management Parameters                                  | 9  |
| Table 18: PPP over Ethernet Parameters4                                                                      | 0  |
| Table 19: PPTP Parameters4                                                                                   | .1 |
| Table 20: LAN Setup Parameters4                                                                              | .3 |
| Table 21: DHCP Clients List Parameters4                                                                      | -5 |
| Table 22: DHCP Clients List Parameters4                                                                      | 6  |
| Table 23: Wireless Setting Parameters4                                                                       | .9 |

| Table 24: Wireless Clients List Parameters              | 51 |
|---------------------------------------------------------|----|
| Table 25: Advanced Wireless Setting Parameters          | 52 |
| Table 26: Advanced Wireless Setting Parameters          | 56 |
| Table 27: URL Blocking Parameters                       | 61 |
| Table 28: Domain Filter Parameters                      | 63 |
| Table 29: Firewall Parameters                           | 64 |
| Table 30: Miscellaneous Items Parameters                | 65 |
| Table 31: Virtual Server Parameters                     | 68 |
| Table 32: Special Applications Parameters               | 69 |
| Table 33: VPN Pass Through Parameters                   | 71 |
| Table 34: System Time Parameters                        | 73 |
| Table 35: System Log Parameters                         | 74 |
| Table 36: Dynamic DNS Parameters                        | 76 |
| Table 37: SNMP Parameters                               | 77 |
| Table 38: Routing Table Parameters                      | 78 |
| Table 39: Routing Table Parameters                      | 80 |
| Table 40: DRAP Protocol Parameters                      | 88 |
| Table 41: Miscellaneous Items Parameters                | 90 |
| Table 42: Web Configuration Server's Parameters Summary | 91 |

# 1

# **Chapter 1 - Product Description**

# In This Chapter:

- > <u>Introducing the Networking Gateway IDU</u>, page 2
- > <u>Functions and Features</u>, page 3
- > <sup>•</sup> <u>Specifications</u>, page 6

# 1.1 Introducing the Networking Gateway IDU

The Networking Gateway Indoor Unit (IDU) enables operators and service providers using a Broadband Wireless Access system to provide subscribers with a number of broadband services transparently.

The Networking Gateway IDU together with the SU-ODU comprises a Subscriber Unit that provides data connections to the Base Station. The four 10/100Base-T Ethernet ports connect to the user's data equipment, providing comprehensive routing functionality and supporting various security features. User's data equipment equipped with either IEEE 802.11b (11M) or IEEE 802.11g (54M) compatible wireless adapters can connect to the unit via its built-in Wireless LAN port, functioning as an Access Point.

The Networking Gateway IDU is powered from the mains. The Networking Gateway IDU is connected to the ODU via a category 5E Ethernet cable. This cable carries the Ethernet data between the two units as well as power (54 VDC) and control signals to the ODU. It also carries status indications from the ODU.

The Networking Gateway is designed for remote management and supervision using either the built-in internal web server or SNMP.

The Networking Gateway is easily updated and upgraded as it supports remote software and configuration file download.

# **1.2 Functions and Features**

# 1.2.1 Basic Functions

#### > Auto-sensing Ethernet Switch

Equipped with a 4-port auto-sensing Ethernet switch.

#### > • Printer sharing

Embedded print server to allow all of the networked computers to share one printer through the USB host port.

#### > ' WAN Types

Support of several WAN types: Static, Dynamic, PPPoE, PPTP, and Dynamic IP with Road Runner Session Management (e.g., Telstra, BigPond).

#### > ˈ Firewall

All unwanted packets from outside intruders can be blocked to protect the Intranet.

#### **DHCP Server Support**

All of the networked computers can retrieve TCP/IP settings automatically from the Networking Gateway.

#### Web-based configuring

Configurable through any networked computer's web browser using Netscape or Internet Explorer.

#### > Virtual Server Support

Enables to expose WWW, FTP and other services on your LAN to other Internet users.

#### > User-Definable Application Sensing Tunnel

Users can define the attributes to support special applications requiring multiple connections, such as Internet gaming, video conferencing, Internet telephony and so on. The Networking Gateway can sense the application type port as a trigger and open a multi-port tunnel for it.

#### > DMZ Host Support

Lets one specific networked computer be fully exposed to the Internet. This function is used when special application sensing tunnel feature is insufficient to allow an application to function correctly. Use with caution.

#### $\rightarrow$ Statistics of WAN Support

Enables to monitor inbound and outbound packets.

### **1.2.2 Wireless Functions**

#### > High speed for wireless LAN connection

Up to 54 Mbps data rate by incorporating Orthogonal Frequency Division Multiplexing (OFDM).

#### > IEEE 802.11b compatible (11M)

Allowing inter-operation among multiple vendors.

#### > IEEE 802.11g compatible (54M)

Allowing inter-operation among multiple vendors.

#### > ` Auto fallback

54M, 48M, 36M, 24M, 18M, 12M, 6M data rates with auto fallback in 802.11g mode.

11M, 5.5M, 2M, 1M data rates with auto fallback in 802.11b mode.

### **1.2.3 Security Functions**

#### > ` Packet Filter

Packet Filter allows controlling access to a network by analyzing the incoming and outgoing packets and letting them pass or blocking them based on the source and destination IP addresses and ports.

#### > Domain Filter Support

Enables preventing users from accessing specific domains.

#### > URL Blocking Support

URL Blocking uses keywords to block hundreds of applicable websites connections.

#### > VPN Pass-through

The Networking Gateway can also support VPN pass-through.

#### > 802.1X Support

When the 802.1X function is enabled, the Wireless user must be authenticated by the Networking Gateway before being allowed to use the Network services.

#### > SPI Mode Support

When SPI Mode is enabled, the Networking Gateway checks every incoming packet and detects if this packet has changed its IP address since initial negotiation.

#### **DoS Attack Detection Support**

When this feature is enabled, the Networking Gateway detects and logs Denial of Service (DoS) attack arriving from the Internet.

### 1.2.4 Advanced Functions

#### > ` System Time

Allows synchronizing system time with a network time server, with the PC, or set the time manually.

#### > ` E-mail Alert

The Networking Gateway can be configured to send its log file by mail.

#### > Dynamic DNS

At present, the Networking Gateway supports 3 Dynamic DNSs: DynDNS.org, TZO.com and dhs.org.

#### > SNMP Support

The Networking Gateway supports SNMP V1 and V2c.

#### > ` Routing Table

The Networking Gateway supports static routing and two kinds of dynamic routing: RIP1 and RIP2.

#### Schedule Rule

Customers can control the schedule (when to allow and when to block) for several functions, such as virtual server and packet filters.

# **1.3** Specifications

# 1.3.1 Radio Specifications

#### Table 1: Radio Specifications

| Item                   | Description                                                                                             |
|------------------------|----------------------------------------------------------------------------------------------------|
| Frequency              | 2400-2483.5 MHz                                                                                         |
| Wireless LAN Standards | Compliant with IEEE 802.11b and IEEE 802.11g                                                            |
| Output Power (Average) | 10, 12, 15, 17 dBm                                                                                      |
| Data Rates             | <ul> <li>IEEE 802.11g mode: 54M, 48M, 36M, 24M, 18M, 12M, 6M</li> <li>with auto fallback in.</li> </ul> |
|                        | <ul> <li>IEEE 802.11b mode: 11M, 5.5M, 2M, 1M with auto fallback<br/>in.</li> </ul>                     |

# **1.3.2 Regulatory Standards Compliance**

#### Table 2: Regulatory Standards Compliance

| Туре     | Standard                          |
|----------|-----------------------------------|
| EMC      | ETS EN 301 489-17                 |
| Safety   | → <sup>·</sup> EN 60950 (CE)      |
|          | → <sup>·</sup> IEC 60 950 US/C UL |
| Radio    | → <sup>+</sup> ETSI 300 328       |
|          | → <sup>·</sup> FCC Part 15        |
| Immunity | EN 55024:1998                     |

# 1.3.3 Environmental

#### **Table 3: Environmental Specifications**

| Item                  | Details               |
|-----------------------|-----------------------|
| Operating temperature | 0°C to 40°C           |
| Operating humidity    | 5%-95% non condensing |

# 1.3.4 Mechanical

#### **Table 4: Mechanical Specifications**

| ltem                   | Details               |
|------------------------|-----------------------|
| Dimensions (W x H x D) | 190.5 x 26.2 x 111 mm |
| Weight                 | 0.62 kg               |

# 1.3.5 Electrical

#### **Table 5: Electrical Specifications**

| Item              | Details                                                                                          |
|-------------------|--------------------------------------------------------------------------------------------------|
| Power Transformer | 100-240 VAC, 50-60 Hz, 2A max.                                                                   |
|                   | Supplies 5 VDC (for the Networking Gateway IDU) and 55 VDC (for the ODU via the RADIO connector) |
| Power Consumption | > Networking Gateway IDU (5 VDC): 10W max                                                        |
|                   | → <sup>·</sup> ODU (55 VDC): 50W max.                                                            |

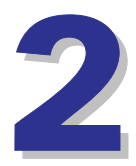

# **Chapter 2 - Installation**

# In This Chapter:

- > <u>Installation Requirements</u>, page 10
- > <u>Panels Layout and Components</u>, page 11
- > <sup>•</sup> <u>Installation</u>, page 14

# **2.1** Installation Requirements

# 2.1.1 Packing List

- > Networking Gateway IDU
- > ` Antenna
- > Power Transformer
- > Mains power cord

# 2.1.2 Additional Installation Requirements

- > Ethernet cable(s) for connecting to the end-user's data equipment.
- Mains plug adapter or termination plug (if the power plug on the supplied AC power cord does not fit local power outlets).
- > PC with an Ethernet card and an Ethernet cable for configuring the Networking Gateway IDU parameters using a web browser, and for configuring the SU-ODU parameters using Telnet.
- > Other installation tools and materials (e.g., means for securing cables to walls, etc.)

# 2.2 Panels Layout and Components

# 2.2.1 Front Panel

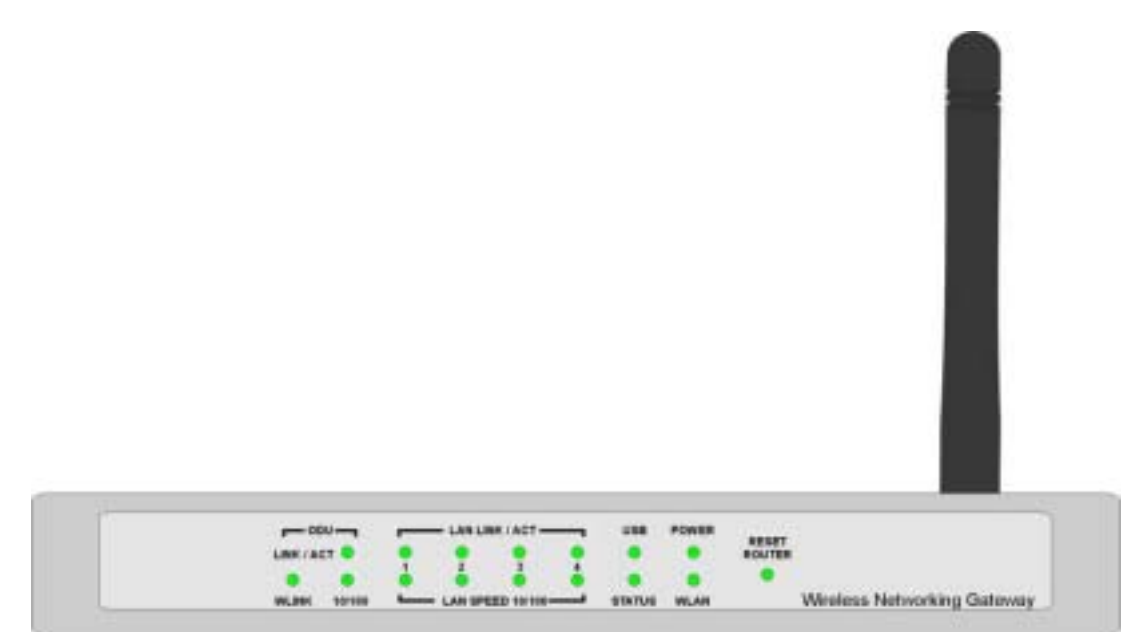

Figure 1: Front Panel

### 2.2.1.1 Front Panel LEDs

| Table 6: Front Panel LED |
|--------------------------|
|--------------------------|

| LED                     | Function                 | Status   | Description                                                   |
|-------------------------|--------------------------|----------|---------------------------------------------------------------|
| POWER                   | Power Indication         | On       | Power is available.                                           |
| WLAN                    | Wireless LAN<br>Activity | Blinking | Sending or receiving data via wireless<br>LAN.                |
|                         |                          | On       | The USB port is linked.                                       |
| USB                     | USB Port Activity        | Blinking | The USB port is sending or receiving data.                    |
| STATUS                  | System Status            | Blinking | The unit is functioning properly.                             |
| I AN I INK/ACT          |                          | On       | An active station is connected to the corresponding LAN port. |
| 1~4                     | LAN Status               | Blinking | The corresponding LAN port is sending or receiving data.      |
| LAN SPEED 10/100<br>1~4 | LAN Port Data<br>Rate    | On       | Data rate is 100 Mbps on the corresponding LAN port.          |

| LED          | Function                    | Status   | Description                                         |
|--------------|-----------------------------|----------|-----------------------------------------------------|
|              |                             | Off      | Data rate is 10 Mbps on the corresponding LAN port. |
|              |                             | On       | The ODU port is connected to the ODU.               |
| ODU LINK/ACT | ODU Port<br>Activity        | Blinking | The ODU port is sending or receiving data.          |
| ODU 10/100   | ODU Port Data               | On       | Data rate is 100 Mbps.                              |
|              | Rate                        | Off      | Data rate is 10 Mbps.                               |
|              | ODU Wireless<br>Link Status | On       | The ODU is connected with an AU.                    |

### 2.2.1.2 RESET ROUTER Button

Press momentarily the recessed RESET ROUTER button to reset the Networking Gateway IDU.

### 2.2.1.3 Resetting the IDU to Factory Defaults

Press the RESET ROUTER button for at least 5 seconds, until the STATUS LED flashes 5 times. After releasing the button, the unit will resume operation with the factory default configuration.

# 2.2.2 Rear Panel Components

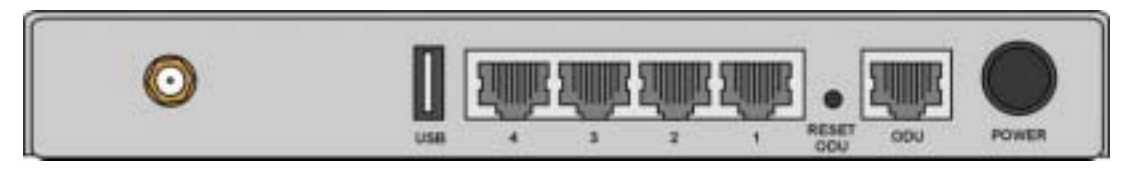

#### Figure 2: Rear Panel (without antenna)

#### 2.2.2.1 Rear Panel Connectors

#### **Table 7: Rear Panel Connectors**

| Connector            | Description                                                            |  |  |
|----------------------|------------------------------------------------------------------------|--|--|
| POWER                | DC Power Inlet from Power Transformer                                  |  |  |
| ODU                  | Connection to the ODU. Carries Ethernet, Power (55 VDC) and signaling. |  |  |
| Port 1-4             | LAN ports for networked computers and other devices.                   |  |  |
| USB                  | USB Host Port for a USB printer.                                       |  |  |
| Antenna (not marked) | An SMA connector for the WLAN antenna                                  |  |  |

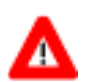

#### CAUTION

Do not connect data equipment to the ODU port. The ODU port supplies high DC power to the ODU, and this may harm other equipment connected to it.

#### 2.2.2.2 RESET ODU Button

Press momentarily the recessed RESET ODU button to reset the ODU.

# 2.3 Installation

The unit can be placed on a desktop or a shelf. Alternatively, it may be wallmounted.

For optimal performance, place the Networking Gateway in the center of your office (or your home), in a location that is away from any potential source of interference, such as a metal wall or microwave oven. This location must be close to a mains outlet and network connections.

#### To install the Networking Gateway IDU:

- 1 Assemble an RJ-45 connector with a protective cover on the indoor end of the IDU-ODU cable. The length of the IDU-ODU cable should not exceed 100m. Refer to the relevant System Manual for instructions on preparing the cable and for information on the cable type.
- **2** Connect the IDU-ODU cable to the ODU connector located on the rear panel.
- **3** Connect the power cord of the transformer to the unit's POWER socket, located on the rear panel. Connect the Mains power cord to the power transformer and to the AC mains.

#### NOTE

The color codes of the power cable are as follows:BrownPhaseBlueNeutralVellow/GreenGroundEllowEllow

- 4 When power is connected, the unit will automatically enter the self-test phase. When it is in the self-test phase, the STATUS LED will be lit ON for about 10 seconds, and will then blink 3 times, indicating that the self-test operation has ended. Finally, the STATUS LED will blink continuously one blink per second, indicating that the unit is functioning properly.
- 5 Connect a PC to one of the LAN ports using an Ethernet cable and configure the basic parameters of the SU-ODU. Align the antenna of the ODU. For more information refer to the applicable sections of the relevant System Manual.
- **6** Use a web browser to configure the parameters of the Networking Gateway IDU. For details refer to Chapter 3.

- 7 If a printer is to be used, connect it to the USB port using a standard USB cable. To configure the Print Server on your computer(s), refer to Appendix A Print Server.
- 8 Configure the network settings of the computers for proper operation with the Networking Gateway. The default IP address of the Networking Gateway LAN is 192.168.254.253, and the default subnet mask is 255.255.255.0.
- **9** To verify data connectivity, from the end-user's PC or from a portable PC connected to the unit, try to connect to the Internet.
- **10** Verify proper operation using the LED indicators (see Table 6).

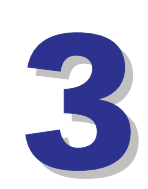

# Chapter 3 - Using the Web Configuration Server

### In This Chapter:

- > <u>Start-up and Log in on page 18</u>
- > <u>Status on page 23</u>
- > <u>Wizard on page 25</u>
- > <u>Basic Setting on page 33</u>
- > <u>Security Setting on page 55</u>
- > <u>NAT Setting on page 67</u>
- > <u>Advanced Settings on page 72</u>
- > <u>Toolbox on page 84</u>

# 3.1 Introduction

The Networking Gateway IDU can be configured using the following methods:

- > The Web Configuration Server
- > A .cfg-file loaded into the unit from the web configuration server or TFTP.
- > ' SNMP

This document describes the configuration using the Web Configuration Server.

# 3.2 Accessing the Web Configuration Server

Follow the steps below to access the Web Configuration Server:

- 1 Connect the unit to the AC mains.
- **2** Connect PC to LAN port 1.

#### NOTE

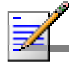

When connecting from WAN, make sure that a remote administrator is enabled (see section 3.7.6), and enter the WAN IP address specified in the *System Status* window (see section 3.4) using TCP port 88.

#### IMPORTANT

When managing the NG via bwaNMS (using the cut through option), the Remote Administrator Port must be set to 8080.

3 Open a web browser (Internet Explorer or Netscape Communicator).

#### NOTE

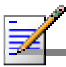

Be sure to disable the proxy on your Web browser or add the IP address of the product into the proxy exceptions.

- 4 Type <u>http://192.168.254.253</u> in the Address (IE) or Location (Netscape) field and click **Enter**.
- 5 If the Web Configuration Server is password protected, you will be prompted to enter your password in order to login to the system (see section <u>3.3</u>).
- **6** The Web Configuration Server main view appears on the screen.

# 3.3 Log in and Log out

After connection is established, the networking gateway web user interface appears. There are two entry levels: for general users and for system administrators. The menus and screens vary depending on entry level. The menus and parameters specified hereinafter, refer to both entry levels, unless otherwise specified.

To log in, enter the system password in the **System Password** field and click the **Log in** button.

#### NOTE

The default passwords for the two access levels are:

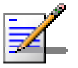

> For Administrators: private

→ For Users: public

| Dates.          |                     | System Status                  |                   |
|-----------------|---------------------|--------------------------------|-------------------|
| C               | Dem                 | WAN Status                     | Sidenate          |
| Spring Paraword | Broaming Lease Time | 214422                         |                   |
| 1000            | IP Addmin           | 172.17.31.93                   |                   |
| Logn            | Subart Mark         | 255 255 255 0                  |                   |
|                 | Gateuray            | 172 17 31 29                   |                   |
|                 | Donain Marce Servic | 199.203.141.48, 199.203.141.47 |                   |
|                 | Item                | Peripheral Status              | Sidenate          |
|                 | Printer(USB0)       | Not ready                      |                   |
|                 | Traffic Statistics  | Informad(Parkets)              | Outbrend(Packets) |
|                 | WAN                 | 1196787                        | \$903             |
|                 | LAN                 | 12512                          | 4952              |
|                 | Window              | 658                            | 8154              |

#### Figure 3: Log In Window

Upon successful Log in, the Networking Gateway Main Window appears.

| Menu<br>Menu     | System Status                                                       |                                |                   |  |
|------------------|---------------------------------------------------------------------|--------------------------------|-------------------|--|
| Status           | lien.                                                               | WAN Status                     | Sidemete          |  |
| MUMB             | Remaring Leave Tens                                                 | 212100                         | RENDW             |  |
| laric Setting    | D Address                                                           | 172 17 31 93                   | Falebie           |  |
| Security Setting | Subset Mask                                                         | 255.255.255.0                  |                   |  |
| OAT Setting      | Gateway                                                             | 172 17.31.29                   |                   |  |
| Advanced Serming | Domain Marar Server                                                 | 199 203 141 48, 199 203 141 47 |                   |  |
| Landbax          | hm                                                                  | Peripheral Status              | Midamete          |  |
| Logost           | Printer(USB0)                                                       | Hotready                       |                   |  |
| t                | Traffic Statistics                                                  | Informal(Packots)              | Outlemad(Packets) |  |
| Main Menu        | WAIT                                                                | 1230025                        | 9215              |  |
|                  | TVM                                                                 | 13146                          | 5420              |  |
|                  | Worless                                                             | 658                            | 8350              |  |
|                  | Week Log Chemic Los. Help<br>Device Terre: The Tel 01 14 39:07 2004 | Page Main Area                 |                   |  |

Figure 4: Networking Gateway Main Window

### 3.3.1 The Main Menu

The Web Configuration Server view consists of a number of menu links (to the left). Clicking on each of them expands the menu node and displays the selected page with the applicable content (configurable parameters/options or status information) in the main area.

#### IMPORTANT

Many pages include a "Save" button. Click on the Save button before selecting another page/menu item, or before quitting the application. The Save functionality in many cases is per page. If you leave the page without clicking the Save button, all the changes in the page will be discarded.

Changes to most of the settings are applied only after restarting the unit (refer to section 3.10.5).

### 3.3.2 Control Buttons

A control button causes an immediate action. To activate a control button, click on it. Certain control buttons only appear in selected windows. Others are common to most windows.

#### NOTE

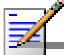

Some control buttons may be disabled for user entry level (public password).

- > Save Saves any changes made to the configuration. Most changes require rebooting the system for them to take effect.
- $\rightarrow$  Undo Recovers the original settings.
- > Help Displays a help screen for the specific window.
- > Refresh Refreshes the displayed information.
- Back Reverts to a previous step/screen.
- < << Previous In windows that are divided into several pages, use the << Previous button to jump to the previous page.</p>
- Next>> In windows that are divided into several pages, use the Next>> button to jump to the next page.
- > Cancel Clears unsaved changes to the configuration.
- > Reboot Reboots the Networking Gateway.
## 3.4 Status

The Status window appears in the main window upon successful log in. The window can be accessed at any time by clicking on the Status menu on the menu list.

| Denti                | WAN Status                     | Sidenete          |
|----------------------|--------------------------------|-------------------|
| Remaining Leave Time | 21/21/00                       | Renow             |
| D'Address            | 172 17 31 93                   | Relate            |
| Sabaat Mark          | 255.255.255.0                  |                   |
| Gareway              | 172 17.31 29                   |                   |
| Domain Marge Server  | 199.203.141.48, 199.203.141.47 |                   |
| 122.01               |                                | 200 0000          |
| Desi                 | Puripheral Status              | Sidenite          |
| Prater(USB0)         | Not ready                      |                   |
| Teaffic Statistics   | Informal(Packata)              | Outbread(Parkets) |
| WAH                  | 1230025                        | 9215              |
| LAH                  | 13146                          | 5400              |
| Workless             | 658                            | 835               |

### Figure 5: System Status

The *Status* window provides information for observing the product's working status, as follows:

| Parameter            | Description                                                                                                    |
|----------------------|----------------------------------------------------------------------------------------------------|
| Remaining Lease Time | A counter displaying the remaining time (in hh:mm:ss) in which unit will request a new IP. When the lease time expires, a new IP address will be automatically allocated, or the lease will be automatically renewed, depending on the settings (see sections $3.6.1.2$ and $3.6.1.3$ . |
|                      | This field is relevant only for Dynamic IP Address mode and                                                                                                    |
|                      | will not appear in any of the other modes.                                                                                                    |
|                      | > ` Renew (Administrator only) – In Dynamic IP Address                                                                                                    |
|                      | mode, click to reset the Lease Time. The gateway will                                                                                                    |
|                      | request an IP address from the DHCP server.                                                                                                    |
|                      | $\rightarrow$ $^{\circ}$ In Static IP Address, PPPoE and PPTP modes, the WAN                                                                                                    |
|                      | type is specified in the sidenote (Static IP, PPPoE, or                                                                                                    |
|                      | PPTP, respectively).                                                                                                    |

**Table 8: Status Window Parameters** 

| Parameter                                      | Description                                                                                                    |
|------------------------------------------------|----------------------------------------------------------------------------------------------------|
| IP Address                                     | The WAN IP address.                                                                                                    |
|                                                | <ul> <li>Release (Administrator only) – In Dynamic IP Address<br/>mode only, Click to release the WAN IP address.</li> </ul>                                                                                                    |
| Subnet Mask                                    | The Subnet mask of the device. (The default is 255.255.255.0)                                                                                                    |
| Gateway                                        | The default Gateway IP address.                                                                                                    |
| Domain Name Server                             | The DNS Server IP address(es).                                                                                                    |
| Connection Time (PPPoE<br>and PPTP modes only) | Connect/ Disconnect – When in PPPoE or PPTP mode, click<br><b>Connect</b> to initiate a session, or <b>Disconnect</b> to terminate a session.                                                                                                    |
| Peripheral Status                              | <ul> <li>The USB Printer status:</li> <li>Not ready - no printer is available</li> <li>Off-line or No Paper – the printer is off-line or the paper tray is empty</li> <li>Printing – the printer is currently printing</li> <li>Ready - a printer is connected and ready to print.</li> <li>Device error – a general error occurred.</li> </ul> |
| Traffic Statistics                             | Enables to monitor inbound and outbound packets for WAN,<br>LAN and wireless beginning from last reset.                                                                                                    |

In addition, the *Status* window includes the following buttons:

- > View Log opens the log file for viewing. See section 3.10.1.
- > Clients List opens the list of DHCP assigned clients. See section 3.6.2.1.

## 3.5 Wizard (Administrator only)

The Setup Wizard will guide you through the basic configuration procedure (recommended for most users).

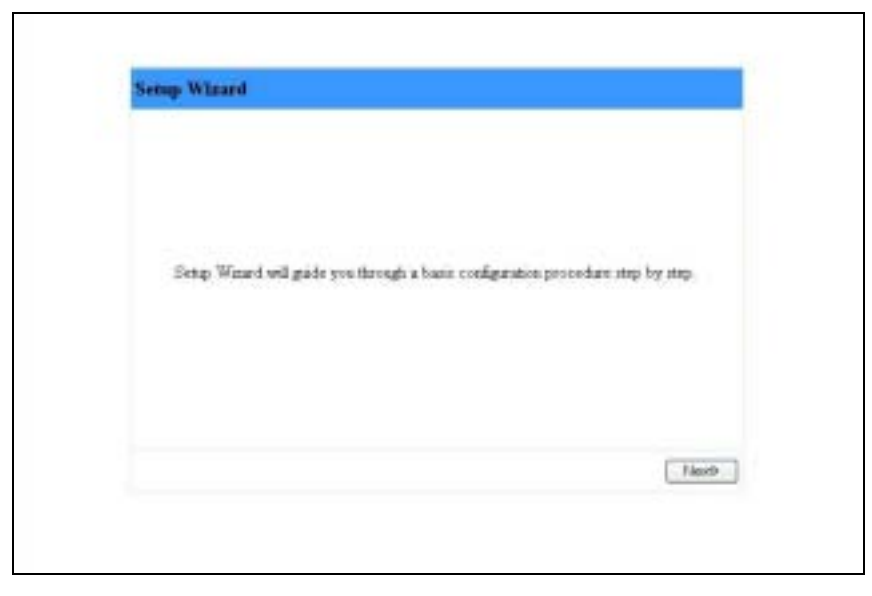

Figure 6: Setup Wizard

1 Click on **Next**. The *Select WAN Type* window appears.

### NOTE

You can click **Back** at any time to return to previous screens and change your settings.

| and a man other water the                                                                    |
|----------------------------------------------------------------------------------------------|
| ESP assigni you a static IP address. (Static IP Address)                                     |
| $\oplus$ Obtain as $\mathbb D$ address from 35P automatically. (Dynamic $\mathbb D$ Address) |
| O Dynamic IP Address with Road Russer Session Management. (e.g. Tvistra<br>BigPond)          |
| () Some EPs require the use of PPP+E to connect to their services. (PPP over<br>Bibernet)    |
| $\bigcirc$ Some EPs require the use of PPTP to connect to their certains. (PPTP)             |
| ( finck   Ueds   Next >                                                                      |

Figure 7: Setup Wizard - Select WAN Type

2 Select the WAN Type from the list:

- « Static IP Address a static IP Address provided by the ISP
- « Dynamic IP Address an IP Address automatically obtained from the ISP (default)
- « Dynamic IP Address with Road Runner Session Management (e.g. Telstra, BigPond)
- « PPP over Ethernet some ISPs require the use of PPPoE to connect to their services
- « PPTP Some ISPs require the use of PPTP to connect to their services.
- **3** Click **Next**. For each WAN type selected, a different WAN Type-specific window appears:

| Setup Wizard - Static IP Address                                                                                                    |                                                                        |
|----------------------------------------------------------------------------------------------------|------------------------------------------------------------------------|
| <ul> <li>LAN IP Address</li> <li>Static IP Address</li> <li>Static Subnet Mask.</li> <li>Static Gateway</li> <li>Static Primary DNS</li> <li>Static Secondary DNS</li> </ul> | 192.168.254.253<br>0.0.0.0<br>0.0.0.0<br>0.0.0.0<br>0.0.0.0<br>0.0.0.0 |
|                                                                                                    | <back next="" undo=""></back>                                          |

« Static IP Address

Figure 8: Setup Wizard – WAN Type - Static IP Address

Set the following parameters provided by your ISP:

| Table 9: Setup | Wizard – | Static IP | Address | Parameters |
|----------------|----------|-----------|---------|------------|
|----------------|----------|-----------|---------|------------|

| Parameter            | Description                                         |
|----------------------|-----------------------------------------------------|
| LAN IP Address       | Sets the local IP address of the device.            |
| Static IP Address    | The IP address of the WAN port.                     |
|                      | The default is 0.0.0.0.                             |
| Static Subnet Mask   | The subnet mask of the WAN port.                    |
|                      | The default is 0.0.0.0.                             |
| Static Gateway       | The Default Gateway IP address of the unit.         |
|                      | The default is 0.0.0.0.                             |
| Static Primary DNS   | The IP address of the primary Domain Name Server.   |
|                      | The default is 0.0.0.0.                             |
| Static Secondary DNS | The IP address of the secondary Domain Name Server. |
|                      | The default is 0.0.0.0.                             |

« Dynamic IP Address

| Setup Wizard - Dynamic IP Ad                                                     | ldress                               |                               |
|----------------------------------------------------------------------------------|--------------------------------------|-------------------------------|
| <ul> <li>LAN IP Address</li> <li>Host Name</li> <li>WAN's MAC Address</li> </ul> | 192.168.254.253<br>DD-03-40-A8-00-18 | (optional)<br>Clone MAC       |
|                                                                                  |                                      | <back next="" undo=""></back> |

Figure 9: Setup Wizard - Dynamic IP Address

#### Table 10: Setup Wizard – Dynamic IP Address Parameters

| Parameter           | Description                                                                                                    |
|---------------------|----------------------------------------------------------------------------------------------------|
| LAN IP Address      | The local IP address of the device.                                                                                                    |
|                     | The default IP address is 192.168.254.253. To change the IP address enter a new value.                                                                         |
| Host Name: Optional | Some ISPs require a host name, for example, Home.                                                                                                    |
|                     | A string of maximum 39 characters.                                                                                                    |
|                     | The default is an empty field.                                                                                                    |
| WAN's MAC Address   | The gateway's pre-configured MAC Address.                                                                                                    |
|                     | ightarrow Clone MAC - Click to replace the Gateway's WAN MAC                                                                                                   |
|                     | Address with the PC's MAC Address.                                                                                                    |
|                     | <ul> <li>Restore MAC - When Clone MAC is activated, the button<br/>changes to Restore MAC, to enable to restore the unit's<br/>default MAC Address.</li> </ul> |

### « Dynamic IP Address with Road Runner Session Management

| Setup Wizard - Dynamic I                                                                    | P Address (Road Runner)       |
|---------------------------------------------------------------------------------------------|-------------------------------|
| <ul> <li>LAN IP Address</li> <li>Account</li> <li>Password</li> <li>Login Server</li> </ul> | 192.168.254.253 (optional)    |
|                                                                                             | <back next="" undo=""></back> |

Figure 10: Setup Wizard - Dynamic IP Address with Road Runner Session Management

# Table 11: Setup Wizard – Dynamic IP Address with Road Runner Session Management Parameters

| Parameter      | Description                                                                                                    |
|----------------|----------------------------------------------------------------------------------------------------|
| LAN IP Address | The local IP address of the device.                                                                                                    |
|                | The default IP address is 192.168.254.253. To change the IP                                                                                                    |
|                | address enter a new value.                                                                                                    |
| Account        | The account provided by the service provider. If you do not<br>want to change the account, leave empty. At initial entry, you<br>are required to enter an account.<br>A string of up to 53 printable characters.<br>The default is an empty field. |
| Password       | The password provided by the service provider. If you do not<br>want to change the password, leave empty. At initial entry,<br>you are required to enter a password.<br>A string of up to 53 printable characters.                                 |
| Login Server   | The Login Server (optional). Leave empty if you want the default server.                                                                                                    |

### « ' PPP over Ethernet

| Setup Wizard - PPP over H                                                                                         | thernet                        |        |      |       |
|----------------------------------------------------------------------------------------------------|--------------------------------|--------|------|-------|
| <ul> <li>LAN IP Address</li> <li>Account</li> <li>Password</li> <li>Primary DNS</li> <li>Secondary DNS</li> </ul> | 192168254253<br>0.0.0<br>0.0.0 |        |      |       |
|                                                                                                    |                                | < Back | Undo | Next> |

Figure 11: Setup Wizard – PPP over Ethernet

### Table 12: Setup Wizard – PPPoE Parameters

| Devenueter     | Description                                                                                                    |
|----------------|----------------------------------------------------------------------------------------------------|
| Parameter      | Description                                                                                                    |
| LAN IP Address | The local IP address of the device.                                                                                      |
|                | The default IP address is 192.168.254.253. To change the IP                                                              |
|                | address enter a new value.                                                                                               |
| Account        | The account provided by the service provider.                                                                            |
|                | A string of up to 53 printable characters.                                                                               |
|                | The default is an empty field.                                                                                           |
| Password       | The password provided by the service provider. If you do not want to change the password, leave empty. At initial entry. |
|                | you are required to enter a password.                                                                                    |
|                | A string of up to 53 printable characters.                                                                               |
| Primary DNS    | The DNS provided by your ISP. To use a specific DNS, enter                                                               |
|                | a specific address. Leave the default 0.0.0.0 setting to                                                                 |
|                | automatically assign the parameter.                                                                                      |
| Secondary DNS  | The backup DNS provided by the service provider. (optional)                                                              |

### « · PPTP

| LAN IP Address         | 192.168.254.253      |
|------------------------|----------------------|
| P Mode                 | Dynamic IP Address 💌 |
| My IP Address          | 0.0.0.0              |
| My Subnet Mask         | 0.0.0.0              |
| WAN Gateway IP         | 0.0.0.0              |
| Server IP Address/Name |                      |
| PPTP Account           |                      |
| PPTP Password          |                      |
|                        |                      |
|                        |                      |

Figure 12: Setup Wizard – PPTP

Table 13: Setup Wizard – PPTP Parameters

| Parameter              | Description                                                                          |
|------------------------|--------------------------------------------------------------------------------------|
| LAN IP Address         | The local IP address of the device.                                                  |
|                        | The default IP address is 192.168.254.253 To change the IP address enter a new value |
|                        |                                                                                      |
| IP Mode                | select one of the following options:                                                 |
|                        | <ul> <li>Dynamic IP Address (this is the default setting)</li> </ul>                 |
|                        | > Static IP Address                                                                  |
| My IP Address          | The private IP address assigned by the service provider after                        |
|                        | connection. When in Static Mode, the IP address must be                              |
|                        | configured manually.                                                                 |
| My Subnet Mask         | The private subnet mask assigned by the service provider                             |
|                        | after connection. When in Static Mode, the subnet mask must                          |
|                        | be configured manually.                                                              |
| WAN Gateway IP         | The WAN Gateway IP address after connection. When in                                 |
|                        | Static Mode, the IP address must be configured manually.                             |
| Server IP Address/Name | The IP address/Name of the PPTP server.                                              |
| PPTP Account           | The user account assigned by the service provider                                    |
|                        |                                                                                      |
|                        | A string of up to 53 characters                                                      |
| PPTP Password          | The password assigned by the service provider. If you do not                         |
|                        | want to change the password, leave this field empty. At initial                      |
|                        | entry, you are required to enter a password.                                         |
|                        | A string of up to 53 characters                                                      |

### **4** After setting the appropriate parameters, the following window appears:

| ed.      |
|----------|
| eu.      |
| 20000002 |
|          |
|          |
|          |
|          |

### Figure 13: Setup Wizard - Configuration Completed

5 The configurations will take effect only after rebooting your computer. Click on **Reboot** to restart your computer.

For more advance configurations, see details on the specific windows, below.

## **3.6 Basic Setting**

The *Basic Setting* window allows to configure the settings for WAN, LAN, and Wireless and to change the password.

| Administrator's Male                                                                                                    |                                                                                                    |  |
|----------------------------------------------------------------------------------------------------|----------------------------------------------------------------------------------------------------|--|
| Alexand and a second second se                                                                                                    |                                                                                                    |  |
| Name<br>- Dany<br>- Dany<br>- Stand<br>- Stand Jone<br>- Station<br>- Station | Price Name         • Price Name         • Other and game the Wall water         • Difficience         • Other and game the Wall water         • Other and game the Wall water         • Other |  |
|                                                                                                    |                                                                                                    |  |

Figure 14: Basic Setting

### 3.6.1 WAN Setup

Click on *WAN Setup* from the *Basic Setting* menu on the menu list. The *Primary Setup* window appears. The parameters displayed may vary depending on the WAN Type selected. The default WAN Type is Dynamic IP Address.

|                     | Primary Setup             |  |
|---------------------|---------------------------|--|
| hen                 | Setting                   |  |
| WAN Type            | Dynamic IP Address Change |  |
| Bost Name           | (optional)                |  |
| WAN's MAC Address   | Dose MAC                  |  |
| BRARW IP FOREWER    | Enable (Auto-reconnect)   |  |
| MAT                 | Disable                   |  |
| Sever Unau Conputer | Trac                      |  |

Figure 15: WAN Setup/Primary Setup

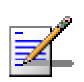

#### NOTE

The WAN setup window is read only for user level entry.

From the *WAN Setup* window you can:

- > Set the WAN type allows to select the WAN connection type of your ISP.
- NAT Enable/Disable When disabled, the gateway functions as a regular router as opposed to a NAT router. This option is available in the *Primary Setup* window for all WAN types.
- Set Virtual Computers (Administrators only) Enabled when using NAT. In addition to the primary WAN address, enables to set up one-to-one mapping of up to five global IP address and local IP address (see Figure 16 below).

| Classed IP         Local IP         Headdor           1         192.168.254         1           2         192.168.254         1           3         192.168.254         1           4         192.168.254         1           5         192.168.254         1           wh         Unido         Heitp                                                                                                    | ID         Glashal IP         Land IP         Handle           1         192.168.254         1           3         192.168.254         1           4         192.168.254         1           5         192.168.254         1 |    | Virt      | ual Computers |        |
|----------------------------------------------------------------------------------------------------|----------------------------------------------------------------------------------------------------|----|-----------|---------------|--------|
| 1 192 168 254 1<br>2 192 168 254 1<br>3 192 168 254 1<br>4 192 168 254 1<br>5 192 168 254 1<br>192 168 254 1<br>193 1<br>193 1<br>193 1 | 1     192 168 254       2     192 168 254       3     192 168 254       4     192 168 254       5     192 168 254                                                                                                    | 10 | Gishal IP | Lanal IP      | Enable |
| 2 192 168 254 1<br>3 192 168 254 1<br>4 192 168 254 1<br>5 192 168 254 1<br>we Unite Help                                                                                                    | 2         192 168 254         II           3         192 168 254         II           4         192 168 254         II           5         192 168 254         II                                                            | 1  |           | 192.168.254   |        |
| 3 192 168 254 1<br>4 192 168 254 1<br>5 192 168 254 1<br>we Undo Help                                                                                                    | 3 192 168 254 1<br>4 192 168 254 1<br>5 192 168 254 1<br>we Undo Help                                                                                                    | 2  |           | 192.168.254   | 10     |
| 4 192 168 254 1<br>5 192 168 254 1<br>we them                                                                                                    | 4 192 168 254 1<br>5 192 168 254 1<br>see Undo Heep                                                                                                    | 3  |           | 192.168.254   |        |
| 5 192.168.254                                                                                                    | 5 192.168.254                                                                                                    | 4  |           | 192.168.254   | 12     |
| ue Lindo Help                                                                                                    | Sve Undo Help                                                                                                    | 5  |           | 192.168.254   |        |
|                                                                                                    |                                                                                                    |    |           |               |        |
|                                                                                                    |                                                                                                    |    |           |               |        |

**Figure 16: Virtual Computers** 

The Virtual Computers window includes the following parameters:

**Table 14: Virtual Computers Parameters** 

| Parameter | Description                                                                       |
|-----------|-----------------------------------------------------------------------------------|
| Global IP | Enter the global IP address assigned by the service provider.                     |
| Local IP  | Enter the local IP address of your LAN PC corresponding to the global IP address. |
| Enable    | Check/Uncheck this item to enable/disable the Virtual Computer feature.           |

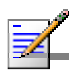

- NOTE
- The Reboot button is not available at first entry to the Primary Setup window and appears only after saving your changes.
- For user entry level (*public* password), the parameter fields in all WAN type screens are disabled (for display only).

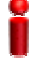

### IMPORTANT

Changes to the *Primary Setup* window will take effect only after rebooting the system.

The default WAN type is **Dynamic IP Address**. However, you can change the WAN type as follows:

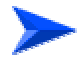

### To select a different WAN type:

1 Click **Change**. The Choose *WAN Type* window opens.

|   |                                | Choose WAN Type                                                   |
|---|--------------------------------|-------------------------------------------------------------------|
|   | Type                           | Dage                                                              |
| 0 | Static IP Address              | 25D antigue you a static ID address.                              |
|   | Dynamic IP Address             | Obtain an IP address from ISP automatically.                      |
| 0 | Dynamic IP Address with Boad B | anner Sention Management (s.g. Telstra BigFond)                   |
| 0 | PPP over Ethernet              | Some ISPs require the use of PPP oE to connect to their services. |
| 0 | 19717                          | Some ISPs require the use of PPTP to connect to their services.   |
|   |                                |                                                                   |

#### Figure 17: Choose WAN Type

- **2** Select one of the following types:
  - « Static IP Address: The ISP provides you with a static IP address. See section <u>3.6.1.1</u>.
  - « Dynamic IP Address: Automatically obtain an IP address from the ISP. See section <u>3.6.1.2</u>. This is the default setting.

- « Dynamic IP Address with Road Runner Session Management (e.g. Telstra BigPond). See section <u>3.6.1.3</u>.
- « PPP over Ethernet: Some ISPs require the use of PPPoE to connect to their services. See section <u>3.6.1.4</u>.
- « PPTP: Some ISPs require the use of PPTP to connect to their services. See section <u>3.6.1.5</u>.

For each WAN type selected, a different *Primary Setup* window appears, as follows. You can change the WAN type by clicking on **Change** and selecting a different WAN type.

### 3.6.1.1 Static IP Address

|                                              | Primary Setup             |  |
|----------------------------------------------|---------------------------|--|
| Item                                         | Setting                   |  |
| <ul> <li>WAIN Type</li> </ul>                | Static IP Address Change. |  |
| <ul> <li>WAM IP Addense</li> </ul>           | 0.0.0                     |  |
| <ul> <li>WAN Subset Mask</li> </ul>          | 285.255.255.0             |  |
| <ul> <li>WAN Gatestay</li> </ul>             | 0.0.0.0                   |  |
| <ul> <li>Primary DORS</li> </ul>             | 0.0.0                     |  |
| <ul> <li>Secondary D1935</li> </ul>          | 0.011                     |  |
| ▶ NAT                                        | 17 Double                 |  |
| Save Ukdo Vitual Computers.                  | Hep Reboot                |  |
| Fare-II The change doesn't take effective to | uil reboxing/             |  |
|                                              |                           |  |
|                                              |                           |  |
|                                              |                           |  |
|                                              |                           |  |
|                                              |                           |  |
|                                              |                           |  |
|                                              |                           |  |

#### Figure 18: Primary Setup - Static IP Address

The *Setup* page for Static IP Address includes the following parameters provided by the service provider:

| Table | 15: | Static | IP | Address | F | Parameters |
|-------|-----|--------|----|---------|---|------------|
|       |     |        |    |         |   |            |

| Parameter       | Description                                 |
|-----------------|---------------------------------------------|
| WAN IP Address  | The IP address of the WAN port.             |
|                 | The default is 0.0.0.0.                     |
| WAN Subnet Mask | The IP subnet mask of the WAN port.         |
|                 | The default is 255.255.255.0                |
| WAN Gateway     | The Default Gateway IP address of the unit. |

| Parameter     | Description                                                                                                    |
|---------------|----------------------------------------------------------------------------------------------------|
|               | The default is 0.0.0.0.                                                                                                    |
| Primary DNS   | The IP address of the primary Domain Name Server.                                                                                                    |
|               | The default is 0.0.0.0.                                                                                                    |
| Secondary DNS | The IP address of the secondary Domain Name Server.                                                                                                    |
|               | The default is 0.0.0.0.                                                                                                    |
| NAT           | Enable/Disable. When disabled, the gateway functions as a regular router as opposed to a NAT router. This option is available in the Primary Setup window for all WAN types. |
|               | The default is: Enable                                                                                                    |

## 3.6.1.2 Dynamic IP Address

| Primary Setup     |                           |  |
|-------------------|---------------------------|--|
| Ibm               | Setting                   |  |
| WAB Type          | Dynamic IP Address Charge |  |
| Host Maras        | (optional)                |  |
| WAN's MAC Address | Clone MAC Clone MAC       |  |
| Batant ID Forener | ₩ Eashie (Auto-reconnect) |  |
| NAT               | Disable                   |  |
|                   |                           |  |

Figure 19: Primary Setup - Dynamic IP Address

The *Setup* page for Dynamic IP Address includes the following parameters:

| Parameter         | Description                                                                                                    |
|-------------------|----------------------------------------------------------------------------------------------------|
| Host Name         | Optional - Some ISPs require a host name, for example,<br>Home.                                                                                                    |
|                   |                                                                                                    |
| WAN's MAC Address | The gateway's pre-configured MAC Address.                                                                                                    |
|                   | <ul> <li>Clone MAC - Click to replace the Gateway's WAN MAC</li> <li>Address with the PC's MAC Address.</li> </ul>                                                    |
|                   | <ul> <li>Restore MAC - When Clone MAC is activated, the button<br/>changes to Restore MAC, to enable to restore the unit's<br/>pre-configured MAC Address.</li> </ul> |
| Renew IP Forever  | When enabled, this feature will automatically renew your IP address when the lease time expires, even if the system is idle.                                          |
| NAT               | Enable/Disable - When disabled, the gateway functions as a regular router as opposed to a NAT router.                                                                 |

### Table 16: Dynamic IP Address Parameters

### 3.6.1.3 Dynamic IP Address with Road Runner Session Management

| Primary Setup                           |                           |  |
|-----------------------------------------|---------------------------|--|
| liters                                  | Setting                   |  |
| <ul> <li>WADI Type</li> </ul>           | Dynamic IP Address Charge |  |
| Account                                 |                           |  |
| <ul> <li>Parrivoed</li> </ul>           |                           |  |
| Logn Server                             | (optional)                |  |
| Rearry IP Foreste                       | 🕅 Enable (Auto-reconnect) |  |
| 14AT                                    | 🗂 Ibizable                |  |
| inved The charge doesn't take effective | and rebooning)            |  |

Figure 20: Primary Setup - Dynamic IP Address with Road Runner Session Management

The Setup page for Dynamic IP Address with Road Runner Session Management provides authentication using dedicated DHCP server and includes the following parameters:

| Parameter        | Description                                                |
|------------------|------------------------------------------------------------|
| Account          | The account provided by your ISP                           |
|                  |                                                            |
|                  | A string of maximum 53 characters.                         |
| Password         | The password provided by your ISP. If you do not want to   |
|                  | change the password, leave empty.                          |
|                  | A string of maximum 53 characters.                         |
| Login Server     | The Login Server (optional). Leave empty if you want the   |
|                  | default server.                                            |
|                  | A string of maximum 31 characters.                         |
| Renew IP Forever | Enable/Disable – when enabled, your IP address will        |
|                  | automatically be renewed when the lease time expires, even |
|                  | if the system is idle.                                     |
| NAT              | Enable/Disable When disabled the actower functions of a    |
|                  | Enable/Disable - when disabled, the gateway functions as a |
|                  |                                                            |

Table 17: Dynamic IP Address with Road Runner Session Management Parameters

### 3.6.1.4 **PPP over Ethernet**

Some ISPs require the use of PPPoE to connect to their services. If this is the case, click **Change** to select PPPoE as your WAN type. The *Primary Setup* window display changes to reflect the parameters for PPPoE.

| • WAN Type PPP over Ethernet Durige                                                    | 1 |
|----------------------------------------------------------------------------------------|---|
| A DAME TO A                                                                            |   |
| • PFP-all Account                                                                      |   |
| ▶ PPP+all Paipport                                                                     |   |
| Primary DORS     Primary DORS                                                          |   |
| Secondary D335     D35                                                                 |   |
| Marran Mr Tine (100 records                                                            |   |
| Coperition Control     Auto reconnect(Always-on)                                       |   |
| • MTU Press                                                                            |   |
| Saved Undo Manier Hulp Future<br>Saved The charge doesn't take effective and rebooting |   |

### Figure 21: Primary Setup - PPPoE

### The Setup page for PPPoE includes the following parameters:

| Parameter                          | Description                                                                                                    |
|------------------------------------|----------------------------------------------------------------------------------------------------|
| PPPoE Account                      | The account assigned to you by your ISP.                                                                                                    |
| PPPoE Password                     | The password assigned to you by your ISP. This field always appears blank. If you don't want to change the password, leave it empty.                                |
| Primary DNS                        | The DNS provided by your ISP. To use a specific DNS, enter<br>a specific address. Leave the default 0.0.0.0 setting to<br>automatically assign the parameter.       |
| Secondary DNS                      | The backup DNS provided by your ISP. (optional)                                                                                                    |
| Maximum Idle Time                  | The amount of time of inactivity before disconnecting your<br>PPPoE session. To disable this feature, set this parameter to<br>0 seconds, or enable Auto-reconnect. |
|                                    | The Maximum Idle Time is applicable only when Connection<br>Control is set to Connect-on-demand or to Manually.                                                     |
| Connection Control                 | Authentication for IP allocation. Select one of the following options:                                                                                              |
|                                    | <ul> <li>Connect-on-demand – An IP address is automatically<br/>allocated whenever the user attempts to make a<br/>connection.</li> </ul>                           |
|                                    | <ul> <li>Auto reconnect(Always-on) – The system automatically<br/>connects to the ISP after restart or after connection is<br/>dropped.</li> </ul>                  |
|                                    | > <sup>·</sup> Manually – The user manually performs the connection.                                                                                                |
| Maximum Transmission Unit<br>(MTU) | Most ISPs provide an MTU value to users. The maximum MTU value allowed is 1492 bytes.                                                                               |
| More >>                            | Click to display the following parameters:                                                                                                    |
|                                    | <ul> <li>PPPoE Service Name (optional) - Directs to a PPPoE server.</li> </ul>                                                                                      |
|                                    | <ul> <li>Assigned IP Address (optional) – The fixed IP assigned<br/>by the ISP.</li> </ul>                                                                          |

### 3.6.1.5 **PPTP**

Some ISPs require the use of PPTP to connect to their services.

| Ibun                                   |                           | Setting  |
|----------------------------------------|---------------------------|----------|
| WAN Type                               | PPTP Change               |          |
| ▶ IP Mode                              | Dynamic P Address         |          |
| My IP Addmin                           | \$1.0.0.N                 |          |
| My Subrat Mark                         | 6311                      |          |
| WAN Clatencey IP                       | 2.1.1.1                   |          |
| Server IF Address/Mane                 |                           |          |
| PPTP Account                           |                           |          |
| PFTP Pantword                          |                           |          |
| Connection ID                          | 4                         | (kaoity) |
| <ul> <li>Masarean Ide Time</li> </ul>  | 300 excoude               |          |
| <ul> <li>Connection Control</li> </ul> | Auto reconnect(Always-ox) | 1        |

Figure 22: Primary Setup - PPTP

The *Setup* page for PPTP includes the following parameters:

| Table | 19: | PPTP | <b>Parameters</b> |
|-------|-----|------|-------------------|
|-------|-----|------|-------------------|

| Parameter      | Description                                                                                              |
|----------------|----------------------------------------------------------------------------------------------------|
| IP Mode        | Select one of the following options:                                                                     |
|                | <ul> <li>Dynamic IP Address (this is the default setting)</li> </ul>                                     |
|                | → <sup>·</sup> Static IP Address                                                                         |
| My IP Address  | The private IP address assigned by your ISP. This parameter                                              |
|                | is enabled only for Static IP Address mode.                                                              |
| My Subnet Mask | The private subnet mask assigned by your ISP. This parameter is enabled only for Static IP Address mode. |
| WAN Gateway IP | The WAN Gateway IP address. This parameter is enabled only for Static IP Address mode.                   |
| Address/Name   | The IP address/Name of the PPTP server.                                                                  |
| PPTP Account   | The user account assigned by your ISP.                                                                   |
|                | A string of maximum 53 characters.                                                                       |
| Connection ID  | Enter the connection ID if your ISP requires it (optional).                                              |

| Parameter          | Description                                                                                                    |
|--------------------|----------------------------------------------------------------------------------------------------|
| Maximum Idle Time  | The amount of time of inactivity before disconnecting your<br>PPTP session. To disable this feature, set this parameter to 0<br>seconds, or enable Auto-reconnect.                                                                                                    |
| Connection Control | <ul> <li>Authentication for IP allocation. Select one of the following options:</li> <li>Connect-on-demand – An IP address is automatically allocated whenever the user attempts to make a connection.</li> <li>Auto reconnect(Always-on) – The system automatically allocated to the IOP of the sector to a set of the top of the sector top of the sector top of</li></ul> |
|                    | <ul> <li>connects to the ISP after restart or after connection is dropped.</li> <li>Manually – The user manually performs the connection.</li> </ul>                                                                                                    |

## 3.6.2 LAN Setup

Select *Basic Setting* > *LAN Setup* submenu on the menu list. The *LAN Setup* window opens.

|                                  | LAN Setup                  |  |
|----------------------------------|----------------------------|--|
| D. T. Setter                     | Sitting                    |  |
| * LAIT IP Addres                 | (NE WE25420)               |  |
| LAN Subset Mach.                 | 235.235.255                |  |
| <ul> <li>D(ECP Derver</li> </ul> | # Disable C Enable         |  |
| <ul> <li>DRCE DOM.</li> </ul>    | "Duble Challe Drug D  1111 |  |
|                                  |                            |  |
|                                  |                            |  |
|                                  |                            |  |
|                                  |                            |  |
|                                  |                            |  |
|                                  |                            |  |
|                                  |                            |  |
|                                  |                            |  |

#### Figure 23: LAN Setup

The LAN Setup page includes the following parameters:

| Parameter       | Description                                                                                                    |
|-----------------|----------------------------------------------------------------------------------------------------|
| LAN IP Address  | Sets the local IP address of the device. The users on your<br>network must use this LAN IP address as their default<br>gateway. You can change it as necessary.                                                                   |
| LAN Subnet Mask | Sets the subnet mask to the LAN IP address.                                                                                                    |
| DHCP Server     | Enable/Disable to turn off this service. When enabled, the LAN Setup window display changes (indicated by the red icon), and the following parameters are displayed (see Figure 24):                                              |
|                 | <ul> <li>Range of IP addresses Pool – Specify the starting and<br/>ending address for DHCP clients. The IP addresses are<br/>allocated from this pool according to calculations based<br/>on the client's MAC address.</li> </ul> |
|                 | <ul> <li>Domain suffix – Specify the domain suffix for DHCP clients.</li> </ul>                                                                                                    |
|                 | <ul> <li>Primary DNS – Specify the primary DNS for DHCP clients.</li> </ul>                                                                                                    |
|                 | <ul> <li>Secondary DNS – Specify the secondary DNS for DHCP clients.</li> </ul>                                                                                                    |
|                 | <ul> <li>Primary WINS – Specify the primary WINS address for<br/>DHCP clients.</li> </ul>                                                                                                    |
|                 | <ul> <li>Secondary WINS – Specify the secondary WINS address<br/>for DHCP clients.</li> </ul>                                                                                                    |
|                 | > Lease Time – The time set (in minutes) for IP allocation.                                                                                                    |
| DHCP Proxy      | This parameter is available only when DHCP Server is disabled.                                                                                                    |

| Diversi                                                                                     | Setting                |
|---------------------------------------------------------------------------------------------|------------------------|
| LAN IP Address                                                                              | 182.168.254.253        |
| LAN Schoet Mark                                                                             | 255 255 255 10         |
| DEECP Server                                                                                | O Disable @ Eastle     |
| Barge of IP atthearer Fool                                                                  | 190 168 254 100 to 199 |
| Domain suffix                                                                               |                        |
| Primary DINS                                                                                | 1.1.1.1                |
| Secondary D335                                                                              | 0.0.0.0                |
| Primary WID45                                                                               | 1111                   |
| Becombary WINS                                                                              | 0.0.0                  |
| Lease Tens                                                                                  | Minutes                |
| Secondary WINE     Lease Texe     Second List      [ Units ]     Cheets List      ]     For | Minutes                |

Figure 24: LAN Setup - DHCP Server Enabled

The LAN PC receives a DHCP IP address from the Networking Gateway. To receive the DHCP IP address from the DHCP server, perform the following procedure:

- 3 Set the **DHCP Server** parameter to **Disable**.
- 4 Set the **DHCP Proxy** parameter to **Enable**.
- 5 In the **Proxy IP** field, enter the IP of the DHCP server.

In addition, the LAN Setup window includes the following control buttons:

- Clients List Opens a list of the current mapping of the IP and MAC address for each DHCP client (see section 3.6.2.1)
- Fixed Mapping Opens the *MAC Address Control* window for assigning a specific IP address to the specified MAC address for DHCP clients (see <u>MAC Address Control</u> on page 52 for further details).

### 3.6.2.1 DHCP Clients List

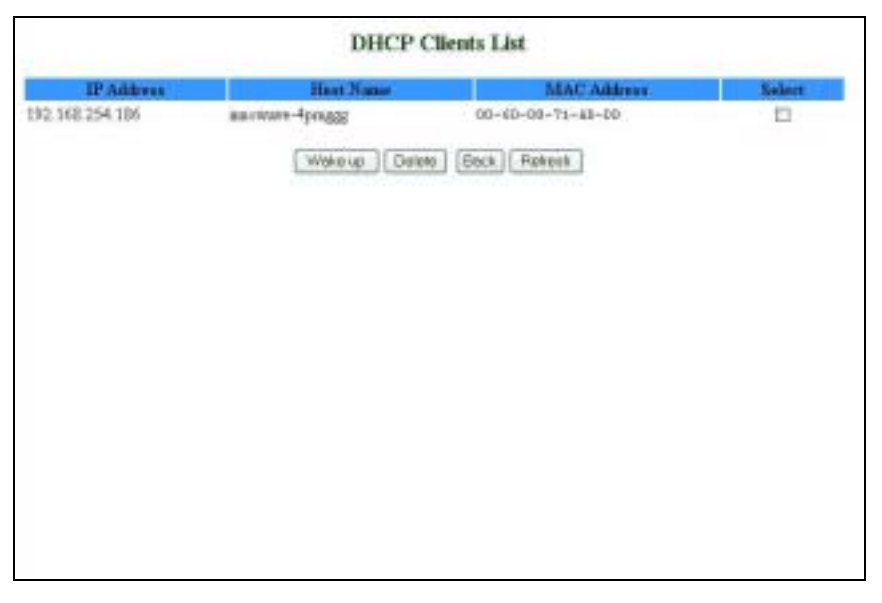

### Figure 25: DHCP Clients List

The *DHCP Clients List* displays the following parameters for each DHCP client:

| Parameter   | Description                         |
|-------------|-------------------------------------|
| IP Address  | The IP address of the DHCP client.  |
| Host Name   | The host name of the DHCP client.   |
| MAC Address | The MAC address of the DHCP client. |

From the *DHCP Clients List* window you can do the following for the selected clients:

- Wake up Sends Ethernet packets to turn on the PC, relevant hardware and configuration is required on NIC and PC
- > Delete Delete the selected clients from the list.

### 3.6.2.2 Fixed Mapping

Opens the *MAC Address Control* window. MAC Address Control allows to assign different access rights for different users and to assign a fixed IP address to a specific MAC address.

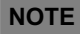

All the settings in this page will take effect only when MAC Address Control is set to "Enable".

| lie        | •                                                                    | Setting                                      |                |       |
|------------|----------------------------------------------------------------------|----------------------------------------------|----------------|-------|
| MAC Add    | nur Control 🖗 Enable                                                 |                                              |                |       |
| P Connecta | on control Worless and word clients with<br>MAC addresses to connect | C thecked can tonaect to this device, and [  | alizw 💌 uzapro | ified |
| П Алгосіяв | on control Wesless clients with A checked<br>addresses to approxime  | i can associate to the subslass LAN, and the | iy 🗷 usipecili | ed M  |
| ID         | MAC Address                                                          | IP Address                                   | C              | ٨     |
| 1          | 88-88-12-84#C-8C                                                     | 192 163 254 157                              | P              | 2     |
| 2          | (80-58-18-21- <del>06-0</del> 1                                      | 192 168 254 153                              | R              | R     |
| 3          | 0H0-83-AFEH0E                                                        | 192 168 254 151                              | 뮥              | ₩.    |
| 4          |                                                                      | 192 168 254                                  | П              | Г     |
|            | DBCP cleans - select one -                                           | · Cany to ID                                 | -              |       |
|            |                                                                      |                                              |                |       |

Figure 26: MAC Address Control

The MAC Address Control window includes the following parameters:

**Table 22: DHCP Clients List Parameters** 

| Parameter           | Description                                                       |
|---------------------|-------------------------------------------------------------------|
|                     |                                                                   |
| MAC Address Control | Check "Enable" to enable the MAC Address Control feature.         |
| Connection control  | Check the "Connection control" check box to enable                |
|                     | controlling which wired and wireless clients can connect to       |
|                     | this device. If a client is denied the connection to this device, |
|                     | he will not be able to access the Internet either. Select         |
|                     | allow/deny to allow or deny clients whose MAC addresses           |
|                     | are not in the "Control table" (see below) to connect to this     |
|                     | device. ("deny" is the default setting.)                          |
|                     | A wired client who is allowed to connect to the device has full   |
|                     | access to the Internet and to network resources. When             |
|                     | denied the connection to the device, he can communicate           |
|                     | with other clients on the wired LAN, but cannot connect to the    |
|                     | Internet, use the Print Server function, communicate with         |

| Parameter                                                        | Description                                                                                                    |
|------------------------------------------------------------------|----------------------------------------------------------------------------------------------------|
|                                                                  | clients on the wireless LAN, or use the Web configuration.                                                                                                    |
| Association control                                              | "Association" refers to the exchanging of information between<br>wireless clients and the device to establish a link between<br>them. A wireless client is able to transmit and receive data to<br>the device only after successful association. Check<br>"Association control" check box to control which wireless<br>clients can associate to the wireless LAN. If a client is denied<br>the association to the wireless LAN, he will not be able to<br>send or receive any data via this device. Select <b>allow/deny</b> to<br>allow or deny clients whose MAC addresses are not in the<br>"Control table" to associate to the wireless LAN. |
|                                                                  | A wireless client who is allowed both to associate to the wireless LAN and to connect to the device has full access to the Internet and to network resources.                                                                                                    |
|                                                                  | When allowed to associate to the wireless LAN, but denied to connect to the device, he can communicate with other clients on the LAN (wired and wireless), but cannot connect to the Internet, use the Print Server function, or use the Web configuration.                                                                                                    |
|                                                                  | When denied to associate to the wireless LAN, the client<br>cannot communicate with other clients on the LAN (wired or<br>wireless), connect to the internet, use the Print Server<br>function, or use the Web configuration.                                                                                                    |
|                                                                  | NOTE: Association control does not affect wired clients.                                                                                                    |
| <b>Control Table:</b> Each row in th address of a single client. | e control table indicates the MAC address and the mapped IP                                                                                                    |
| MAC Address                                                      | The MAC address of a specific client.                                                                                                    |
| IP Address                                                       | The expected IP address of the corresponding client. Leave<br>empty if you do not want to specify an IP address for the<br>corresponding client.                                                                                                    |
| С                                                                | When " <b>Connection control</b> " is checked, checking " <b>C</b> " will allow/deny (depending on the connection control setting) the corresponding client to connect to this device.                                                                                                    |
| A                                                                | When " <b>Association control</b> " is checked, checking " <b>A</b> " will allow/deny (depending on the association control setting) the corresponding client to associate to the wireless LAN.                                                                                                    |

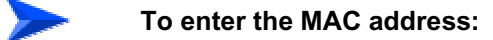

Use the DHCP clients combo box.

| DHCP clients | select one | • 0 | opy to | D | - 12 | ] |
|--------------|------------|-----|--------|---|------|---|
|              |            |     |        |   |      |   |

#### Figure 27: DHCP Clients Combo Box

1 Select a specific client in the "DHCP clients" Combo box and click on Copy to to copy the MAC address of the selected client to the selected ID in the "ID" Combo box

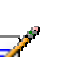

#### NOTE

When the unit has a list of clients connected through DHCP, and the unit is reset, the list will show empty. In this case renew the PC IP address from DHCP on LAN.

2 The control table is divided into several pages. Use the << Previous page and Next Page >> buttons to jump to a different page.

### 3.6.3 Wireless Setting

Wireless settings allow you to set the wireless configuration items.

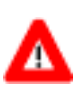

#### CAUTION

Changing any of the parameters may cause loss of wireless link connectivity to the unit if the settings do not match the settings on the WLL subscriber in the User's PC.

| line                                  | Setting                                                     |  |
|---------------------------------------|-------------------------------------------------------------|--|
| <ul> <li>Wanless</li> </ul>           | [2] Eastle                                                  |  |
| <ul> <li>Hetwork ID (SSID)</li> </ul> | datest                                                      |  |
| Channel                               | 1 🛏                                                         |  |
|                                       | O WEP<br>O 802 LX<br>O WPA-PSE<br>O WPA                     |  |
| Smw) (Utdo) (Westers O                | ients List. Advanced Wineless Betting. MAC Address Control. |  |

**Figure 28: Wireless Setting** 

### The *Wireless Setting* window includes the following parameters:

| Parameter         | Description                                                                                                    |
|-------------------|----------------------------------------------------------------------------------------------------|
| Wireless          | Enable/Disable – Check the Enable box to enable this service.                                                                                                    |
| Network ID (SSID) | Network ID is used for identifying the Wireless LAN (WLAN).<br>Client stations can roam freely over this product and other<br>Access Points that have the same Network ID.<br>The factory setting is "default".                                                                                                    |
| Channel           | The radio channel number. The permissible channels depend on the Regulatory Domain.                                                                                                    |
| Security          | Select the data privacy algorithm you want to protect your<br>data when being transferred from one station to another. The<br>available security protocols are:                                                                                                    |
|                   | <ul> <li>None – No encryption is applied. (default)</li> <li>WEP (Wired Equivalent Privacy) – Encrypts frames transmitted through a wireless module using a preentered WEP key. You can configure 4 key sets and select one to apply as follows:</li> <li># WEP 64 bit - 10 hexadecimal digits</li> <li># WEP 128 bit – 26 hexadecimal digits</li> <li># WEP 256 bit – 58 hexadecimal digits</li> <li>802.1x – When enabled, the wireless user must be authenticated before it is allowed to use the network services. One implementation of 802.1x (the most common one) is through a RADIUS server on your LAN, containing an authentication database.</li> <li># Encryption Key Length – Select either 64 or 128 bits for the encryption key.</li> <li># RADIUS Server IP – The 802.1x server's IP address.</li> <li>WPA-PSK - Accepts WPA clients only. Manually enter a processing key (accepting key) as follows:</li> </ul> |

| Parameter | Description                                                                                                    |
|-----------|----------------------------------------------------------------------------------------------------|
|           | 4# Pre-share key mode: ASCII or HEX can be selected.                                                                                                    |
|           | 4# Pre share key: 32 ASCII characters or 64                                                                                                    |
|           | hexadecimal digits pre-share key (encryption key).                                                                                                    |
|           | <ul> <li>WPA (Wi-Fi Protected Access) – improves data protection<br/>and implements access control to Wireless LAN systems.</li> <li>Frames transmitted through a wireless module are<br/>encrypted using a Pre-share key (PSK) or a key received<br/>from the RADIUS server.</li> </ul> |
|           | 4# RADIUS Server IP – The 802.1x server's IP address.                                                                                                    |
|           | 4# RADIUS Port – The 802.1x server's service port.                                                                                                    |
|           | 4# RADIUS Shared Key – Key value shared by the                                                                                                    |
|           | RADIUS server and the networking gateway. The key                                                                                                    |
|           | value is consistent with the one in the RADIUS server.                                                                                                    |

### IMPORTANT

If you enable the 802.1x or WPA feature, you must have a RADIUS server available.

### 3.6.3.1 Wireless Clients List

Clicking on the **Wireless Clients List** button that appears in the Wireless Setting window opens the *Wireless Clients List* window.

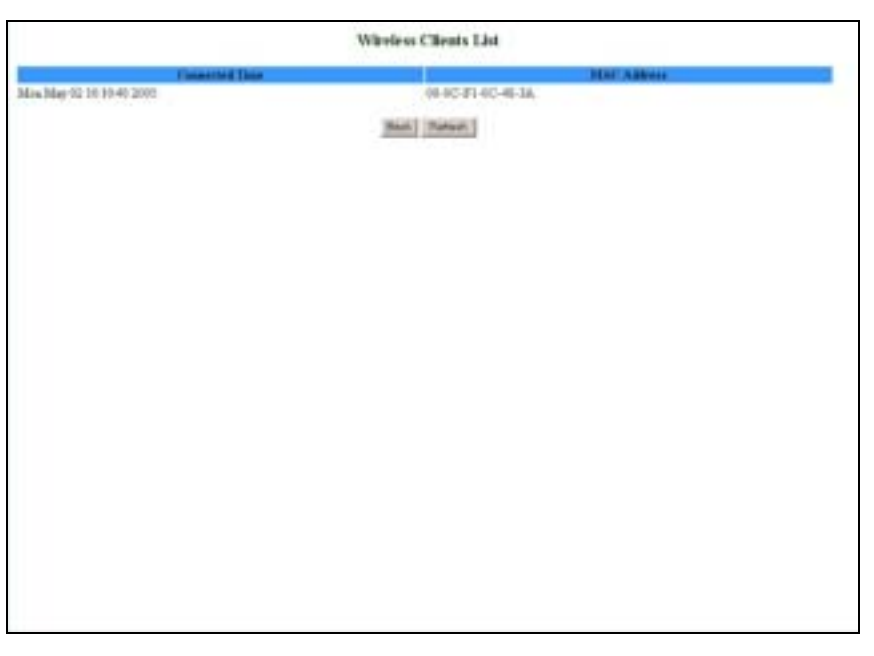

### Figure 29: Wireless Clients List

The *Wireless Clients List* displays the following parameters for each wireless client:

| Table 24: Wireless Clients List Parameters |
|--------------------------------------------|
|--------------------------------------------|

| Parameter      | Description                             |
|----------------|-----------------------------------------|
| Connected Time | The connection time.                    |
| MAC Address    | The MAC address of the wireless client. |

### 3.6.3.2 Advanced Wireless Setting

Clicking the **Advanced Wireless Setting** button that appears in the *Wireless Setting* window opens the *Advanced Wireless Setting* window.

| intern.                                                                                                    | Long .                                                                                                    |  |
|----------------------------------------------------------------------------------------------------|----------------------------------------------------------------------------------------------------|--|
| House Interval     House Interval     Tragmentation Threshold     Tragmentation Threshold     Tragmentation Threshold     Tragmentation     Tragmentation     Tragmentation     Advance Taxana     Automatication Type     Advance Toward     Tragmentation     Automatication     Tragmentation     Tragmentation     Tr | Fill     (note, renge 1-1000, delude 100)       Fill     (range 226-2401, delude 2403)       Fill     (range 226-2401, delude 2403)       Fill     (range 1-14000), delude 31       Fill     (range 1-14000), delude 31 |  |

### Figure 30: Advanced Wireless Setting

The Advanced Wireless Setting window includes the following parameters:

| Parameter               | Description                                                                                                    |
|-------------------------|----------------------------------------------------------------------------------------------------|
| Beacon Interval         | Specify the intervals (in milliseconds) between the packets sent by the access point to synchronize the wireless network (beacons).                                                                    |
|                         | The range is 1~1000 milliseconds                                                                                                    |
|                         | The default is 100 milliseconds.                                                                                                    |
| RTS Threshold           | Specify the packet size above which a Request To Send will<br>be performed. Used to determine whether CSMA/CD or<br>CSMA/CA will be used.<br>The range is 256~2432 bytes<br>The default is 2432 bytes. |
| Fragmentation Threshold | Specify the packet size above which fragmentation will be performed.<br>The range is 256~2346 bytes, even numbers only<br>The default is 2346 bytes.                                                   |

### Table 25: Advanced Wireless Setting Parameters

| Parameter              | Description                                                                                                    |
|------------------------|----------------------------------------------------------------------------------------------------|
| DTIM Interval          | Delivery Traffic Indication Message (DTIM) is a countdown informing clients of the next window for listening to broadcast and multicast messages.                                                                                                    |
|                        | The range is: 1~65535 seconds.                                                                                                    |
| Wireless Mode          | The wireless mode supported: 802.11b, 802.11g, or both.                                                                                                    |
| TX Rates               | Select the wireless transfer rate from the dropdown list,<br>based on the speed of wireless adapters on the WLAN.<br>The default is auto rate.                                                                                                    |
| Preamble Type          | Defines the length of the Cyclic Redundancy Check (CRC)<br>block for communication between the Access Point and<br>roaming wireless adapters. A long transmit preamble may<br>provide a more reliable connection or slightly longer range. A<br>short transmit preamble provides better performance. Select<br>short/long or automatic preamble to be assigned to each<br>packet. |
|                        | The default is auto mode.                                                                                                    |
| Authentication Type    | Used for wireless authentication when associated with an AP router.                                                                                                    |
|                        | → <sup>÷</sup> Open System                                                                                                    |
|                        | → <sup>·</sup> Shared Key                                                                                                    |
|                        | → <sup>÷</sup> Both                                                                                                    |
|                        | The default is auto mode.                                                                                                    |
| SSID Broadcast         | Enable/Disable broadcasting the network's ID.                                                                                                    |
| Antenna Transmit Power | Select the antenna's transmission power from the dropdown list.                                                                                                    |
|                        | The default is 100% TX power (17 dBm).                                                                                                    |

### 3.6.3.3 MAC Address Control

MAC Address Control allows to assign different access rights for different users and to assign a fixed IP address to a specific MAC address. For further details, see section <u>3.6.2.2</u>.

### 3.6.4 Change Password

The *Change Password* window allows to change the system password. For security reasons, it is strongly recommended that you do so.

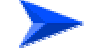

#### To access change password:

1 Select *Basic Setting > Change Password* submenu on the menu list. The *Change Password* window opens.

|               | Change Password       |
|---------------|-----------------------|
|               | Administrator Panesed |
| Old Parrword  |                       |
| New Patroved. |                       |
| Baconfern     |                       |
|               | User Passond          |
| Old Parrent   |                       |
| New Patrword  |                       |
| Reconfirm     |                       |
| Seve Undo     |                       |
|               |                       |
|               |                       |
|               |                       |
|               |                       |
|               |                       |
|               |                       |
|               |                       |
|               |                       |

#### Figure 31: Change Password

- **2** Type in the old password in the Old Password box.
- **3** Type in the new password in the New Password box.
- **4** Re-type the new password in the Reconfirm box. The password should be identical to the one entered in the New Password field.
- **5** Click **Save** to save the new password(s).

Follow this procedure for the Administrator Password level, for the User Password level, or for both password levels.

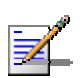

#### NOTE

The Administrator Password is visible to the Administrator entry level only.

## 3.7 Security Setting

Click on the *Security Setting* menu on the menu list to display the submenus and the *Security Setting* window.

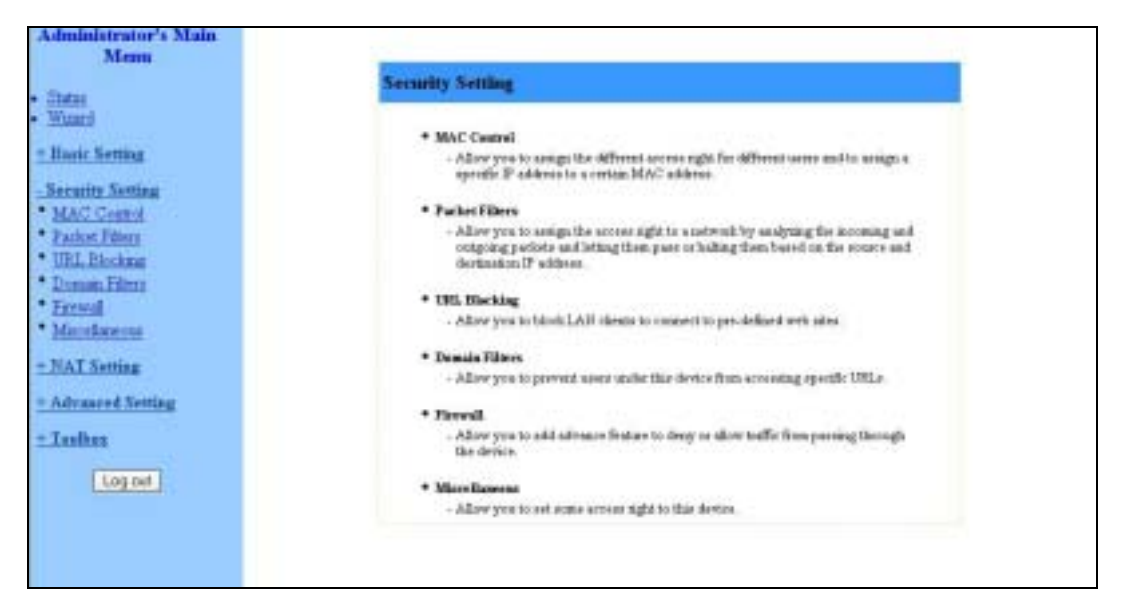

Figure 32: Security Setting Window

### 3.7.1 MAC Control

MAC Address Control allows to assign different access rights for different users and to assign a fixed IP address to a specific MAC address. For further details, see section <u>3.6.2.2</u>.

### 3.7.2 Packet Filters (Administrator only)

Packet Filter enables to control which packets are allowed to pass through the networking gateway. When selecting the *Packet Filters* submenu on the menu list, the *Outbound Packet Filter* window opens.

#### NOTE

1

The **Inbound Filter...** button at the bottom of the window toggles between the *Outbound* and *Inbound Packet Filter* windows. The button's text will change from **Inbound Filter...** to **Outbound Filter...** accordingly.

|                         | line                                                                                       |                                                  | letting |           |
|-------------------------|--------------------------------------------------------------------------------------------|--------------------------------------------------|---------|-----------|
| Outhousd<br>A<br>D<br>D | Filter<br>Jow all to pass except those match the<br>eny all to pass except those match the | E Baable<br>a folkewag rules<br>a folkowag rules |         |           |
| m                       | Saure IF Parts                                                                             | Destination IF - Parts                           | Endle   | The Huled |
| 1                       |                                                                                            |                                                  |         |           |
| 2                       |                                                                                            |                                                  | 0       | 0         |
| 3                       |                                                                                            |                                                  | 10      | 18        |
| 4                       |                                                                                            |                                                  |         | 0         |
| 5                       |                                                                                            |                                                  |         | 0         |
| 6                       |                                                                                            |                                                  | 0       |           |
| 7                       |                                                                                            |                                                  | =       | 10        |
| 1                       |                                                                                            |                                                  |         | 18        |
|                         | Site-date ed                                                                               | a (0044eesto a) [CostA.go ]ID - a)               |         |           |

Figure 33: Packet Filter Initial Window

The Outbound filter applies on all outbound packets. The Inbound filter applies only on packets that are destined to Virtual Servers or DMZ host. You can select one of the following filtering policies:

- $^{\scriptscriptstyle >}$   $^{\scriptscriptstyle +}$  Allow all to pass except those match the specified rules
- > Deny all to pass except those match the specified rules

Up to 8 rules can be specified for each direction, inbound and outbound. For each rule, you can define the following:

| Parameter            | Description                                                                                                    |
|----------------------|----------------------------------------------------------------------------------------------------|
| Source IP address    | You can define a single IP address (for example, 4.3.2.1) or a range of IP addresses (for example, 4.3.2.1-4.3.2.254).                       |
|                      | An empty field denotes all IP addresses.                                                                                                    |
| Source Ports address | You can define a single port (for example, 80) or a range of ports (for example, 1000-1999).                                                 |
|                      | Add a prefix "T" or "U" to specify a TCP or UDP protocol. For example, T80, U53, U2000-2999. No prefix indicates both TCP and UDP protocols. |
|                      | An empty field denotes all port addresses.                                                                                                   |

**Table 26: Advanced Wireless Setting Parameters** 

| Parameter                | Description                                                                                                    |
|--------------------------|----------------------------------------------------------------------------------------------------|
| Destination IP address   | You can define a single IP address (for example, 4.3.2.1) or a range of IP addresses (for example, 4.3.2.1-4.3.2.254).     |
|                          | An empty field denotes all IP addresses.                                                                                   |
| Destination port address | You can define a single port (for example, 80) or a range of ports (for example, 1000-1999).                               |
|                          | Add prefix "T" or "U" to specify a TCP or UDP protocol. For                                                                |
|                          | example, T80, U53, U2000-2999. No prefix indicates both                                                                    |
|                          | TCP and UDP protocols.                                                                                                    |
|                          |                                                                                                    |
|                          | An empty field denotes all port addresses.                                                                                 |
| Enable                   | Check to enable the rule. Each rule can be enabled or                                                                      |
|                          | disabled individually.                                                                                                    |
| Use Rule#                | <i>Packet Filter</i> can work with <i>Scheduling Rules</i> . For details, please refer to <i>Schedule Rule</i> on page 80. |

The Schedule Rule option facilitates the process of selecting a scheduling rule for each Filter ID. Select a specific Schedule Rule from the Schedule Rule Combo box. Select the Filter ID to which the schedule rule will apply from the ID Combo box and click **Copy to** to copy the Schedule Rule number to the selected Filter ID.

Click Save to save your Inbound/Outbound Packet Filter settings.

The following paragraphs provide examples for using the Inbound/Outbound Packet Filter option.

### 3.7.2.1 Inbound Filter

To enable *Inbound Packet Filter* click on the **Inbound Filter** button and check the *Enable* box in the *Inbound Packet Filter* window.

In the following examples, the SMTP Server (port 25), POP Server (port 110), Web Server (port 80), FTP Server (port 21), and News Server (port 119) are defined in the Virtual Server or DMZ Host.

#### Example 1:

|     | lien                                                     | 8                                      | Set       | ling.  |           |
|-----|----------------------------------------------------------|----------------------------------------|-----------|--------|-----------|
| hbo | ond Filter<br><sup>C</sup> Allow all to pass encept thos | Finable<br>te match the following role | я.        |        |           |
| 1   | # Deny all to para except those                          | e match the following rule             | i,        |        |           |
|     | Source IP : Parts                                        | Destination II                         | Parts     | Enable | Use Rider |
| -   | 123100-123149                                            |                                        | 25-111    | 4      | 10        |
| 1   | 12310-12320                                              |                                        |           | 12     | 0         |
| É I |                                                          |                                        |           |        | 0         |
| È.  |                                                          |                                        | _         | E      | 1         |
| £   |                                                          |                                        | <u> </u>  | E      | 10        |
| 6   |                                                          |                                        |           | Π.     | 10        |
| è i |                                                          | 1                                      |           | Π.     | 0         |
|     |                                                          |                                        | 1         |        | 0         |
|     |                                                          | 1.5                                    |           |        |           |
|     | Schuleton - de                                           | GIRAGEN # Com                          | the land- | 1      |           |
|     |                                                          | (100)4000                              | 110) Z    | 18 C   |           |

Figure 34: Inbound Packet Filter – Example 1

In this example, IPs (1.2.3.100-1.2.3.149) are allowed to send mail (port 25), receive mail (port 110), and browse the Internet (port 80).

IPs (1.2.3.10-1.2.3.20) are allowed to perform all operations.

All other IPs are all blocked from performing any operation.

#### Example 2:

| These to pass encept those match th o pass encept those match the Second UP - Parts UP 12 3,119 UP 12 3,119 UP 12 4,119 UP 12 4,119 UP 12 | P East<br>te follswing rules<br>e following rules<br>Destinant | ale<br>ann IP - Parts         | Enakte<br>F                                    | Non Raint                             |
|----------------------------------------------------------------------------------------------------|----------------------------------------------------------------|-------------------------------|------------------------------------------------|---------------------------------------|
| to pairs except those statch th<br>o pairs except those statch the<br>Neuron IIP - Parts<br>IIP 12 3 119<br>III - 12 3 119                                                                                                    | P East<br>to following rules<br>e following rules<br>Devinuen  | in II' Perm                   | Enable                                         | Use Rule                              |
| Secret IP: Parts<br>89-123319<br>89-123319                                                                                                    | Deriver                                                        | IP: Farts                     | Enable<br>F                                    | Vice Rates                            |
| 89-12.3.119                                                                                                    |                                                                | 21                            | 9                                              | 10                                    |
| 89-12 3 319                                                                                                    |                                                                | 511 h                         |                                                | · · · · · · · · · · · · · · · · · · · |
|                                                                                                    |                                                                | 1010                          | 12                                             | 1                                     |
| 1.1                                                                                                    |                                                                |                               | <b>C</b>                                       | 1                                     |
|                                                                                                    | -                                                              |                               |                                                | 5                                     |
|                                                                                                    | 1                                                              |                               |                                                | 30                                    |
|                                                                                                    | -                                                              |                               | <b>C</b>                                       | 5                                     |
|                                                                                                    | -                                                              |                               |                                                | 10                                    |
|                                                                                                    |                                                                |                               |                                                | 1                                     |
| Schedule rul                                                                                                    | de [70]44vm/s 🛨 💆                                              | lopy to _ II) - •             |                                                |                                       |
|                                                                                                    | Schedule n                                                     | Schethale male [700]Alvenye 1 | Schechale mile [700]44/ways * Copy/tr [10] - * | Schechale mile [700/44vmyv *]D) []    |

Figure 35: Inbound Packet Filter - Example 2
In this example, IPs (1.2.3.100-1.2.3.119) are allowed to do everything except read net news (port 119) and transfer files via FTP (port 21).

All other IPs are all allowed to perform all operations.

# 3.7.2.2 Outbound Filter

To enable *Outbound Packet Filter*, click on the **Outbound Filter** button and check the *Enable* box in the *Outbound Packet Filter* window.

### Example 1:

| enteg    |           |
|----------|-----------|
|          |           |
|          |           |
|          |           |
| Enable   | Vie Rales |
| R        | 10        |
| 12       | 1         |
| <b>C</b> | 1         |
|          | 10        |
| 10       | 0         |
| <b>C</b> | 10        |
|          | 10        |
|          | 8         |
|          | 2000      |
|          |           |
|          |           |
|          |           |
|          |           |

Figure 36: Outbound Packet Filter - Example 1

In this example, IP (192.168.123.149) is restricted from sending mail (port 25), receiving mail (port 110), and browsing the Internet (port 80). It is allowed to perform all other operations.

IP (192.168.123.20) is blocked from performing any operation.

All other IPs are allowed to perform all operations.

### **Example 2:**

|        | lten                                                                                                    |                                                        | ietting |           |
|--------|----------------------------------------------------------------------------------------------------|--------------------------------------------------------|---------|-----------|
| Outhou | and Filter<br><sup>1</sup> Allow all to pass except those match<br><sup>2</sup> Deny all to pass except those match | F Eachir<br>the following rules<br>the following rules |         |           |
| ID I   | Second IP: Parts                                                                                                    | Destaution IP : Farts                                  | Enable  | Vie Rales |
| 1      | 192 166 123 100                                                                                                    | 24                                                     | R       | 0         |
| 2      | 192168123119                                                                                                    | 110                                                    | 12      | (F)       |
| 3      |                                                                                                    |                                                        |         | F         |
| 4      |                                                                                                    |                                                        |         | 1         |
| 5      |                                                                                                    |                                                        |         | 5         |
| 6      |                                                                                                    |                                                        |         | 10        |
| 7      |                                                                                                    |                                                        |         | 10        |
| ÷      |                                                                                                    |                                                        |         | -         |
|        | Schräde                                                                                                    | mde 000,44vm, v _ Copy/u   ID                          |         | 0         |

Figure 37: Outbound Packet Filter - Example 2

In this example, IPs (192.168.123.100) and (192.168.123.119) can only read net news (port 119) and send mail (port 25). They are blocked from performing any other operation.

All other IPs are blocked from performing any operation.

# 3.7.3 URL Blocking (Administrator only)

When enabled, this feature blocks LAN computers from connecting to predefined Web sites.

|              | URL Blocking                       |         |          |           |
|--------------|------------------------------------|---------|----------|-----------|
| Item         |                                    | Setting |          |           |
| UBL Blocking | T Endle                            |         |          |           |
| m            | URL                                |         | Fashle   | Use Rolet |
| 1            |                                    |         | Π.       | 0         |
| 2            |                                    |         | 17       | 0         |
| 3            |                                    |         | 17       | 0         |
| 4            |                                    |         | E        | 0         |
| 5            | S.                                 |         | 0        | i0        |
| 4 E          |                                    |         | 17       | 0         |
| 2            |                                    |         | C .      | 0         |
| 1            |                                    |         | 10       | 0         |
| · -          |                                    |         |          | 0         |
| 10           |                                    |         | <b>C</b> | 0         |
| sel two Hep  | Schedule rule (00)Abren + Copy10 ] | 0-1     |          |           |

Figure 38: URL Blocking

The URL Blocking window includes the following parameters:

| e contra contra c |                                                                                                    |
|----------------------------------------------------------------------------------------------------|----------------------------------------------------------------------------------------------------|
| Parameter                                                                                                    | Description                                                                                                    |
| URL Blocking                                                                                                    | Enable/Disable - Check to enable the URL Blocking feature.                                                                                                    |
| URL                                                                                                    | If any part of the Web site's URL matches the pre-defined<br>word specified in this field, the connection will be blocked.<br>For example, you can use a pre-defined word "sex" to block<br>all Web sites whose URLs contain the word "sex". |
| Enable                                                                                                    | Check to enable the rule. Each rule can be enabled or disabled individually.                                                                                                    |
| Use Rule#                                                                                                    | URL Blocking can work with Scheduling Rules. For details, please refer to <i>Schedule Rule</i> on page 80.                                                                                                    |

Table 27: URL Blocking Parameters

The Schedule Rule option facilitates the process of selecting a scheduling rule for each Filter ID. Select a specific Schedule Rule from the Schedule Rule Combo box. Select the Filter ID to which the schedule rule will apply from the ID Combo box and click **Copy to** to copy the Schedule Rule number to the selected Filter ID.

Click **Save** to save your settings.

The following section provides an example for using the URL Blocking option.

### 3.7.3.1 URL Blocking - Example

|             | Item      |                  | Setting        |          |           |
|-------------|-----------|------------------|----------------|----------|-----------|
| RL Blocking |           | T Enable         |                |          |           |
| ED .        | 290       | URL              |                | Fashie   | Use Rolet |
| 1           | River.    |                  |                | P        | 1         |
| 2           | 1.42      |                  |                | R        | 3         |
| 3           | DWG4      |                  | 13             | 12       | 5         |
| 4           | ksp#      |                  |                | R        | t.        |
| 5           |           |                  |                | 0        | 0         |
| 6           | -         |                  |                | 17       | 0         |
| 3           |           |                  |                | C .      | 0         |
| 1           | 1         |                  | 11             | 10       | a         |
| 9           | -         |                  |                |          | 0         |
| 10          |           |                  | 11             | <b>C</b> | 0         |
|             | Schellule | nde (00)Abveys + | • - (II) (Vy05 |          |           |

Figure 39: URL Blocking Example

In this example:

- 1 All URLs which include the string "msn" will be blocked, and the action will be recorded in the log file.
- 2 All URLs which include the string "sina" will be blocked, and the action will be recorded in the log file.
- 3 All URLs which include the string "cnnsi" will be blocked, and the action will be recorded in the log file.
- 4 All URLs which include the string "espn" will be blocked, and the action will be recorded in the log file.

If the Enable box is not checked for a specific rule, the rule will not be applied and the matching URLs will not be blocked.

# 3.7.4 Domain Filter (Administrator only)

When enabled, the Domain Filter feature blocks LAN computers from connecting to pre-defined Web sites.

### NOTE

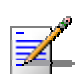

While URL Blocking uses keywords to block all Web sites whose URL includes the prespecified keyword, Domain Filter blocks a single or multiple domains by specifying the suffix (such as xxx.com, .org, etc.).

|                        | -              |             | Setting      |        |
|------------------------|----------------|-------------|--------------|--------|
| Dorana Fahr            |                | FF Enable   |              |        |
| Log DNS Query          |                | 19 Eastin   |              |        |
| Privilege IP Addresses | Bangt          | From To 11  | 11           |        |
| ID                     | Deep           | ain Staffin | Artim        | Easter |
| 1                      | www.mitt.com   |             | P Drop P Leg | 12     |
| 2                      | www.eisa.com   |             | F Drop PLog  | 12     |
| 3                      | www.ijcogłe.cz | orbi        | PDrop FLog   | 17     |
| 4                      |                |             | F Drop F Log | FT     |
| 5                      |                |             | C Drop C Log |        |
| 6                      |                | 1           | EDrop ELog   | E      |
| 7                      |                | -           | F Drop F Log | 17     |
| 8                      |                |             | E Drop E Lag |        |
| 9                      | · · · · ·      | 1044 M 10   | C Drop C Log |        |
| 10                     | * 64           | Lothers)    | Drop Dieg    | 24-    |

### Figure 40: Domain Filter

Up to 9 Domain Suffixes can be defined, and for each rule you can specify the desired action to be taken when a user attempts to access that domain. For each rule you can define the following:

| Parameter                       | Description                                                                                                    |
|---------------------------------|----------------------------------------------------------------------------------------------------|
| Domain Filter                   | Check to enable the Domain Filter feature to prevent users from accessing specific URLs.                                             |
| Log DNS Query                   | Check to enable logging users' attempts to enter the specified URLs.                                                                 |
| Privilege IP Addresses<br>Range | Sets a group of hosts and allows them to access the network without restriction.<br>The range is: From: 1~254, To: 1~254             |
| Domain Suffix                   | A suffix of URL to be restricted.<br>For example, ".com", "xxx.com".                                                                 |
| Action                          | You can specify the type of action you want performed when someone attempts to access the specific URL that meets the domain-suffix: |
|                                 | Log – Check to log the access attempt.                                                                                               |
| Enable                          | Check to enable the rule. Each rule can be enabled/disabled individually.                                                            |

**Table 28: Domain Filter Parameters** 

In the example above (Figure 40):

- 1 The URL "www.msn.com" will be blocked, and the action will be recorded in the log file.
- **2** The URL "www.sina.com" will not be blocked, but any attempt to enter the Web site will be recorded in the log file.
- **3** The URL "www.google.com" will be blocked, but the action will not be recorded in the log file.
- 4 IP address X.X.X.1~ X.X.X.20 can access network without restriction.

Click **Save** to save your settings.

# 3.7.5 Firewall (Administrator only)

Firewall rules deny/allow traffic from passing through the device.

| 1     1     1     1     1     1     1     1     1     1     1     1     1     1     1     1     1     1     1     1     1     1     1     1     1     1     1     1     1     1     1     1     1     1     1     1     1     1     1     1     1     1     1     1     1     1     1     1     1     1     1     1     1     1     1     1     1     1     1     1     1     1     1     1     1     1     1     1     1     1     1     1     1     1     1     1     1     1     1     1     1     1     1     1     1     1     1     1     1     1     1     1     1     1     1     1     1     1     1     1     1     1     1     1     1     1     1     1     1     1     1     1     1     1     1     1     1     1     1     1     1     1     1     1     1     1     1     1     1     1     1     1     1     1     1     1 <th>1</th> <th>Neuron Interface IP</th> <th>Destination: Interface: TP: Protocol Part</th> <th>Artim Enabl</th> | 1   | Neuron Interface IP                                                                                                    | Destination: Interface: TP: Protocol Part | Artim Enabl |
|----------------------------------------------------------------------------------------------------|-----|----------------------------------------------------------------------------------------------------|-------------------------------------------|-------------|
| *     *     *     *     *     *     *     *     *     *     *     *     *     *     *     *     *     *     *     *     *     *     *     *     *     *     *     *     *     *     *     *     *     *     *     *     *     *     *     *     *     *     *     *     *     *     *     *     *     *     *     *     *     *     *     *     *     *     *     *     *     *     *     *     *     *     *     *     *     *     *     *     *     *     *     *     *     *     *     *     *     *     *     *     *     *     *     *     *     *     *     *     *     *     *     *     *     *     *     *     *     *     *     *     *     *     *     *     *     *     *     *     *     *     *     *     *     *     *     *     *     *     *     *     *     *     *     *     *     *     *     *     *     *     *     * <th>2</th> <th>1 - M</th> <th>·</th> <th>Allow 🖬 🗌</th>                                                         | 2   | 1 - M                                                                                                    | ·                                         | Allow 🖬 🗌   |
| *     *     *     *     *     *     *       *     *     *     *     *     *     *       *     *     *     *     *     *     *       *     *     *     *     *     *     *       *     *     *     *     *     *     *       *     *     *     *     *     *     *       *     *     *     *     *     *     *       *     *     *     *     *     *     *       *     *     *     *     *     *     *       *     *     *     *     *     *     *       *     *     *     *     *     *     *                                                                                                    |     | 8 H                                                                                                    | * ¥                                       | Allow 🖬 🔲   |
| * W     * W     * W     Allow W       * W     * W     * W     Allow W       * W     * W     * W     Allow W       * W     * W     * W     Allow W       * W     * W     * W     Allow W       * W     * W     * W     Allow W                                                                                                    |     | * w                                                                                                    | 1                                         | Alos w      |
| * w     * w     * w     * w     Alor w       * w     * w     * w     * w     Alor w       * w     * w     * w     * w       * w     * w     * w     Alor w       * w     * w     * w     * w                                                                                                    |     | * <u>N</u>                                                                                                    | * 🗑 * 🗑                                   | Aloe 🖬 🔲    |
| *     *     *     *     *     Alore W       *     *     *     *     *     *       *     *     *     *     *     *       *     *     *     *     *     *       *     *     *     *     *     *       *     *     *     *     *     *                                                                                                    |     | 1                                                                                                    | * w *                                     | Alon 🖬 🔲    |
| * w     * w     * w     * w       * w     * w     * w     * w       * w     * w     * w     * w                                                                                                    |     | * · · · · ·                                                                                                    | 1 w                                       | Alon 🐱 🔲    |
| r w Nov w Nov w                                                                                                    |     | 1 w                                                                                                    | 1 w 1 w                                   | Alow w      |
| we) [Uticlo] [Help]                                                                                                    |     | * *                                                                                                    |                                           | Alovi 🖬 🔲   |
|                                                                                                    | _   | and the second second s |                                           |             |
|                                                                                                    | i.w | Undo (Help)                                                                                                    |                                           |             |
|                                                                                                    | i.e | Undo (Help)                                                                                                    |                                           |             |

### Figure 41: Firewall

Up to 8 rules can be specified for each direction of traffic: inbound and outbound. For each rule, you can define the following:

| Table 2 | 29: | Firewall | <b>Parameters</b> |
|---------|-----|----------|-------------------|
|---------|-----|----------|-------------------|

| Parameter              | Description                                                              |
|------------------------|--------------------------------------------------------------------------|
| Source IP address      | From LAN or WAN                                                          |
| Destination IP address | From LAN or WAN                                                          |
| Destination Protocol   | TCP, UDP or ICMP                                                         |
| Destination            | Destination port number                                                  |
| Action                 | Allow/Deny                                                               |
|                        | The default is Allow                                                     |
| Enable                 | Check to enable the rule. Each rule can be enabled/disabled individually |

Click **Save** to save your settings.

# 3.7.6 Miscellaneous Items (Administrator only)

| line                             |             | Netting             | Enable |
|----------------------------------|-------------|---------------------|--------|
| Renots Administrator Host / Port | 8.8.8.9     | / 88                | 團      |
| Administrator Time-out           | 120 article | (stitutes of () the |        |
| TFIP Access Clerk/Fort           | 1111        | 1 629               | 白      |
| Distant PD3C from WAN side       |             |                     | 100    |
| SPI mode                         |             |                     |        |
| DoS Attack Detection             |             |                     |        |
|                                  |             |                     |        |
|                                  |             |                     |        |
|                                  |             |                     |        |
|                                  |             |                     |        |

### Figure 42: Miscellaneous Items

From the *Miscellaneous Items* window you can set the following parameters:

| Parameter                         | Description                                                                                                    |
|-----------------------------------|----------------------------------------------------------------------------------------------------|
| Remote Administrator<br>Host/Port | Enables the user to perform administration tasks from a remote host. When enabled, only the specified IP address can perform remote administration. If the specified IP address is 0.0.0.0, any host can connect to this device in order to perform administration tasks. You can use subnet mask bits "/nn" notation to specify a group of trusted IP addresses.<br>For example, "10.1.2.0/24".<br><b>NOTE</b> - When Remote Administration is enabled, the web server port will automatically change to 88. You can change the web server port to another port.<br><b>IMPORTANT</b> – When managing the NG via bwaNMS (using the cut through option), the Remote Administrator Port must |
|                                   | be set to 8080.                                                                                                    |
| Administrator Time-out            | The time of no activity to logout automatically. Set it to zero to disable automatic time-out                                                                                                    |
| TFTP Access Client/Port           | When enabled, the specified IP address can access the device through the TFTP client utility.                                                                                                    |
| Discard PING from WAN             | When enabled, any ping packet from WAN will be discarded.                                                                                                    |

### **Table 30: Miscellaneous Items Parameters**

| Parameter            | Description                                                                                                    |
|----------------------|----------------------------------------------------------------------------------------------------|
| side                 |                                                                                                    |
| SPI Mode             | When enabled, the router records the information, such as IP address, port address, ACK, SEQ number and so on, of the packets that pass through the WAN, and the Networking Gateway checks every incoming packet to detect whether it is valid.                   |
| DoS Attack Detection | When enabled, the router detects and logs the Denial of<br>Service (DoS) attack that comes from the Internet. Currently,<br>the Networking Gateway can detect the following DoS attack:<br>SYN Attack, WinNuke, Port Scan, Ping of Death, and Land<br>Attack etc. |

# **3.8 NAT Setting (Administrator only)**

The NAT Setting page provides access to configuring the virtual server, special AP, DMZ host and VPN pass through.

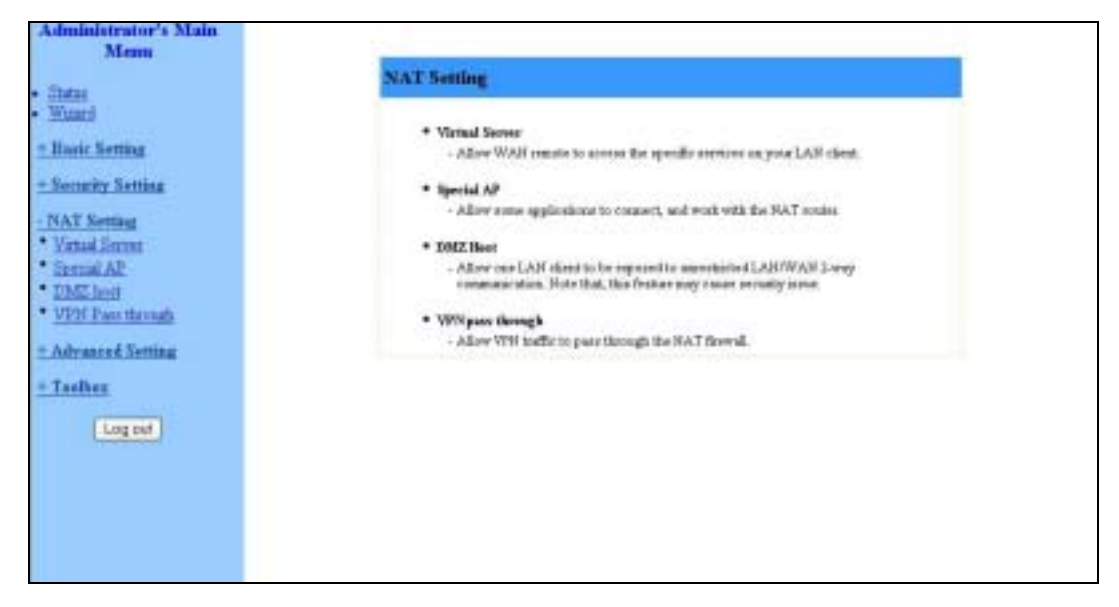

Figure 43: NAT Setting

# 3.8.1 Virtual Server

Virtual Server enables WWW, FTP and other services on your LAN to be accessible to Internet users.

| Virtual Server |                                                                                                    |               |           |
|----------------|----------------------------------------------------------------------------------------------------|---------------|-----------|
| ID Bana        | i . Berrite Pieto                                                                                                    | Second IF     | Sadda Ter |
| 1 1.3          |                                                                                                    | 182.348.254   | E 9       |
| 2 2 3          |                                                                                                    | 182.368.254   | C 9.      |
| 3 1.3          |                                                                                                    | 710.348.354   | 17 R.     |
| 4 2.2          |                                                                                                    | 102 108 254   | r 9       |
| 1 2 3          |                                                                                                    | 101 102 254   | E 8       |
| 6 2.3          |                                                                                                    | 182 248 234   | C 9       |
| 7 1 2          |                                                                                                    | 183, 348, 234 | E 8       |
| 1 2 3          | E                                                                                                    | 102.348.254   | F 8.      |
| )              |                                                                                                    | 102 368 254   | 11 P.     |
| 10 1 2         |                                                                                                    | 192.568.254   | r 5       |
| 11 1 2 2       |                                                                                                    | 182 168 254   | E 8       |
| 12 1 3         |                                                                                                    | 110,148,254   | r 9       |
| 0 7 8          |                                                                                                    | 102.168.254   | r #       |
| 14 1 2         |                                                                                                    | 183 198 254   | n (F      |
| 15 2 2         |                                                                                                    | 102.168.254   | C 8       |
| 16 7 3         |                                                                                                    | 182.048.294   | n (F      |
| 17 1 2         |                                                                                                    | 192 148 234   | C 9       |
| # P.3          |                                                                                                    | 182 148 224   | E 8       |
| 10 7 8         |                                                                                                    | 310.308.254   | r 9       |
| 20 7 8         |                                                                                                    | 182 348 234   | E 8       |
| w][1000] [940] | Will known an wear of the second second seco |               |           |

Figure 44: Virtual Server

Specify the following parameters for each ID:

| Parameter     | Description                                                                                                    |
|---------------|----------------------------------------------------------------------------------------------------|
| Protocol      | Select from TCP, UDP, * (all).                                                                                              |
|               | The default setting is *.                                                                                                   |
| Service Ports | Enter a port number, or a range of ports.                                                                                   |
| Server IP     | Enter the server IP on the LAN interface.                                                                                   |
|               | The range is 1~254.                                                                                                    |
| Enable        | Check to enable the rule. Each rule can be enabled/disabled individually.                                                   |
| Use Rule#     | <i>Virtual Server</i> can work with <i>Scheduling Rules</i> . For details, please refer to <i>Schedule Rule</i> on page 80. |

**Table 31: Virtual Server Parameters** 

In addition, the Virtual Server page allows to easily select services from a pre-defined list, and to assign to them a pre-defined rule.

- > Well known services Select a service from the list of pre-defined services.
- The Schedule Rule option facilitates the process of selecting a scheduling rule for each Virtual Server ID. Select a specific Schedule Rule from the Schedule Rule Combo box. Select the Virtual Server ID to which the schedule rule will apply from the ID Combo box and click
   Copy to to copy the Schedule Rule number to the selected Virtual Server ID.

# 3.8.2 Special AP

Some applications, such as Internet games, Video conferencing, Internet telephony etc., require multiple connections. Because of the firewall function, these applications cannot work with a pure NAT router. The *Special Applications* window makes some of these applications work with NAT router.

### NOTE

Only o

Only one PC at a time can use each Special Application.

| D. | Trigger       | Saturning Party                         | Inshie |
|----|---------------|-----------------------------------------|--------|
| 1  | 1             |                                         | 0      |
| £  |               |                                         |        |
| ŧ  |               |                                         |        |
|    |               |                                         | 13     |
| į. | 11            | ( ) ( ) ( ) ( ) ( ) ( ) ( ) ( ) ( ) ( ) |        |
| ÷  |               |                                         |        |
|    | 1.1           |                                         |        |
|    |               |                                         |        |
|    |               |                                         | 13     |
| 0  |               |                                         |        |
| -  | Undo) (Help.) | Popular applications                    | m - *  |

**Figure 45: Special Applications** 

The Special Applications window includes the following parameters:

| Table 32: | Special | Applications | Parameters |
|-----------|---------|--------------|------------|
|-----------|---------|--------------|------------|

| Parameter      | Description                                                                                                    |
|----------------|----------------------------------------------------------------------------------------------------|
| Trigger        | The outbound destination port number issued by the application.                                                                                                    |
| Incoming Ports | When the trigger packet is detected using the destination<br>port, the inbound packets to the specified port numbers are<br>allowed to pass through the networking gateway. |
| Enable         | Check to enable the rule. Each rule can be enabled/disabled individually.                                                                                                   |

Some predefined settings are provided. Select an application from the predefined list, select the ID number (1-10) and click **Copy to**, to add the predefined setting to your list.

### NOTE

If Special Applications fails to make an application work, try DMZ host instead.

# 3.8.3 DMZ Host

Demilitarized Zone (DMZ) Host is a host without the firewall protection. It allows a computer to be exposed to unrestricted 2-way communication for

Internet games, Video conferencing, Internet telephony (H.323 or SIP), and other special applications.

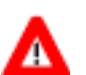

### CAUTION

This feature exposes your computer and may cause security issues. Make sure your PC is updated with the last security updates.

|                        | DMZ host    |        |
|------------------------|-------------|--------|
| lten                   | Retting     | Enable |
| IP Address of DME Host | 192.168.254 |        |
| Save Undo (Help)       |             |        |
|                        |             |        |
|                        |             |        |
|                        |             |        |
|                        |             |        |
|                        |             |        |
|                        |             |        |
|                        |             |        |
|                        |             |        |

Figure 46: DMZ Host

Check the Enable box to enable this feature. One IP address should be set on the subnet of LAN.

# 3.8.4 VPN Pass Through

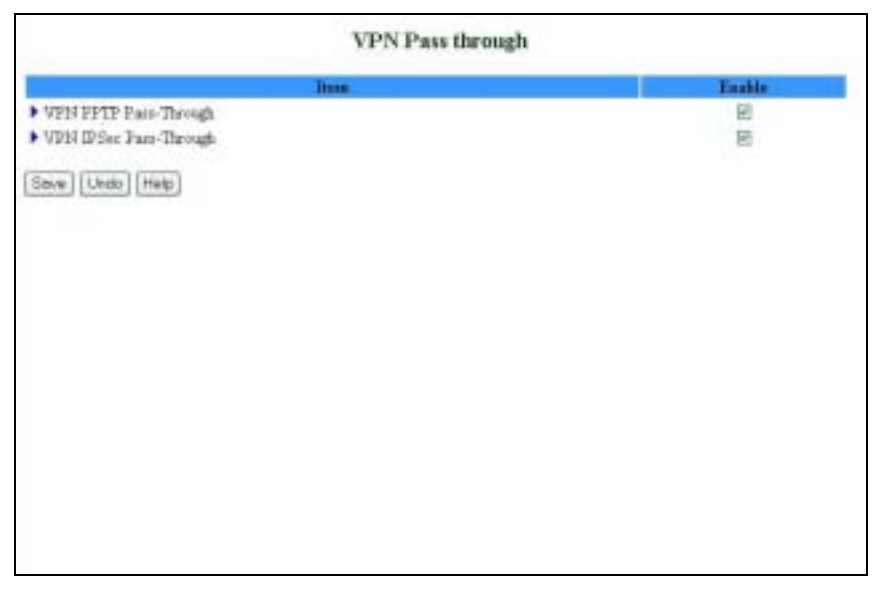

### Figure 47: VPN Pass Through

The VPN Pass Through window includes the following parameters:

| Parameter              | Description                                                                                                    |
|------------------------|----------------------------------------------------------------------------------------------------|
| VPN PPTP Pass-Through  | Check to enable PPTP connection to pass through the device. The device can handle up to 8 concurrent sessions.   |
| VPN IPSec Pass-Through | Check to enable IPSec connection to pass through the device. The device can handle up to 16 concurrent sessions. |

### Table 33: VPN Pass Through Parameters

# **3.9 Advanced Settings (Administrator only)**

The *Advanced Settings* menu provides access to configuring additional features, such as System Time, Log, Dynamic DNS, SNMP, Routing, Scheduling Rules and enabling Universal Plug and Play protocol.

| Menn                    | Fighter containing the                                                         |
|-------------------------|--------------------------------------------------------------------------------|
| Inter                   | Advanced Setting                                                               |
| Wuard                   |                                                                                |
| - Ilaric Setting        | <ul> <li>Allow you to set device tans.</li> </ul>                              |
| + Sociarity Setting     | * System Lag                                                                   |
| - NAT Setting           | <ul> <li>Allow you to menage system log.</li> </ul>                            |
| A damage of the section | * Dynamic 00%                                                                  |
| * System Tent           | - Albert you to set dynamic DRS                                                |
| * finten Log            | * \$20MP                                                                       |
| * Dramanic LOSE         | - Allow you to set DBMP environ                                                |
| • <u>3900</u>           | * Evelar                                                                       |
| * Exercit               | - Allow you to configure couling table for advanced competition.               |
| CONTRACTOR              | Schedule Date                                                                  |
| ± Andres                | - Allow you to set a chabits rules for Packet Filters and Tabud Derver service |
| Linut                   |                                                                                |
| [ colloss ]             |                                                                                |
|                         |                                                                                |
|                         |                                                                                |
|                         |                                                                                |

Figure 48: Advanced Setting

# 3.9.1 System Time

The System Time window enables to set the device time.

| Dees                                                                                            |                                                                | Noting                                    |                                          |
|-------------------------------------------------------------------------------------------------|----------------------------------------------------------------|-------------------------------------------|------------------------------------------|
| • O Get Date and Time by                                                                        | MTP Protocol Sync.Ni                                           | wh                                        |                                          |
| Time Server                                                                                     | tima miat gov                                                  |                                           |                                          |
| Time Zone                                                                                       | (GMT-08.00) Pecific Tire                                       | ne (US & Ceneda)                          | *                                        |
| <ul> <li>O Set Date and Time to<br/>PC Date and Time.</li> </ul>                                | ng PC's Date and Time<br>Mondey, September 13                  | 2004 7 48 53 PM                           |                                          |
| HAND WEAT OFFIC                                                                                 |                                                                | AMARCHIOCOM 1                             |                                          |
| <ul> <li>Set Date and Time nu</li> </ul>                                                        | and and all                                                    |                                           | 20 1 1 1 1 1 1 1 1 1 1 1 1 1 1 1 1 1 1 1 |
| <ul> <li>Set Date and Tane nu<br/>Date</li> </ul>                                               | Yest 2004 -                                                    | Month Jul 🖬                               | Day 1 🛩                                  |
| <ul> <li>Set Date and Time no<br/>Date</li> <li>Time</li> </ul>                                 | Yest 2004 -<br>Hoar 0 (0-23)                                   | Month Int                                 | Day 1 👻<br>Second 1 (0-59)               |
| <ul> <li>© Set Dute and Tane nu<br/>Date<br/>Time</li> <li>Daylight Saving</li> </ul>           | Yes: 2004 -<br>Hoar 0 (0-23)<br>O Enable © Dunks               | Month Int 🖬<br>Mente 🛍 (D-59)             | Day 1 💌<br>Second 1 (0-59)               |
| <ul> <li>@ Set Date and Tene no<br/>Date<br/>Time</li> <li>Daylight Saving<br/>Start</li> </ul> | Yrac 2004 -<br>Hour 0 0-235<br>O Enable @ Dunko<br>Month Ins - | Month Jul 📄<br>Monte 🕴 (D-59)<br>Day: 1 💌 | Day 1 💌<br>Second I (0-53)<br>Hog I 💌    |

Figure 49: System Time

From the *System Time* window, you can select one of the following ways to set the date and time of the device:

| Parameter                                                                   | Description                                                                                                    |
|-----------------------------------------------------------------------------|----------------------------------------------------------------------------------------------------|
| Get Date and Time by NTP<br>Protocol                                        | Select if you want to set the device's internal clock using the Network Time Protocol (NTP) from a specific server located on the internet.                                                                                                    |
|                                                                             | > Time Server - Select an NTP time server to consult UTC time.                                                                                                    |
|                                                                             | > Time Zone - Select a time zone where this device is located.                                                                                                    |
|                                                                             | <ul> <li>Sync Now! - Synchronize system time with network time<br/>server (alternatively, synchronization will be performed<br/>automatically from every 10 hours).</li> </ul>                                                                                                    |
| Set Date and Time using<br>PC's Date and Time                               | Select if you want the device's internal clock to synchronize with the PC's clock.                                                                                                    |
| Set Date and Time manually                                                  | Select if you want to manually set the device's internal clock.<br>You need to specify:<br>> Date: Year, Month, Day                                                                                                    |
| Set Date and Time using<br>PC's Date and Time<br>Set Date and Time manually | <ul> <li>Sync Now! - Synchronize system time of server (alternatively, synchronization we automatically from every 10 hours).</li> <li>Select if you want the device's internal clock with the PC's clock.</li> <li>Select if you want to manually set the device You need to specify:</li> <li>Date: Year, Month, Day</li> <li>Time: Hours (0-23), Minutes (0-59), Se</li> </ul> |

### **Table 34: System Time Parameters**

The clock is set upon clicking **Save**.

# 

The device time is displayed at the bottom of the Status window.

In addition, you can specify daylight saving time as follows:

> Daylight Saving - Enable/disable Daylight Saving and set start and end time of daylight saving time range.

# 3.9.2 System Log

NOTE

*System Log* enables to set parameters for exporting system logs to a specified destination. Two exporting methods are supported: syslog (UDP) and SMTP (TCP).

| Item                                            | Setting           | linable |
|-------------------------------------------------|-------------------|---------|
| <ul> <li>IP Address of Syslog Server</li> </ul> | 192.168.254       |         |
| E-mail Alert                                    | Sand Mail Now     | 10      |
| SMTP Server II/Port                             |                   |         |
| E-mail addresses                                | 2                 |         |
|                                                 |                   | 1       |
| * E-mail Subject                                |                   |         |
| • Uper mane                                     |                   |         |
| · Password                                      |                   |         |
| Log True                                        | E System Activity |         |
|                                                 | Debug Information |         |
|                                                 | C Azarks          |         |
|                                                 | E Mones           |         |
|                                                 |                   |         |
| View LogSoveLiedo   Help                        |                   |         |

Figure 50: System Log

The *System Log* window includes the following parameters:

| Parameter                    | Description                                                                                                    |
|------------------------------|----------------------------------------------------------------------------------------------------|
| IP Address for Syslog Server | Enter the IP address of the syslog server. It is valid only on your subnet LAN. Check to <b>Enable</b> this function.                                                                                                    |
| E-mail Alert Enable          | Check if you want to enable Email alert (send syslog via email).                                                                                                    |
|                              | <ul> <li>SMTP Server IP and Port - Enter the SMTP server IP and<br/>port, which are concatenate with ':'.For example,<br/>"mail.your_url.com" or "192.168.1.100:26". If you do not<br/>specify port number, the default value is 25.</li> </ul> |
|                              | <ul> <li>E-mail addresses - The listed recipients will receive these logs. You can assign more than 1 recipient, using a semi-colon (;) or a comma (,) to separate the addresses.</li> </ul>                                                    |
|                              | <ul> <li>E-mail Subject - The subject of email alert. This setting is optional.</li> </ul>                                                                                                    |
|                              | <ul> <li>Username and Password - To fill some SMTP server's<br/>authentication requirement, you may need to enter the<br/>Username and Password provided by your ISP.</li> </ul>                                                                |
| Log Type                     | Select the activities to be logged.                                                                                                    |

### Table 35: System Log Parameters

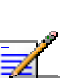

### NOTE

The changes made in the System Log page become effective upon clicking **Save**. Rebooting the system is not required.

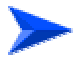

### To view the system log:

Click on the **View Log**... button at the bottom of the screen. The *System Log* opens (see <u>View Log</u> on page 84, Figure 62)

# 3.9.3 Dynamic DNS

To host your server on a changing IP address, you need to use a Dynamic Domain Name Service (DDNS).

To reach your host, one needs to know its name. Dynamic DNS will map the name of your host to your current IP address, which changes each time you connect to your Internet service provider.

|                    | Dynamic DNS                      |  |
|--------------------|----------------------------------|--|
| Item               | Setting                          |  |
| DDRS<br>Freder     | SDutk CEntle<br>DysDHSoigDysanic |  |
| Utername / Il-mail |                                  |  |
| Pastwood / Key     |                                  |  |
| Seve Conn Luch     |                                  |  |
|                    |                                  |  |
|                    |                                  |  |
|                    |                                  |  |

### Figure 51: Dynamic DNS

Before enabling Dynamic DNS, you need to register an account on of the Dynamic DNS servers listed here under Provider: DnyDNS.org(Dynamic), DnyDNS.org(Custom), TZO.com and dhs.org. Upon registration, you will receive your account details.

The Dynamic DNS window includes the following parameters:

| Parameter       | Description                                                                                                    |
|-----------------|----------------------------------------------------------------------------------------------------|
| DDNS            | Click Enable or Disable to enable/disable Dynamic DNS.                                                                                                    |
| Provider        | Select from the list of Dynamic DNS servers on which you                                                                                                    |
|                 | have an account.                                                                                                    |
| Host Name       | Enter to register a domain name to the DDNS provider. The full domain name is concatenated with the specified Host Name and a suffix, specified by the DDNS provider. |
| Username/E-mail | Enter your Username or E-mail address according to the DDNS provider you selected.                                                                                    |
| Password/Key    | Enter your password or key according to the DDNS provider you selected.                                                                                               |

| Table 3 | 36: Dv | /namic | DNS | <b>Parameters</b> |
|---------|--------|--------|-----|-------------------|
|---------|--------|--------|-----|-------------------|

After Dynamic DNS setting is configured, click Save.

# 3.9.4 SNMP Setting

The Simple Network Management Protocol (SNMP) provides the user with the capability to remotely manage a computer network by polling and setting terminal values and monitoring network events.

|                                   |                | Semine |
|-----------------------------------|----------------|--------|
| <ul> <li>Enable SNMP</li> </ul>   | PLocal Planots |        |
| <ul> <li>Get Community</li> </ul> | pitric         |        |
| Set Connearity                    | gravete        |        |
| ▶ IP 1                            | 192 148 123 33 |        |
| P IP 2                            |                |        |
| ▶ IP 3                            |                |        |
| ▶ IP 4                            |                |        |
| SIGAP Versos                      | C V1 # V2z     |        |
| Serve Undo Help                   |                |        |

Figure 52: SNMP Setting

| The SNM | P Setting wi | ndow includ | les the fol | lowing pai | ameters: |
|---------|--------------|-------------|-------------|------------|----------|
|---------|--------------|-------------|-------------|------------|----------|

| Parameter           | Description                                                                                                    |
|---------------------|----------------------------------------------------------------------------------------------------|
| Enable SNMP         | You must check either Local or Remote or both to enable the SNMP function.                                                                                                    |
|                     | $\rightarrow$ $$ Local - The device will respond to requests from LAN.                                                                                                    |
|                     | > Remote – The device will respond to requests from WAN.                                                                                                    |
| Get Community       | Set the password for GetRequest access rights to your device.                                                                                                    |
| Set Community       | Setting the password for SetRequest access rights to your device.                                                                                                    |
| IP 1,IP 2,IP 3,IP 4 | Enter your IP addresses for allowed managers. SNMP Trap<br>messages will be sent to this IP address as well. If no IP is<br>defined, the unit cannot be managed by any PC, from either<br>LAN or WAN. |
| SNMP Version        | Select the proper SNMP Version supported by your SNMP Management software.                                                                                                    |

| Table 37: | SNMP | Parameters |
|-----------|------|------------|
|-----------|------|------------|

In the above figure:

- > The device will respond to requests from both LAN and WAN.
- The device will respond to SNMP clients whose **get community** is set as "public" and coming from IP 192.168.123.33.
- The device will respond to SNMP clients whose **set community** is set as "private" and coming from IP 192.168.123.33.
- This device will send SNMP Trap messages to 192.168.123.33 (Using SNMP Version V2c).

# 3.9.5 Routing Table

*Routing* allows to determine which physical interface address to use for outgoing IP data grams. If you have more than one gateway and subnet, you will need to enable Routing Table to allow packets to find the proper routing path and allow different subnets to communicate with each other.

|                                                          | Diames      |                                                                          | Setting |          |  |  |
|----------------------------------------------------------|-------------|--------------------------------------------------------------------------|---------|----------|--|--|
| <ul> <li>Dynamic Forz</li> <li>Static Routing</li> </ul> | ing:        | <ul> <li>Division O RIFv1 O RIFv2</li> <li>Division O Instate</li> </ul> |         |          |  |  |
| Defait Roats                                             |             | ⊕ WAN © LAN IP 1923                                                      | 68.254  |          |  |  |
| m                                                        | Destination | Sabourt Maria                                                            | Gateway | Bap East |  |  |
| 3 E                                                      |             | 1                                                                        |         |          |  |  |
| 2                                                        |             | - E                                                                      |         |          |  |  |
| 3                                                        |             |                                                                          |         |          |  |  |
| 4                                                        |             | 1.1                                                                      |         |          |  |  |
| 5                                                        | 1           |                                                                          |         |          |  |  |
| 6 E                                                      |             |                                                                          |         |          |  |  |
| 7                                                        | 7           |                                                                          |         |          |  |  |
|                                                          | 1           |                                                                          |         |          |  |  |

Figure 53: Routing Table

Routing Table settings are used to setup the functions of static and dynamic routing. The *Routing Table* window includes the following parameters:

| Parameter       | Description                                                                                                    |
|-----------------|----------------------------------------------------------------------------------------------------|
| Dynamic Routing | Routing Information Protocol (RIP) will exchange information<br>on destinations for computing routes throughout the network.<br>Select RIPv2 only if you have a different subnet on your<br>network. Otherwise, select RIPv1 if you need this protocol |
| Static Routing  | For static routing, you can specify up to 8 routing rules. You can enter the destination IP address, subnet mask, and gateway, hop for each routing rule, and enable/disable the individual rule.                                                      |
| Default Route   | Sets the default route interface as WAN or LAN. For LAN, one IP for routing must be set.                                                                                                    |

# 192.168.123.XXX 192.168.123.XXX Submask 192.168.123.216 192.168.123.216 192.168.123.103 192.168.123.103 192.168.0.2

Client3 192.168.12.22

## Configuration on NAT Router

**Example:** 

| Destination | Subnet Mask   | Gateway         | Нор | Enabled |
|-------------|---------------|-----------------|-----|---------|
| 192.168.1.0 | 255.255.255.0 | 192.168.123.21  | 6 1 | *       |
| 192.168.0.0 | 255.255.255.0 | 192.168.123.103 | 3 1 | ~       |

If, for example, Client3 wanted to send an IP datagram to 192.168.0.2 (Client2), he would use the above table to determine that he had to go via 192.168.123.103 (Gateway2).

And if he sends Packets to 192.168.1.11 he will go via 192.168.123.216 (Gateway1).

Each rule can be enabled or disabled individually.

After the Routing Table setting is configured, click **Save**.

# 3.9.6 Schedule Rule

Schedule Rule allows to set the schedule time for which a service will be turned on or off.

|                         | Schedule Rule |                       |
|-------------------------|---------------|-----------------------|
| Dom.                    | El Taxio      | thing                 |
| Itaine                  | itals Name    | Actian                |
| Spice Addition Pade Has | 5             | and the second second |
| love Addition Pade Hag  |               |                       |
|                         |               |                       |
|                         |               |                       |
|                         |               |                       |
|                         |               |                       |
|                         |               |                       |
|                         |               |                       |
|                         |               |                       |

### Figure 54: Schedule Rule

The Schedule Rule window includes the following parameters:

**Table 39: Routing Table Parameters** 

| Parameter | Description                                                                                                    |
|-----------|----------------------------------------------------------------------------------------------------|
| Schedule  | Click the checkbox to Enable the Scheduler.                                                                                                    |
| Rule #    | The rule number. Rules are numbered sequentially from the first rule set to the last. When a rule is deleted, the rules are automatically renumbered for all unit configurations. |
| Rule Name | The name of the rule.                                                                                                    |
| Action    | Edit and Delete - Every rule can be edited or deleted individually.                                                                                                    |

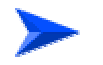

### To add a new rule:

1 Click **Add New Rule** to add a rule to the list. The *Schedule Rule Setting* window opens.

| Item                                  |                                                                                                    | Setting           |
|---------------------------------------|----------------------------------------------------------------------------------------------------|-------------------|
| · · · · · · · · · · · · · · · · · · · | and the second second se |                   |
| Week Day                              | Start Time (blemmi)                                                                                                    | End Time ddy meni |
| Sanday                                |                                                                                                    |                   |
| Monday                                | 1                                                                                                    |                   |
| Turnelay                              |                                                                                                    |                   |
| Wedneeday                             |                                                                                                    |                   |
| Thursday                              | 1 A                                                                                                    |                   |
| Friday                                | 1 1                                                                                                    |                   |
| Tatur day                             | 1.                                                                                                    |                   |
| Every Day                             |                                                                                                    |                   |
| Birery Day<br>Seve Ukido Help Beck    |                                                                                                    |                   |

Figure 55: Schedule rule Setting

You can enter a rule name and set which day and what time to schedule from "Start Time" to "End Time". In the following example, a rule named "FTP Time" is scheduled to operate every day between 14:10 and 16:20.

| Schedule Rule Setting              |                   |                  |
|------------------------------------|-------------------|------------------|
| Ibra                               |                   | Setting          |
| <ul> <li>Name of Bule 1</li> </ul> | FTP Time          |                  |
| Week Day                           | Wart Time (Menne) | and Time (ddcmm) |
| Sunday                             |                   |                  |
| Monday                             |                   |                  |
| Tuesday                            |                   |                  |
| Wednesday                          |                   |                  |
| Thursday                           |                   |                  |
| Endey                              |                   |                  |
| Saturday                           |                   |                  |
| Every Day                          | 14 10             | 76 28            |
| Save Utdo Help Bock                |                   |                  |

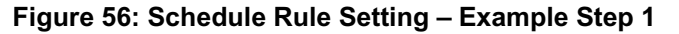

2 After configuring Rule 1, click on **Save** to save the rule and return to the *Schedule Rule* window. The new rule is now displayed on the list.

|                                      | Schedule Rule |            |
|--------------------------------------|---------------|------------|
| Den                                  |               | Setting    |
| Schedule                             | R Englis      |            |
| Rulef                                | Rule Name     | Artim      |
| 1                                    | FTP Tene      | Edf Defets |
| Smar Addition Fale. Help             |               |            |
| Canada Constituent Inner Constituent |               |            |
|                                      |               |            |
|                                      |               |            |
|                                      |               |            |
|                                      |               |            |
|                                      |               |            |
|                                      |               |            |
|                                      |               |            |
|                                      |               |            |
|                                      |               |            |

Figure 57: Schedule Rule Setting – Example Step 2

When rules are set, you can:

- $^{>}$   $^{+}$  Edit Click to edit the specific rule.
- > Delete Click to delete the specific rule. When the rule is deleted, all subsequent rules are automatically renumbered.

Schedule Rule can be applied to Virtual server and Packet Filter, for example:

Example1: **Virtual Server** – Apply Rule#1 using the scheduled rule #1 (ftp time: every day 14:10 to 16:20).

|    | Virtual Server |                                                                                                    |                |            |
|----|----------------|----------------------------------------------------------------------------------------------------|----------------|------------|
| ID | Prataral       | Service Parts                                                                                                    | Server IP      | Eashle Une |
| t. |                | (FI                                                                                                    | 192 168 254 23 | F F        |
| 2  |                |                                                                                                    | 192 168 254    | r (i       |
| 3  | * *            | 1 million 1 million 1 mill | 192 168 254    | r (r       |
| 4  | * *            |                                                                                                    | 192 168 254    | 17 (F      |
| 5  | * *            |                                                                                                    | 192 168 254    | D (F)      |
| 6  | - 9            |                                                                                                    | 192 168 254    | r: (0      |
| 7  |                |                                                                                                    | 192.168.254    | r (#       |
| 8  | · •            |                                                                                                    | 190.168.254    | (T) (F)    |
| 9  | · •            |                                                                                                    | 192 168 254    | F (8       |
| 10 | •              |                                                                                                    | 192 168 254    | 11 B       |
| 11 | *              |                                                                                                    | 192 168 254    | C (2)      |
| 12 | * *            |                                                                                                    | 192 168 254    | 17 B       |
| 13 |                |                                                                                                    | 192.168.254    | r (F       |
| 14 | * 10           |                                                                                                    | 192 168 254    | E (8       |
| 15 | · .            |                                                                                                    | 192 168 254    | E (        |
| 16 |                |                                                                                                    | 190 168 254    | C 8        |

Figure 58: Virtual Server - Schedule Rule#1

Example2: **Packet Filter** – Apply Rule#1 using scheduled rule #1 (ftp time: every day 14:10 to 16:20).

|          | Iters                                                                                       |                                    | Setting. |          |
|----------|---------------------------------------------------------------------------------------------|------------------------------------|----------|----------|
| All C De | Filter<br>low all to pass except those match the<br>ny all to pass except those match the f | following rules<br>following rules |          |          |
| D        | Second IP : Parts                                                                           | Destination IP : Parts             | Eastle   | Vie Rale |
|          |                                                                                             | 29-21                              | 9        | 1        |
|          |                                                                                             |                                    | <b>1</b> | 1        |
|          |                                                                                             |                                    | 10       | F        |
|          |                                                                                             |                                    | E .      | 1        |
|          |                                                                                             |                                    |          | 0        |
|          |                                                                                             |                                    | <b>E</b> | 10       |
|          |                                                                                             |                                    |          | 10       |
|          |                                                                                             |                                    | 17       | 10       |
|          |                                                                                             |                                    |          |          |
|          | Scheidule rule                                                                              | (CO)Always + Copy/to (II) - +      |          |          |

Figure 59: Packet Filter - Schedule Rule#1

# 3.9.7 UPnP Setting

Universal Plug and Play (UPnP) is a protocol for connecting voice/video applications through the Networking Gateway when in NAT mode.

|                | UPnP Setting |           |
|----------------|--------------|-----------|
| In             |              | Troble    |
| • UFaP Setting |              | 17 Englis |
| Deve Uwdo      |              |           |
|                |              |           |
|                |              |           |
|                |              |           |
|                |              |           |
|                |              |           |
|                |              |           |
|                |              |           |

### Figure 60: UPnP Setting

UPnP Setting - Enable/Disable - enables/disables the feature. NAT should be enabled.

# 3.10 Toolbox

The Toolbox menu provides access to viewing the system log, to firmware upgrade, backup setting, resetting the system to the factory default values, to rebooting the system, implementing DRAP protocol, running Wake-on-LAN and performing Ping tests.

| Menn                                                                                                    | Error of                                                                                                    |
|----------------------------------------------------------------------------------------------------|----------------------------------------------------------------------------------------------------|
| - Status                                                                                                    | Toolbox                                                                                                    |
| Waard                                                                                                    |                                                                                                    |
|                                                                                                    | + View Log                                                                                                    |
| * Itaric Setting                                                                                                    | - Ta view flat system logs                                                                                                    |
| + Somerity Setting                                                                                                    | Firstour Opprote                                                                                                    |
| - NAT Netting                                                                                                    | - To upgrade finances to this device.                                                                                                    |
|                                                                                                    | * Backup Setting                                                                                                    |
| - Advanced Setting                                                                                                    | . To store the covered setting to a file                                                                                                    |
| - Teolhor                                                                                                    | Develop Berkelt                                                                                                    |
| * Ven Lot                                                                                                    | <ul> <li>To send the automorphic dense in factory defail without</li> </ul>                                                                                                    |
| * Ermware Upstade                                                                                                    | the state of the state of the s |
| * Backon Setting                                                                                                    | * Exhant                                                                                                    |
| * Bourt to Defait                                                                                                    | - To official Bais device.                                                                                                    |
| * Rebest                                                                                                    | • ZRAF                                                                                                    |
| • DEAR                                                                                                    | - Te implement DRAP proternil                                                                                                    |
| * Macchantess                                                                                                    |                                                                                                    |
| and the second second se | * Misre Experim                                                                                                    |
| Log sat                                                                                                    | - To non Widon-ess LATH and denote Paughest.                                                                                                    |

Figure 61: Toolbox

# 3.10.1 View Log

Clicking on *View Log* opens the *System Log* file. The System Log file can also be accessed from the *System Log* window in the *Advanced Setting* menu.

The log file logs all the activities performed since the last reset.

| System Log                  |                                                                    |  |
|-----------------------------|--------------------------------------------------------------------|--|
| WANType Dynamic IP          | Addens (V2.0)                                                      |  |
| Doplay time. The Jul 01.2   | 2 14:43 2004                                                       |  |
|                             | And                                                                |  |
| 03/01/2004 00:10100         | DORNLIPSATE System-ap. Symalias. Com to 172.17.31.93               |  |
| 07/01/2004 00:24(11         | DOMINATION POST PROCESSING AND AND AND AND AND AND AND AND AND AND |  |
| 07/01/0004 00:00:12         | DURITUPORTS SYSTEM-NELINGATING TO INCLUDE TO INCLUDE               |  |
| 01/01/2024 00:34112         | Developerate spites and an in the in the second                    |  |
| 07/04/2004 00:42114         | MANA PERSONAL AND AND AND AND AND AND AND AND AND AND              |  |
| 0700102004 00:40:15         | Developerate system-ag.organized one to inc.in.st.ed               |  |
| W1/01/2004 01-00.17         | NAME - Spinster opplication of the state of the state of the       |  |
| 07/04/2004 01:00111         | Divisinguate protes-ap.nysaling com to 175, 17, 51, 65             |  |
| 07/01/2004 01:17:19         | DONT include winter-up dynaling our to 177, 17, 11, 91             |  |
| 07/01/2004 01-18-22         | Difficulture sentemate despired over to 175, 17, 31, 51            |  |
| 07/01/2004 01:14:21         | [C00]:indate states-as.dynaliss.ons to 172.17.21.92                |  |
| 01/01/2004 01-10:22         | DOBTINGALE wester-up.denaling.com to 175.17.31.91                  |  |
| 07/01/2004 01:16:25         | DOMN:update gratem-hg.drnalias.com to 172.17.31.20                 |  |
| 07/01/2004 01:42:24         | DOMNIGHATE SUSTEM-NU. SYNAIIAS.OOM TO 172.17.31.93                 |  |
| 07/01/2004 01:48:25         | CONTrapilate system: ag. dysaling.com to 173, 17, 31, 93           |  |
| 07/01/2004 01:54:28         | DOMB:update system-up.dynaliss.com to 172.17.01.00                 |  |
| 17/01/2004 03100127         | DEMILigidate system-ap.Hysalias.com to 172.37.31.91                |  |
| 07/01/3004 02:06:31         | DOWN-mpdate system-mp.dynalias.com.to 170.17.31.90                 |  |
| 07/01/2004 02:12129         | DOMO:spidate system-mp.dynalias.onm to 172.17.01.90                |  |
| 07/01/2004 02:18:30         | DEMEsigdate system-ag.dynalias.com to 175.17.31.93                 |  |
| 07/01/2004 02:24:55         | DOMN:update system-mp.dynalias.com to 170.17.31.90                 |  |
| 07/01/2004 02:30132         | DOMO:spdate system-ap.sysalias.com to 172.37.01.90                 |  |
| 07/01/3004 02:18:85         | OPF: Eventing NO:-13                                               |  |
| 07/01/2004 02:36:55         | DOMS:update system-ag.dysalias.com to 172.17.31.93                 |  |
| WEARA PROPERTY AND ADDRESS. | Fridd Landara, and tempor dimetions now to 199 12 11 80            |  |

Figure 62: View System Log

While in Log View, you can:

- > Click **Back** to return to the *System Log* window.
- Click **Refresh** to manually update the Log.
- Click **Download** to download the Log file (*system.log*) and save it locally, on your PC.
- > Click **Clear** to clear the log file of its content.

# 3.10.2 Firmware Upgrade (Administrator only)

The Firmware Upgrade window displays the currently installed firmware version.

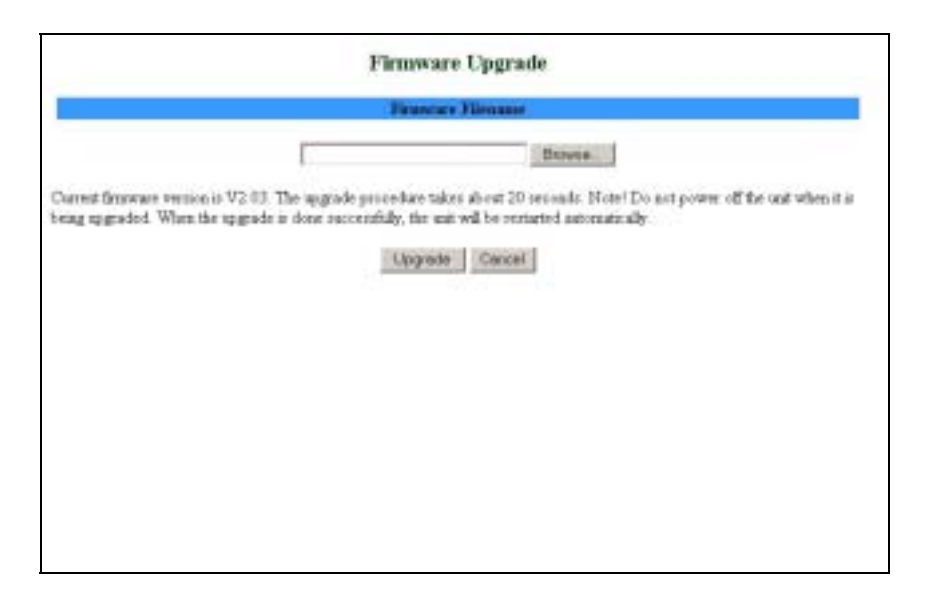

Figure 63: Firmware Upgrade

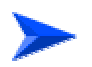

### To upgrade the firmware:

- 1 Click on **Browse** to browse to the upgrade file's location. The upgrade file is a \*.BIN file.
- 2 Click **Upgrade** to begin the upgrading process, or **Cancel** to terminating it.

When the upgrade process is complete, the unit will automatically restart.

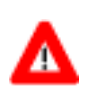

### CAUTION

Do not turn off power to the unit during the upgrading process.

# 3.10.3 Backup Setting

### To backup your settings:

- 1 Click *Backup Setting* in the menu list. This automatically opens the *File Download* window.
- **2** Select the **Save this file to disk** option and click **OK**. Follow the instructions on screen to save the file. The file is saved as a *.bin* file.

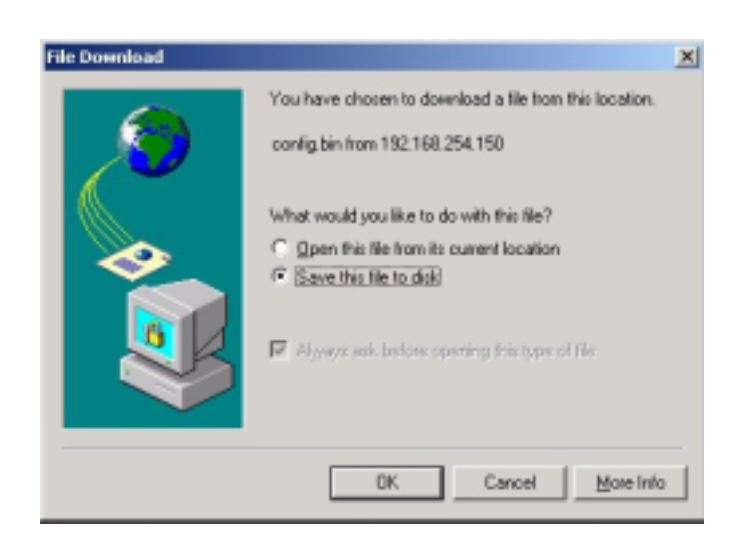

Figure 64: Backup

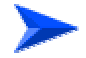

To restore your settings:

Select **Firmware Upgrade** from the Menu list, browse to the *.bin* file you saved, and click **Upgrade** (see <u>Firmware Upgrade</u> on page 85).

You can also upload the configuration file to the unit using TFTP client.

# 3.10.4 Reset to Default

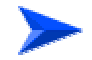

### To reset the unit to factory defaults:

1 Click *Reset to default* in the menu list. The following message appears.

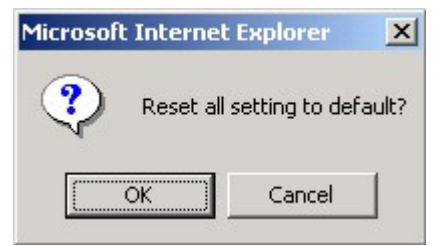

Figure 65: Reset to Default

2 Click **OK** to reset the settings to default, or **Cancel** to keep the current settings.

# 3.10.5 Reboot

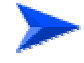

To reboot the system:

1 Click *Reboot* in the menu list. The following message appears.

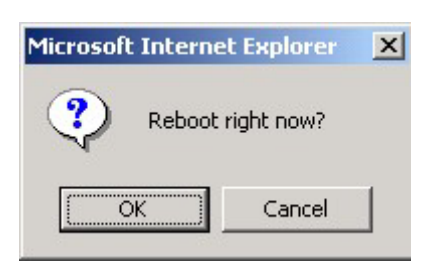

Figure 66: Reboot

2 Click **OK** to reboot, or **Cancel** to continue working.

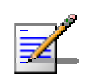

**NOTE** Most of the configurations performed, require to reboot the system for them to take effect.

# 3.10.6 DRAP

Dynamic Resource Allocation Protocol (DRAP) is used for registration to the Base Station to which the SU is connected (by performing "Discovery").

| - Dama                             | Service Operation    |  |
|------------------------------------|----------------------|--|
| DUAP                               | S Doute O Easte      |  |
| DRAP Server IP Address             | 0000                 |  |
| Server Fort                        | 0                    |  |
| <ul> <li>Discovery Tens</li> </ul> | 0 Second (optional)  |  |
| Acknowledge Time                   | 0 #100esS (optional) |  |
|                                    |                      |  |

Figure 67: DRAP Protocol

The DRAP Protocol window includes the following parameters:

**Table 40: DRAP Protocol Parameters** 

| Parameter              | Description                                                                                                    |
|------------------------|----------------------------------------------------------------------------------------------------|
| DRAP                   | Select Enable/Disable to enable/disable this feature. When enabled, a DRAP Server must be available. The default is Disable. |
| DRAP Server IP Address | The IP address of the DRAP Server. Leave empty for Auto                                                                      |

| Parameter        | Description                                                                                                    |  |
|------------------|----------------------------------------------------------------------------------------------------|--|
|                  | Discovery.                                                                                                    |  |
|                  | The default is 0.0.0.0.                                                                                                    |  |
| Server Port      | The UDP port used for the DRAP server. For WMAX use po 8171                                                                                                    |  |
|                  | The default is 0.                                                                                                    |  |
| Discovery Time   | The Discovery Time is the timeout to be used when the Auto<br>Discovery process is used for finding a DRAP server. The<br>Auto Discovery process is based on sending empty<br>broadcast, and the Discovery Time is the time that the unit<br>will wait for a response before sending a new request. |  |
|                  | The default is 0.                                                                                                    |  |
| Acknowledge Time | The Acknowledge Time is the timeout to be used between<br>messages. If no confirmation is received within this time, a<br>new message should be sent.                                                                                                    |  |
|                  | The default is 0.                                                                                                    |  |

# 3.10.7 Miscellaneous Items

From the Miscellaneous Items page, you can set the MAC Address for Wake-on-LAN, and the Domain name or IP address for performing ping tests to the device.

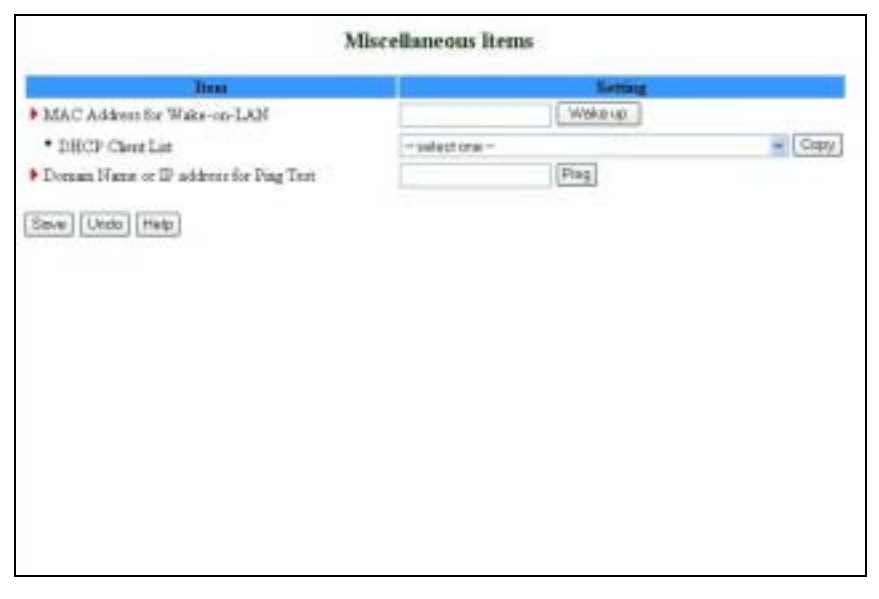

### Figure 68: Toolbox - Miscellaneous Items

The *Miscellaneous Items* window includes the following parameters:

| r                         |                                                                                                    |  |
|---------------------------|----------------------------------------------------------------------------------------------------|--|
| Parameter                 | Description                                                                                                    |  |
|                           |                                                                                                    |  |
| MAC Address for Wake-on-  | Wake-on-LAN enables to remotely power up a networked                                                                         |  |
| LAN                       | device. To use this feature, the target device must be Wake-                                                                 |  |
|                           | on-LAN enabled and you need to know the device's MAC                                                                         |  |
|                           | address, e.g., 00-11-22-33-44-55. Click on <b>Wake up</b> to have                                                            |  |
|                           | the gateway immediately send the wake-up frame to the                                                                        |  |
|                           | target device.                                                                                                    |  |
|                           | <ul> <li>DHCP Client List – Select a client from the dropdown list<br/>for which you want to perform Wake-on-LAN.</li> </ul> |  |
|                           | > Copy – Click to copy the DHCP client's MAC Address to                                                                      |  |
|                           | the Wake-on-LAN.                                                                                                    |  |
|                           |                                                                                                    |  |
| Domain Name or IP address | Allows to configure an IP, and ping the device. You can ping                                                                 |  |
| for Ping Test             | a specific IP to test that it is up and running. The IP must                                                                 |  |
|                           | allow receiving and returning ICMP packets                                                                                   |  |

### **Table 41: Miscellaneous Items Parameters**

Click on **Save** to save your settings.

# 3.11 Web Configuration Server's Parameters Summary

| Parameter                          | Range/Options                                   | Default            |  |  |
|------------------------------------|-------------------------------------------------|--------------------|--|--|
| Status                             | Status                                          |                    |  |  |
| Printer (USB0)                     | → <sup>·</sup> Not Ready                        |                    |  |  |
| Status                             | $\rightarrow$ <sup>·</sup> Off-line or no paper |                    |  |  |
|                                    | → <sup>·</sup> Printing                         |                    |  |  |
|                                    | → <sup>·</sup> Ready                            |                    |  |  |
|                                    | > Device error                                  |                    |  |  |
| Primary Setup                      | т                                               |                    |  |  |
| WAN Type                           | → <sup>·</sup> Static IP Address                | Dynamic IP Address |  |  |
|                                    | → <sup>·</sup> Dynamic IP Address               |                    |  |  |
|                                    | → <sup>·</sup> Dynamic IP Address with RRSM     |                    |  |  |
|                                    | > ` PPP over Ethernet                           |                    |  |  |
|                                    | > * PPTP                                        |                    |  |  |
| Primary Setup - Sta                | tic IP Address                                  |                    |  |  |
| WAN IP Address                     | x.x.x.x                                         | 0.0.0.0            |  |  |
| WAN Subnet                         | x.x.x.x                                         | 255.255.255.0      |  |  |
| Mask                               |                                                 |                    |  |  |
| WAN Gateway                        | X.X.X.X                                         | 0.0.0.0            |  |  |
| Primary DNS                        | x.x.x.x                                         | 0.0.0.0            |  |  |
| Secondary DNS                      | x.x.x.x                                         | 0.0.0.0            |  |  |
| NAT Disable                        | Check/Uncheck Uncheck                           |                    |  |  |
| Primary Setup - Dynamic IP Address |                                                 |                    |  |  |
| Host Name                          | A string of maximum 39 characters               |                    |  |  |
| WAN's MAC                          |                                                 |                    |  |  |
| Address                            |                                                 |                    |  |  |

### Table 42: Web Configuration Server's Parameters Summary

| Parameter                  | Range/Options                                    | Default                   |  |  |
|----------------------------|--------------------------------------------------|---------------------------|--|--|
| Renew IP Forever<br>Enable | Check/Uncheck                                    | Check                     |  |  |
| NAT Disable                | Check/Uncheck                                    | Uncheck                   |  |  |
| Primary Setup - Dyr        | namic IP Address with Road Runner Session Manage | ement                     |  |  |
| Account                    | A string of maximum 53 characters                |                           |  |  |
| Password                   | A string of maximum 53 characters                |                           |  |  |
| Login Server               | A string of maximum 31 characters                |                           |  |  |
| Renew IP Forever           | Enable Check/Uncheck                             | Check                     |  |  |
| NAT                        | Disable Check/Uncheck                            | Uncheck                   |  |  |
| Primary Setup – PP         | Primary Setup – PPP over Ethernet                |                           |  |  |
| PPPoE Account              | A string of maximum 53 characters                |                           |  |  |
| PPPoE Password             | A string of maximum 53 characters                |                           |  |  |
| Primary DNS                | x.x.x.x                                          | 0.0.0.0                   |  |  |
| Secondary DNS              | x.x.x.x                                          | 0.0.0.0                   |  |  |
| Maximum Idle<br>Time       | 0~65535                                          | 300 seconds               |  |  |
| Connection<br>Control      | · Connect-on-demand                              | Auto Reconnect(always on) |  |  |
|                            | <ul> <li>Auto Reconnect(always on)</li> </ul>    |                           |  |  |
|                            | → <sup>·</sup> Manually                          |                           |  |  |
| MTU                        | 0~9999                                           | 1492 bytes                |  |  |
| Primary Setup - PPTP       |                                                  |                           |  |  |
| IP Mode                    | > Dynamic IP Address                             | Dynamic IP Address        |  |  |
|                            | → <sup>·</sup> Static IP Address                 |                           |  |  |
| My IP Address              | x.x.x.x                                          | 0.0.0.0                   |  |  |
| My Subnet Mask             | x.x.x.x                                          | 0.0.0.0                   |  |  |
| WAN Gateway IP             | x.x.x.x                                          | 0.0.0.0                   |  |  |
| Server IP<br>Address/Name  |                                                  |                           |  |  |

| Parameter                         | Range/Options                                                                              | Default                   |
|-----------------------------------|--------------------------------------------------------------------------------------------|---------------------------|
| PPTP Account                      | A string of maximum 53 characters                                                          |                           |
| PPTP Password                     | A string of maximum 53 characters                                                          |                           |
| Connection ID                     | (Optional)                                                                                 |                           |
| Maximum Idle<br>Time              | 0~65535                                                                                    | 300 seconds               |
| Connection<br>Control             | <ul> <li>Connect-on-demand</li> <li>Auto Reconnect(always on)</li> <li>Manually</li> </ul> | Auto Reconnect(always on) |
| LAN Setup                         |                                                                                            |                           |
| LAN IP Address                    | x.x.x.x                                                                                    | 192.168.254.253           |
| LAN Subnet Mask                   | x.x.x.x                                                                                    | 255.255.255.0             |
| DHCP Server                       | → <sup>·</sup> Disable                                                                     | Enable                    |
|                                   | → <sup>·</sup> Enable                                                                      |                           |
| DHCP Proxy                        | → <sup>·</sup> Disable                                                                     | Disable                   |
|                                   | → <sup>·</sup> Enable                                                                      |                           |
|                                   | > <sup>·</sup> Proxy IP x.x.x.x                                                            | 0.0.0.0                   |
| LAN Setup – DHCP                  | Enabled                                                                                    | 1                         |
| Range of IP                       | → <sup>÷</sup> Start: 1~254                                                                | 192.168.254.100           |
| addresses Pool                    | > <sup>·</sup> End: 1~254                                                                  | 192.168.254.199           |
| Domain suffix                     | A string of maximum 31 characters                                                          |                           |
| Primary DNS                       | x.x.x.x                                                                                    | 0.0.0.0                   |
| Secondary DNS                     | x.x.x.x                                                                                    | 0.0.0.0                   |
| Primary WINS                      | x.x.x.x                                                                                    | 0.0.0.0                   |
| Secondary WINS                    | x.x.x.x                                                                                    | 0.0.0.0                   |
| Lease Time                        | 0~99999                                                                                    | 0 seconds                 |
| MAC Address Control/Fixed Mapping |                                                                                            |                           |
| MAC Address<br>Control Enable     | Check/Uncheck                                                                              | Uncheck                   |

| Parameter                  | Range/Options                                                          |                                      | Default                |
|----------------------------|------------------------------------------------------------------------|--------------------------------------|------------------------|
| Connection                 | > Check/Uncheck                                                        |                                      | → <sup>·</sup> Uncheck |
| Control                    | → <sup>·</sup> Allow/Deny                                              |                                      | → <sup>·</sup> Deny    |
| Connection                 | → <sup>·</sup> Check/Uncheck                                           |                                      | → <sup>·</sup> Uncheck |
| Control                    | → <sup>·</sup> Allow/Deny                                              |                                      | → <sup>·</sup> Deny    |
| MAC Address<br>Rules 1-4   | MAC Address                                                            | A string of maximum<br>32 characters |                        |
|                            | IP Address                                                             | 1~254                                |                        |
|                            | с                                                                      | Check/Uncheck                        | Uncheck                |
|                            | А                                                                      | Check/Uncheck                        | Uncheck                |
| Wireless Setting           |                                                                        |                                      |                        |
| Wireless Enable            | Check/Uncheck                                                          |                                      | Check                  |
| Network ID(SSID)           | A string of maximum 32 characters                                      |                                      | default                |
| Channel                    | 1~13                                                                   | 1~13                                 |                        |
| Security                   | <ul> <li>None</li> <li>WEP</li> <li>802.1X</li> <li>WPA-PSK</li> </ul> |                                      | None                   |
|                            |                                                                        |                                      |                        |
|                            |                                                                        |                                      |                        |
|                            |                                                                        |                                      |                        |
|                            | → <sup>·</sup> WPA                                                     |                                      |                        |
| Advanced Wireless          | Setting                                                                |                                      |                        |
| Beacon Interval            | 1~1000 msec                                                            |                                      | 100 msec               |
| RTS Threshold              | 256~2432 bytes                                                         |                                      | 2432 bytes             |
| Fragmentation<br>Threshold | 256~2346 bytes - even numbers only                                     |                                      | 2346 bytes             |
| DTIM Interval              | 1~65535 seconds                                                        |                                      | 3 seconds              |
| Wireless Mode              | > <sup>·</sup> 802.11b only                                            |                                      | Mixed                  |
|                            | → <sup>·</sup> 802.11g only                                            |                                      |                        |
|                            | → <sup>·</sup> mixed                                                   |                                      |                        |
| TX Rates                   | Dropdown List                                                          |                                      | Auto                   |
| Parameter                 | Range/Options                          | Default         |  |
|---------------------------|----------------------------------------|-----------------|--|
| Preamble Type             | → <sup>·</sup> Short Preamble          | Auto            |  |
|                           | → <sup>·</sup> Long Preamble           |                 |  |
|                           | → <sup>·</sup> Auto                    |                 |  |
| Authentication            | → <sup>·</sup> Open System             | Both            |  |
| Туре                      | → <sup>·</sup> Shared Key              |                 |  |
|                           | → <sup>·</sup> Both                    |                 |  |
| SSID broadcast            | → <sup>·</sup> Enable                  | Enable          |  |
|                           | → <sup>·</sup> Disable                 |                 |  |
| Antenna Transmit          | → <sup>÷</sup> 100% 17dBM              | 100% 17dBM      |  |
| Power                     | → <sup>÷</sup> 50% 15dBM               |                 |  |
|                           | → <sup>÷</sup> 25% 12dBM               |                 |  |
|                           | → <sup>+</sup> 12.5% 10dBM             |                 |  |
| Change Password           |                                        |                 |  |
| Administrator<br>Password | A string of maximum 9 characters       | private         |  |
| User Password             | A string of maximum 9 characters       | public          |  |
| Outbound Packet           | Filter                                 |                 |  |
| Outbound Filter<br>Enable | Check/Uncheck                          | Uncheck         |  |
| Outbound Filter           | → Allow allexcept                      | Allow allexcept |  |
| Mode                      | → <sup>·</sup> Deny allexcept          |                 |  |
| Outbound Rules            | → <sup>·</sup> Source IP: x.x.x.x      |                 |  |
| 1-8                       | → <sup>·</sup> Source Port: 065535     |                 |  |
|                           | → <sup>·</sup> Destination IP: x.x.x.x |                 |  |
|                           | → Destination Port: 0~65535            |                 |  |
|                           | > Enable Check/Uncheck                 | 0               |  |
|                           | → <sup>·</sup> Use Rule#: 1~10         | ·               |  |

| Parameter                       | Range/Options                                                                                                    | Default                |
|---------------------------------|----------------------------------------------------------------------------------------------------|------------------------|
| InBound Packet Fi               | lter                                                                                                    |                        |
| Inbound Filter<br>Enable        | Check/Uncheck                                                                                                    | Uncheck                |
| Inbound Filter<br>Mode          | Allow allexcept     Allow allexcept                                                                                                 |                        |
| Inbound Rules 1-8               | <ul> <li>Source IP: x.x.x.x</li> <li>Source Port: 0~65535</li> </ul>                                                                |                        |
|                                 | <ul> <li>Destination IP: X.X.X</li> <li>Destination Port: 0~65535</li> <li>Enable Check/Uncheck</li> <li>Use Rule#: 1~10</li> </ul> | 0                      |
| URL Blocking                    |                                                                                                    |                        |
| URL Blocking<br>Enable          | Check/Uncheck                                                                                                    | Uncheck                |
| URL Rules<br>1-10               | → <sup>·</sup> URL: A string of maximum 50 characters                                                                               |                        |
|                                 | > ` Enable Check/Uncheck                                                                                                    | Uncheck                |
|                                 | → <sup>·</sup> Use Rule#: 1-10                                                                                                    | 0                      |
| Domain Filter                   |                                                                                                    |                        |
| Domain Filter<br>Enable         | Check/Uncheck                                                                                                    |                        |
| Log DNS Query<br>Enable         | Check/Uncheck                                                                                                    |                        |
| Privilege IP<br>Addresses Range | <ul> <li>→ <sup>+</sup> From:1~254</li> <li>→ <sup>+</sup> To: 1~254</li> </ul>                                                     |                        |
| Domain Filter<br>Rules 1-10     | > Domain Suffix 1-9                                                                                                    |                        |
|                                 | Trop Check/Uncheck                                                                                                    | → <sup>·</sup> Uncheck |
|                                 | > <sup>·</sup> Log Check/Uncheck                                                                                                    | > <sup>·</sup> Uncheck |

| Parameter                      | Range/Options          | Default                |                        |
|--------------------------------|------------------------|------------------------|------------------------|
|                                | > Enable Check/Uncheck |                        | → <sup>·</sup> Uncheck |
| Firewall                       |                        |                        |                        |
| Firewall Rules 1-8             | Source Interface       | > ` All                | All                    |
|                                |                        | → <sup>·</sup> LAN     |                        |
|                                |                        | → <sup>·</sup> WAN     |                        |
|                                | Source IP              | x.x.x.x                |                        |
|                                | Destination Interface  | → <sup>+</sup> All     | All                    |
|                                |                        | > <sup>·</sup> LAN     |                        |
|                                |                        | > ' WAN                |                        |
|                                | Destination IP         | x.x.x.x                |                        |
|                                | Protocol               | > ` All                | All                    |
|                                |                        | > <sup>·</sup> TCP     |                        |
|                                |                        | > <sup>·</sup> UDP     |                        |
|                                |                        | · ICMP                 |                        |
|                                | Destination Port       | → <sup>·</sup> 0~65535 |                        |
|                                | Action                 | > <sup>·</sup> Allow   | Allow                  |
|                                |                        | → <sup>·</sup> Deny    |                        |
|                                | Enable Check/Uncheck   |                        | Uncheck                |
| Miscellaneous Iter             | ns                     |                        |                        |
| Remote                         | x.x.x.x                |                        | 0.0.0.0                |
| Administrator<br>Host          | or x.x.x.x/y           |                        |                        |
| Remote<br>Administrator Port   | 0~65535                |                        | 88                     |
| Enable Remote<br>Administrator | Check/Uncheck          | Check/Uncheck          |                        |
| Administrator<br>Time-out      | 0~9999 sec (0=never)   |                        | 120                    |
| TFTP Access<br>Client          | x.x.x.x                |                        | 0.0.0.0                |

| Parameter                               | Range/Options                 |                                                        | Default |
|-----------------------------------------|-------------------------------|--------------------------------------------------------|---------|
| TFTP Access Port                        | 0~65535                       |                                                        | 69      |
| Enable TFTP<br>Access                   | Check/Uncheck                 |                                                        | Uncheck |
| Discard PING<br>from WAN side<br>Enable | Check/Uncheck                 |                                                        | Check   |
| SPI mode Enable                         | Check/Uncheck                 |                                                        | Uncheck |
| DoS Attack<br>Detection Enable          | Check/Uncheck                 |                                                        | Uncheck |
| Virtual Server                          | -                             |                                                        | -       |
| Virtual Server                          | → <sup>·</sup> Protocol       | → <sup>·</sup> All                                     | All     |
| Rules 1-20                              |                               | → <sup>·</sup> TCP                                     |         |
|                                         |                               | → <sup>·</sup> UDP                                     |         |
|                                         | → <sup>·</sup> Service Ports  | → <sup>·</sup> 0~65535                                 |         |
|                                         | → <sup>·</sup> Server IP      | → <sup>·</sup> 1~254                                   |         |
|                                         | → <sup>·</sup> Enable         | > Check/Uncheck                                        | Uncheck |
|                                         | → <sup>·</sup> Use Rule#      | → <sup>·</sup> 1~10                                    | 0       |
| Special Application                     | ns                            | 1                                                      |         |
| Rules 1-10                              | → <sup>·</sup> Trigger Port   | → <sup>·</sup> 0~65535                                 |         |
|                                         | → <sup>·</sup> Incoming Ports | <ul> <li>A string of max 119<br/>characters</li> </ul> |         |
|                                         | → <sup>·</sup> Enable         | > Check/Uncheck                                        | Uncheck |
| DMZ Host                                | 1                             |                                                        | 1       |
| IP Address of<br>DMZ Host               | 1~254                         |                                                        |         |
|                                         | Enable: Check/Uncheck         | Enable: Check/Uncheck                                  |         |
| VPN Pass through                        | 1                             |                                                        | 1       |
| VPN PPTP Pass-<br>Through Enable        | Check/Uncheck                 |                                                        | Check   |

| Parameter       | Range/Options                                               | Default             |
|-----------------|-------------------------------------------------------------|---------------------|
| VPN IPSec Pass- | Check/Uncheck                                               | Check               |
| Through Enable  |                                                             |                     |
| System Time     |                                                             |                     |
| System Time     | $\rightarrow$ $^{\circ}$ Get Date and Time by NTP Protocol  | Set Date and Time   |
| Source          | $\rightarrow$ $$ Set Date and Time using PC's Date and Time | Manually            |
|                 | → <sup>∴</sup> Set Date and Time Manually                   |                     |
| Time Server     | → <sup>÷</sup> time.nist.gov                                | time.nist.gov       |
|                 | → <sup>·</sup> time-nw.nist.gov                             |                     |
|                 | → <sup>·</sup> time.windows.com                             |                     |
|                 | → <sup>·</sup> utcnist.colorado.edu                         |                     |
| Time Zone       | From dropdown list                                          | GMT-08:00           |
| Date            | → <sup>·</sup> Year: 2002~2020                              | > <sup>·</sup> 2004 |
|                 | → <sup>·</sup> Month: Jan~Dec                               | → <sup>·</sup> Aug  |
|                 | → <sup>+</sup> Day: 1~31                                    | → <sup>•</sup> 1    |
| Time            | → <sup>+</sup> Hour: 0~23                                   | · · 0               |
|                 | →                                                           | · · · 0             |
|                 | > ` Second: 0~59                                            | · · 0               |
| Daylight Saving | → <sup>÷</sup> Enable                                       | Disable             |
|                 | > <sup>·</sup> Disable                                      |                     |
| Daylight Saving | → <sup>·</sup> Month: Jan~Dec                               | → <sup>·</sup> Jan  |
| Start           | → <sup>÷</sup> Day: 1~31                                    | → <sup>·</sup> 1    |
|                 | → <sup>·</sup> Hour: 0~23                                   | · · 0               |
| Daylight Saving | → <sup>·</sup> Month: Jan~Dec                               | → <sup>·</sup> Jan  |
| End             | →                                                           | → <sup>·</sup> 1    |
|                 | →                                                           | · · 0               |
| System Log      |                                                             |                     |
| IP Address of   | 1~254                                                       |                     |
| Syslog Server   |                                                             |                     |

| Parameter              | Range/Options                        | Default                |  |
|------------------------|--------------------------------------|------------------------|--|
| Enable IP<br>Address   | Check/Uncheck                        | Uncheck                |  |
| E-mail Alert<br>Enable | Check/Uncheck                        | Uncheck                |  |
| SMTP Server<br>IP/Port | x.x.x.x                              |                        |  |
| E-mail addresses       | A string of maximum 127 characters   |                        |  |
| E-mail Subject         | A string of maximum 63 characters    |                        |  |
| User name              | A string of maximum 25 characters    |                        |  |
| Password               | A string of maximum 25 characters    |                        |  |
| Log Type               | > System Activity: Check/Uncheck     | → <sup>·</sup> Uncheck |  |
|                        | > Debug Information: Check/Uncheck   | → <sup>·</sup> Uncheck |  |
|                        | > * Attacks: Check/Uncheck           | → <sup>·</sup> Uncheck |  |
|                        | > Dropped Packets: Check/Uncheck     | → <sup>·</sup> Uncheck |  |
|                        | > ` Notice: Check/Uncheck            | → <sup>·</sup> Uncheck |  |
| Dynamic DNS            |                                      |                        |  |
| DDNS                   | → <sup>·</sup> Disable               | Disable                |  |
|                        | → <sup>·</sup> Enable                |                        |  |
| Provider               | DnyDNS.org(Dynamic)                  | DnyDNS.org(Dynamic)    |  |
|                        | → <sup>·</sup> DnyDNS.org(Custom)    |                        |  |
|                        | → <sup>·</sup> TZO.com               |                        |  |
|                        | → <sup>·</sup> dhs.org               |                        |  |
| Host Name              | A string of maximum 63 characters    |                        |  |
| Username/E-mail        | A string of maximum 63 characters    |                        |  |
| Password/Key           | A string of maximum 63 characters    |                        |  |
| SNMP Setting           |                                      |                        |  |
| Enable SNMP            | → <sup>·</sup> Local: Check/Uncheck  | → <sup>·</sup> Uncheck |  |
|                        | > <sup>*</sup> Remote: Check/Uncheck | → <sup>·</sup> Check   |  |

| Parameter             | Range/Options                     | Default |
|-----------------------|-----------------------------------|---------|
| Get Community         | A string of maximum 27 characters | Public  |
| Set Community         | A string of maximum 27 characters | Private |
| IP 1-4                | x.x.x.x                           |         |
| SNMP Version          | → <sup>+</sup> V1                 | V2c     |
|                       | → <sup>+</sup> V2c                |         |
| Routing Table         | ,                                 |         |
| Dynamic Routing       | → <sup>·</sup> Disable            | Disable |
|                       | → <sup>*</sup> RIPv1              |         |
|                       | > ` RIPv2                         |         |
| Static Routing        | > <sup>·</sup> Disable            | Disable |
|                       | > Énable                          |         |
| Default route         | → <sup>·</sup> WAN                | WAN     |
|                       | > · LAN IP                        |         |
| Routing Rules 1-8     | → <sup>·</sup> Destination        |         |
|                       | → <sup>·</sup> Subnet Mask        |         |
|                       | → <sup>·</sup> Gateway            |         |
|                       | > <sup>·</sup> Hop                | Uncheck |
|                       | Fnable Check/Uncheck              |         |
| Schedule Rule         | 1                                 | 1       |
| Schedule Enable       | Check/Uncheck                     | Uncheck |
| Schedule Rule Set     | ting                              |         |
| Name of Rule 1-<br>10 | A string of maximum 31 characters |         |
| Sunday-Saturday,      | Start Time: hh:mm                 |         |
| Every Day             | End Time: hh:mm                   |         |
| UPnP Setting          |                                   |         |
| UPnP                  | Check/Uncheck                     | Uncheck |
| Firmware Upgrade      | 5                                 |         |

| Parameter                                     | Range/Options          | Default |
|-----------------------------------------------|------------------------|---------|
| Browse                                        |                        |         |
| DRAP Protocol                                 |                        |         |
| DRAP                                          | → <sup>·</sup> Disable | Disable |
|                                               | > Enable               |         |
| DRAP Server IP<br>Address                     | x.x.x.x                | 0.0.0.0 |
| Server Port                                   |                        | 0       |
| Discovery Time                                |                        | 0       |
| Acknowledge<br>Time                           |                        | 0       |
| Miscellaneous Iten                            | ns                     | I       |
| MAC Address for                               |                        |         |
| DHCP Client List                              | From dropdown list     |         |
| Domain Name or<br>IP address for<br>Ping Test |                        |         |

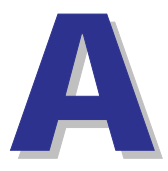

# **Appendix A - Print Server**

This Networking Gateway provides the function of network print server for MS Windows 2000/XP and Unix based platforms. The device comes with a USB port for connecting the printer. This Appendix will guide you through configuring the Print Server.

## A.1 Configuring on Windows 2000 and XP Platforms

Windows 2000 and XP have a built-in LPR client, that can be used for printing.

Your Printer Driver must be installed in LPT1 or other ports before you proceed to the following procedure.

**1** Open Printers and Faxes.

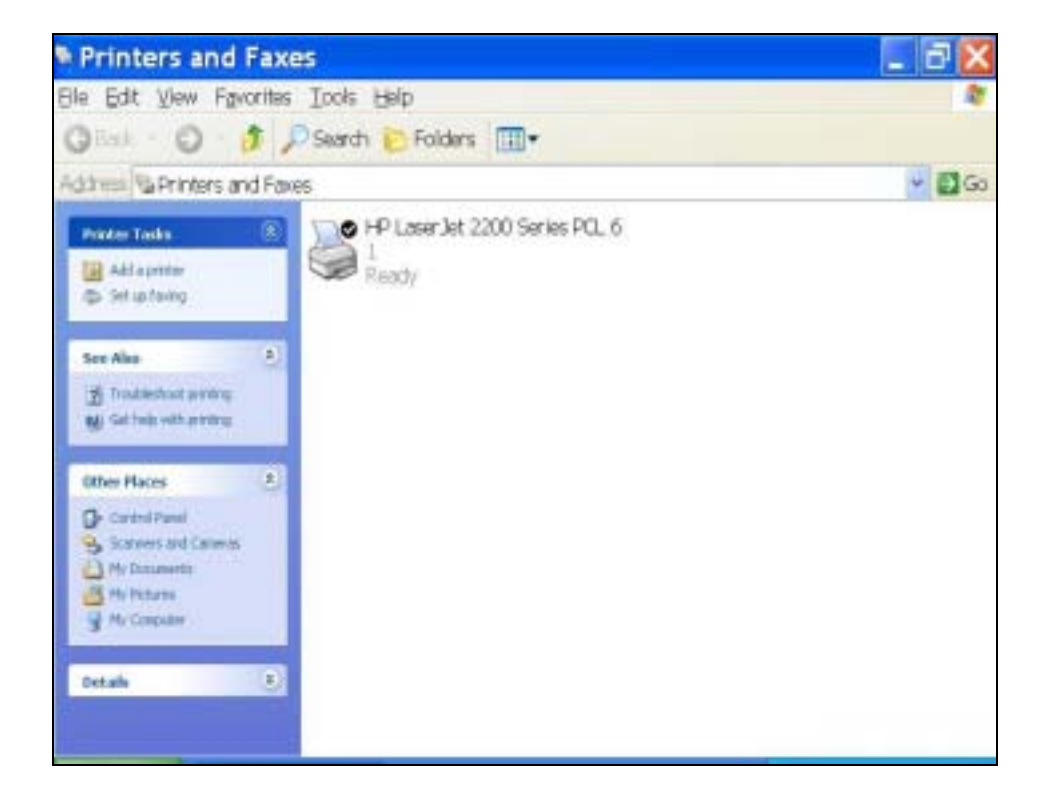

**2** Select the printer. Right Click on it, a quick menu appears. Select Properties from the menu.

| 📽 HP La                      | iser Jet                   | 2200 Seri              | es PCL é        | 6 Pro     | ?×   |
|------------------------------|----------------------------|------------------------|-----------------|-----------|------|
| General Sha                  | aring Ports A              | Hvanced Color Mar      | nagement 設定     |           |      |
| н                            | P LaserJet 2200            | Series PCL 6           |                 |           |      |
| ~~                           |                            |                        |                 |           |      |
| Print to the for checked por | ollowing port(s). E<br>rt. | ocuments will print to | the first free  |           |      |
| Port                         | Description                | Printer                |                 | ~         |      |
| IPT1:                        | Printer Port               | HP LaserJe             | 2200 Series PC. |           |      |
| LPT2:                        | Printer Port               |                        |                 |           |      |
| LPT3:                        | Printer Port               |                        |                 |           |      |
| CO                           | Serial Port                |                        |                 | -         |      |
| 🗆 co                         | Serial Port                |                        |                 |           |      |
| CO                           | Serial Port                |                        |                 | -         |      |
|                              | Serial Port                |                        |                 | ~         |      |
| Add P                        | ort                        | Delete Port            | Configure Po    | rt        |      |
|                              |                            |                        |                 |           |      |
| <u>Enable bi</u>             | directional suppo          | rt.                    |                 |           |      |
| E <u>n</u> able pr           | inter pooling              |                        |                 |           |      |
|                              |                            |                        |                 |           |      |
|                              |                            |                        |                 |           |      |
|                              |                            | ОК                     | Cancel          | Apply ] [ | Help |

3 Select the Ports tab, Click "Add Port..."

| Printer Ports                 | ? 🗙 |
|-------------------------------|-----|
| <u>A</u> vailable port types: |     |
| Standard TCP/IP Port          |     |
|                               |     |
|                               |     |
|                               |     |

- 4 Select "Standard TCP/IP Port", and then click "New Port..." The TCP/IP Printer Port Wizard appears.
- 5 Click Next. The Add Port window is displayed.

| dd Port<br>For which device do you wa | nt to add a port?                                |
|---------------------------------------|--------------------------------------------------|
| Enter the Printer Name or IP          | address, and a port name for the desired device. |
| Printer Name or IP Address            | 192.168.123.254                                  |
| Port Name:                            | IP_192.168.123.254                               |
|                                       |                                                  |
|                                       |                                                  |
|                                       |                                                  |
|                                       |                                                  |
|                                       |                                                  |
|                                       |                                                  |

- 6 Enter the IP address of the Networking Gateway device:
  192.168.254.253 in the Printer Name or IP Address field. The Port Name field is automatically filled in as you type. You can change it as required.
- 7 Click Next. The Additional Port Information Required window appears.

| Add Standard TCP/IP Printer Port Wizard 🛛 🔀                                                                                                    |
|----------------------------------------------------------------------------------------------------|
| Additional Port Information Required<br>The device could not be identified.                                                                                                    |
| <ol> <li>The device is not found on the network. Be sure that:</li> <li>The device is turned on.</li> <li>The network is connected.</li> <li>The device is properly configured.</li> <li>The address on the previous page is correct.</li> <li>If you think the address is not correct, click Back to return to the previous page. Then correct the address and perform another search on the network. If you are sure the address is correct,</li> </ol> |
| select the device type below.  Device Type  Standard  Generic Network Card                                                                                                    |
| < <u>B</u> ack <u>N</u> ext > Cancel                                                                                                    |

8 Select Custom, and then click "Settings..." The Port Settings window is displayed.

| ort Name:                        |         | IP_192.168.123.254 |
|----------------------------------|---------|--------------------|
| inter Name or IP <u>A</u> ddres  | s:      | 192.168.123.254    |
| Protocol                         |         | ©⊥PR               |
| Raw Settings                     | 34      |                    |
| <sup>o</sup> ort <u>N</u> umber: | 9100    |                    |
| PR settings                      |         |                    |
| Queue Name:                      | lp      |                    |
| LPR <u>B</u> yte Counting I      | Enabled |                    |
| SNMP Status Enabl                | ed      |                    |
| Community Name:                  | public  |                    |
|                                  | 4       |                    |

- 9 In the Protocol field, select "LPR". Enter *lp* (lowercase letters) in the "Queue Name" field and check the "LPR Byte Counting Enabled" check box.
- **10** Click OK to apply your settings. The Port Settings window closes and the Additional Port Information Required window reappears.
- **11** Click Next. The following window is displayed.

| Add Standard T | CP/IP P                                                      | rinter Port Wizard                                                                             | ×  |
|----------------|--------------------------------------------------------------|------------------------------------------------------------------------------------------------|----|
|                | Complet<br>TCP/IP<br>You have selec                          | ing the Add Standard<br>Printer Port Wizard<br>sted a port with the following characteristics. |    |
|                | SNMP:<br>Protocol:<br>Device:<br>Port Name:<br>Adapter Type: | No<br>LPR, lp<br>192.168.123.254<br>IP_192.168.123.254                                         |    |
|                | To complete th                                               | is wizard, click Finish.<br><u>(Back)</u> Cance                                                | el |

- **12** Click Finish. The window closes.
- **13** Close the Printer Ports window. The new printer port appears in the Ports tab.

| HP LaserJ                               | et 2200 Series PCL 6             |                  |   |
|-----------------------------------------|----------------------------------|------------------|---|
| rint to the following (<br>hecked port. | port(s). Documents will print to | o the first free |   |
| Port                                    | Description                      | Printer          | ~ |
| 🗆 сом4:                                 | Serial Port                      | 1 contrastite    |   |
| PILE:                                   | Print to File                    |                  |   |
| IP_192.168.123                          | 3.254 Standard TCP/IP Po         | ort 🔵            |   |
| C WEWAN_NOTE                            | BO Local Port                    | Auto hp de       | s |
| 🗆 IR                                    | Local Port                       |                  | ~ |
| <                                       | - UII                            | >                |   |
| Add Port                                | Delete Port                      | Configure Port   |   |
|                                         |                                  |                  |   |

**14** Click Apply and then OK to close the window.

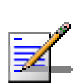

### NOTE

Print a test page to ensure that the printer is working properly.

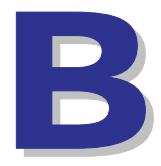

# Appendix B - 802.1x Setting

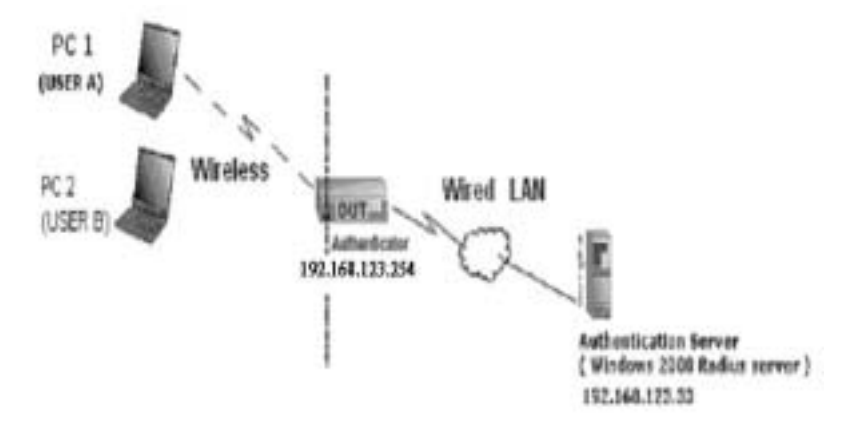

#### Testing Environment (Use Windows 2000 Radius Server)

- Equipment Details
  - « · PC1:

Microsoft Windows XP Professional without Service Pack 1. D-Link DWL-650+ wireless LAN adapter Driver version: 3.0.5.0 (Driver date: 03.05.2003)

« · PC2:

Microsoft Windows XP Professional with Service Pack 1a. Z-Com XI-725 wireless LAN USB adapter Driver version: 1.7.29.0 (Driver date: 10.20.2001)

« Authentication Server: Windows 2000 RADIUS server with Service Pack 3 and HotFix Q313664.

### NOTE

Windows 2000 RADIUS server only supports PEAP upgraded to service pack 3 and HotFix Q313664 (For additional information, see <a href="http://support.microsoft.com/default.aspx?scid=kb; en-us;313664">http://support.microsoft.com/default.aspx?scid=kb; en-us;313664</a>)

> ' DUT

« Configuration:

Ø Enable DHCP server.

Ø WAN setting: static IP address.

Ø'LAN IP address: 192.168.123.254/24.

- Ø Set RADIUS server IP.
- Ø Set RADIUS server shared key.
- Ø Configure WEP key and 802.1X setting.

The following test uses the inbuilt 802.1X authentication method such as, EAP\_TLS, PEAP\_CHAPv2 (Windows XP with SP1 only), and PEAP\_TLS (Windows XP with SP1 only) using the Smart Card or other Certificate of the Windows XP Professional.

- > DUT and Windows 2000 Radius Server Setup
  - « Setup Windows 2000 RADIUS Server

Change authentication method to MD5\_Challenge or using smart card or other certificate on RADIUS server according to the test condition.

- « ' Setup DUT
  - 1 Enable the 802.1X (check the "Enable checkbox").
  - 2 Enter the RADIUS server IP.
  - **3** Enter the shared key. (The key shared by the RADIUS server and DUT).
  - **4** Change 802.1X encryption key length to fit the variable test condition.
- « Setup Network adapter on PC
  - 1 Select the IEEE802.1X as the authentication method.

| 🕹 Wireless Network Connection Properties 🛛 🔹 🔀                                                          |  |  |  |
|----------------------------------------------------------------------------------------------------|--|--|--|
| General Wireless Networks Authentication Advanced                                                       |  |  |  |
| Select this option to provide authenticated network access for<br>wired and wireless Ethernet networks. |  |  |  |
| Enable network access control using IEEE 802.1X                                                         |  |  |  |
| EAP type: Smart Card or other Certificate                                                               |  |  |  |
| Smart Card or other Certificate                                                                         |  |  |  |
| Authenticate as <u>c</u> omputer when computer information is available                                 |  |  |  |
| Authenticate as guest when user or computer information is<br>unavailable                               |  |  |  |
|                                                                                                    |  |  |  |
|                                                                                                    |  |  |  |
| OK Cancel                                                                                               |  |  |  |

#### NOTE

The above figure shows a setting of Windows XP without service pack 1. If users upgrade to service pack 1, they will not see MD5-Challenge in the EAP type list, but they will receive a new Protected EAP (PEAP) option.

- 2 Select MD5-Challenge or Smart Card or other Certificate as the EAP type
- **3** If use smart card or the certificate is selected as the EAP type, select to use a certificate on this computer.

| Smart Card or other Certificate Properties           | ?×       |
|------------------------------------------------------|----------|
| When connecting:                                     |          |
| O Use my sinart card                                 |          |
| Use a certificate on this computer                   |          |
|                                                      |          |
| Connect only if server name <u>e</u> nds with:       |          |
| intra.com.tw                                         |          |
| Trusted root certificate authority:                  |          |
| WirelessCA                                           | <u> </u> |
| Use a <u>d</u> ifferent user name for the connection |          |
| OK Can                                               | cel      |

- 4 Change EAP type to fit the variable test condition.
- > Windows 2000 RADIUS server Authentication testing:
  - « DUT authenticate PC1 using certificate. (PC2 follows the same test procedures.)
    - 1 Download and install the certificate on PC1. (Fig 4)
    - 2 PC1 choose the SSID of DUT as the Access Point.
    - **3** Set authentication type of wireless client and RADIUS server both to EAP\_TLS.
    - 4 Disable the wireless connection and enable again.
    - **5** The DUT will send the user's certificate to the RADIUS server, and then
    - 6 send the message of authentication result to PC1. (Fig 5)
    - 7 Windows XP will prompt that the authentication process is success or fail and end the authentication procedure. (Fig 6)
    - 8 Terminate the test steps when PC1 get dynamic IP and PING remote host successfully.

| ersonal Other F    | <all></all>           | Authorities Trusted Root Certification |
|--------------------|-----------------------|----------------------------------------|
| Issued To          | Issued By             | Expiratio Friendly Warne               |
| 🖼 fae1             | WirelessCA            | 2/6/2004 <none></none>                 |
|                    |                       |                                        |
|                    |                       |                                        |
|                    |                       |                                        |
|                    |                       |                                        |
|                    |                       |                                        |
| Import             | Export <u>R</u> emove | Advanced.                              |
|                    | d purposes            |                                        |
| ertificate intende |                       |                                        |
| ertificate intende |                       | lieur                                  |

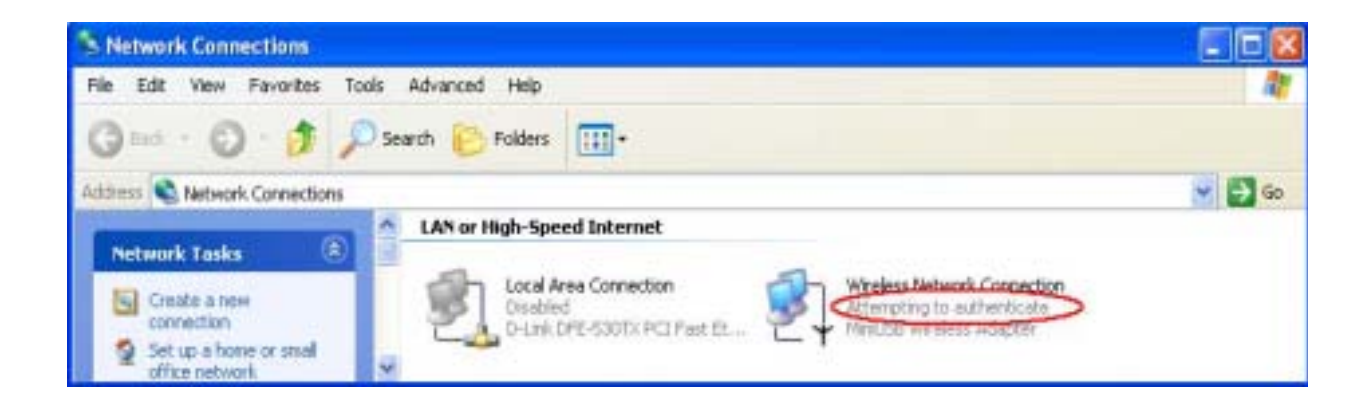

| S Network Connections                                            |                                                         |          |
|------------------------------------------------------------------|---------------------------------------------------------|----------|
| Bie Edit Yiew Favorites Is                                       | cols Advagced Help                                      | <b>1</b> |
| Q == - O - 5 /                                                   | 🔾 Search 🜔 Folders 🔢 -                                  |          |
| Address 🔹 Network Connections                                    |                                                         | 💌 🛃 Go   |
| Network Tasks 🛞                                                  | LAN or High-Speed Internet                              |          |
| Create a new connection<br>Set up a home or small office network | Contraction<br>Disabled<br>D-Link DPE-530TX PCI Fest EL |          |

- « DUT authenticate PC2 using PEAP-TLS.
  - 1 PC2 choose the SSID of DUT as the Access Point.
  - **2** Set authentication type of wireless client and RADIUS server both to PEAP\_TLS.
  - 3 Disable the wireless connection and enable again.
  - 4 The DUT will send the user's certificate to the RADIUS server, and then send the message of authentication result to PC2.
  - **5** Windows XP will prompt that the authentication process is success or fail and end the authentication procedure.
  - **6** Terminate the test steps when PC2 get dynamic IP and PING remote host successfully.
- > Support Type: The router supports the types of 802.1x Authentication:

### **PEAP-CHAPv2 and PEAP-TLS.**

#### NOTE

> PC1 is on Windows XP platform without Service Pack 1.

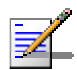

- $^{\rm >}$   $^{\rm -}$  PC2 is on Windows XP platform with Service Pack 1a.
- > \* PEAP is supported on Windows XP with Service Pack 1 only.
- Windows XP with Service Pack 1 allows 802.1x authentication only when data encryption function is enable.

# Glossary

| DHCP         | Dynamic Host Configuration Protocol. A protocol for dynamically<br>assigning IP addresses from a pre-defined list to nodes on a<br>network. Using DHCP to manage IP addresses simplifies client<br>configuration and efficiently utilizes IP addresses.                                                                                          |
|--------------|----------------------------------------------------------------------------------------------------|
| DNS          | Domain Name System: The name resolution system that lets<br>users locate computers on the Internet (TCP/IP network) by<br>domain name. The DNS server maintains a database of domain<br>names (host names) and their corresponding IP addresses.                                                                                                 |
| DRAP         | Dynamic Resource Allocation Protocol                                                                                                    |
| IDU          | Indoor Unit                                                                                                    |
| IEEE         | Institute of Electrical and Electronics Engineers. IEEE<br>(pronounced I-triple-E) is an organization composed of engineers,<br>scientists, and students. The IEEE is best known for developing<br>standards for the computer and electronics industry. In<br>particular, the IEEE 802 standards for local-area networks are<br>widely followed. |
| IEEE 802.11b | The standard applies to wireless LANs and provides data rate of 11 Mbps in the 2.4 GHz band.                                                                                                    |
| IEEE 802.11g | The standard applies to wireless LANs and provides data rate of 54 Mbps in the 2.4 GHz band.                                                                                                    |
| IP           | Internet Protocol. The standard that defines how data is<br>transmitted over the Internet. IP bundles data, including e-mail,<br>faxes, voice calls and messages, and other types, into "packets",<br>in order to transmit it over public and private networks.                                                                                  |
| LAN          | Local area Network. A computer network limited to a small<br>geographical area, such as a single building. The network<br>typically links PCs as well as shared resources such as printers.                                                                                                    |
| MAC          | Media Access Control. The lower of the two sub-layers of the data<br>link layer defined by the IEEE. The MAC sub-layer handles<br>access to shared media, such as whether token passing or<br>contention will be used.                                                                                                    |

| MAC Address | Standardized data link layer address that is required for every<br>port or device that connects to a LAN. Other devices in the<br>network use these addresses to locate specific ports in the<br>network and to create and update routing tables and data<br>structures. MAC addresses are 6bytes long and are controlled by<br>the IEEE.                                                                                                    |
|-------------|----------------------------------------------------------------------------------------------------|
| NAT         | Network Address Translation: An IETF standard that allows an<br>organization to present itself to the Internet with far fewer IP<br>addresses than there are nodes on its internal network. The NAT<br>technology, which is typically implemented in a router, converts<br>private IP addresses (such as in the 192.168.0.0 range) of the<br>machine on the internal private network to one or more public IP<br>addresses for the Internet. It changes the packet headers to the<br>new address and keeps track of each session. When packets<br>come back from the Internet, NAT performs the reverse<br>conversion to the IP address of the client machine. |
| ODU         | Outdoor unit                                                                                                    |
| PPPoE       | Point-to-Point Protocol over Ethernet. PPPoE relies on two widely<br>accepted standards: PPP and Ethernet. PPPoE is a specification<br>for connecting the users on an Ethernet to the Internet through a<br>common broadband medium, such as a single DSL line, wireless<br>device or cable modem. All the users over the Ethernet share a<br>common connection, so the Ethernet principles supporting<br>multiple users in a LAN combines with the principles of PPP,<br>which apply to serial connections.                                                                                                    |
| SNMP        | Simple Network Management Protocol. A network management<br>protocol that provides a means to monitor and control network<br>devices, and to manage configurations, statistics collection,<br>performance, and security. SNMP works by sending messages,<br>called protocol data units (PDUs), to different parts of a network.<br>SNMP-compliant devices, called agents, store data about<br>themselves in Management Information Bases (MIBs) and return<br>this data to the SNMP requesters.                                                                                                    |
| SU          | Subscriber Unit                                                                                                    |
| TCP/IP      | Transmission Control Protocol/Internet Protocol. A set of<br>protocols developed by the U.S. Department of Defense to allow<br>communication between dissimilar networks and systems over<br>long distances. TCP/IP is the de facto standard for data<br>transmission over networks, including the Internet.                                                                                                    |

| TFTP | Trivial File Transfer Protocol. Simplified version of FTP that<br>allows files to be transferred from one computer to another over a<br>network, usually without the use of client authentication.                                                                                                    |
|------|----------------------------------------------------------------------------------------------------|
| UDP  | User Datagram Protocol. Connectionless transport layer protocol<br>in the TCP/IP protocol stack. UDP is a simple protocol that<br>exchanges datagrams without acknowledgments or guaranteed<br>delivery, requiring that error processing and retransmission be<br>handled by other protocols. UDP is defined in RFC 768. |
| WAN  | Wide Area Network. A computer network that spans a relatively<br>large geographical area. Wide area networks can be made up of<br>interconnected smaller networks spread throughout a building, a<br>state, or the entire globe.                                                                                         |